www.hongdian.com

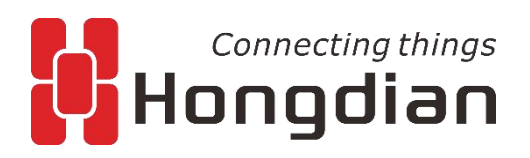

## User Manual 4G Intelligent Gateway

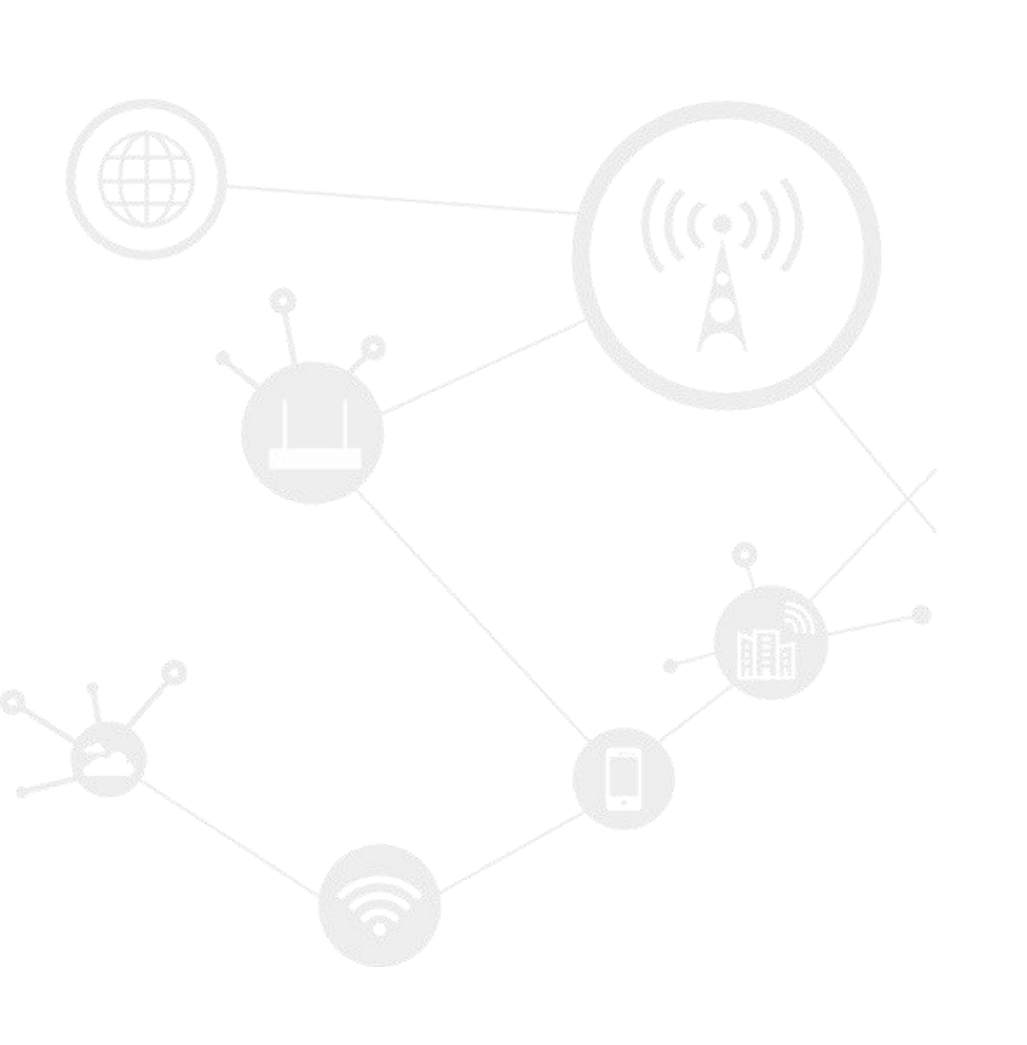

We Hongdian provide full support to customers, contact us freely if any questions.

### **Hongdian Corporation**

| Address           | Tower A, Hongdian Building, 100 Huabao Road, Pinghu, Longgang District, Shenzhen, China |
|-------------------|-----------------------------------------------------------------------------------------|
| Website           | http://www.hongdian.com                                                                 |
| Technical Support | +86-0755-88864288-4                                                                     |
| Fax number        | 0755-83404677                                                                           |
| Postalcode        | 518112                                                                                  |

### Copyright © Hongdian Corporation. All rights reserved.

All information in this user manual is protected by copyright law. Whereby, no organization or individual shall copy or reproduce the whole or part of this user manual by any means without written authorization from Hongdian Corporation.

### **Trademarks and Permissions**

**Hongdian** and DTU are the trademarks and logos of Hongdian Corporation. Other trademarks and logos mentioned in this manual belong to other organizations related. Hongdian Corporation does not own the rights of other trademarks and logos.

### Caution

The content of this document may be updated from time to time due to product version updates or other reasons. Unless otherwise agreement, this document is intended as a guide for use only. All statements, information and recommendations in this document do not constitute any express or implied warranty.

## Contents

| 1 Th | e Configuration of Router                                            |
|------|----------------------------------------------------------------------|
|      | About this chapter                                                   |
|      | Overview                                                             |
|      | 1.1 Basic configuration                                              |
|      | 1.1.1 Logging in to the WEB Configuration Page                       |
|      | 1.2 Network settings                                                 |
|      | Overview                                                             |
|      | 1.2.1 LAN                                                            |
|      | 1.2.2 WAN                                                            |
|      | 1.2.3 Modem                                                          |
|      | 1.2.4 WLAN                                                           |
|      | 1.2.5 Parameter select (Recommend to Single module dual SIM version) |
|      | 1.2.6 Network type                                                   |
|      | 1.2.7 Link Backup                                                    |
|      | 1.2.8 DHCP Service                                                   |
|      | 1.3 Application Setting                                              |
|      | Overview                                                             |
|      | 1.3.1 ICMP check                                                     |
|      | 1.3.2 DDNS configuration                                             |
|      | 1.3.3 GPS configuration                                              |
|      | 1.3.4 DTU configuration                                              |
|      | 1.3.5 SNMP configuration                                             |
|      | 1.3.6 M2M configuration                                              |
|      | 1.3.7 Schedule configuration                                         |
|      | 1.3.8 SMS Settings                                                   |
|      | 1.3.9 Radius settings                                                |
|      | 1.4 Security Configuration                                           |
|      | Overview                                                             |
|      | 1.4.1 IP Filter                                                      |
|      | 1.4.2 Domain Filter                                                  |
|      | 1.4.3 MAC filter                                                     |
|      | 1.4.4 Remote Access                                                  |

|      | 1.4.5 Anti-attack                   |
|------|-------------------------------------|
|      | 1.5 Forward configuration           |
|      | Overview                            |
|      | 1.5.1 NAT                           |
|      | 1.5.2 Routing Configuration         |
|      | 1.5.3 QoS                           |
|      | 1.5.4 Dynamic Routing (Optional)    |
|      | 1.6 VPN configuration               |
|      | Overview                            |
|      | 1.6.1 VPDN configuration            |
|      | 1.6.2 Tunnel configuration          |
|      | 1.6.3 IPSec configuration           |
|      | 1.6.4 Open VPN Configuration        |
|      | 1.6.5 DMVPN Configuration           |
|      | 1.6.6 EOIP Configuration            |
|      | 1.7 System Management Configuration |
|      | Overview                            |
|      | 1.7.1 Local Log                     |
|      | 1.7.2 Remote Log                    |
|      | 1.7.3 Clock                         |
|      | 1.7.4 Account                       |
|      | 1.7.5 Network Test                  |
|      | 1.7.6 Files                         |
|      | 1.8 Status                          |
|      | Overview                            |
|      | 1.8.1 Base Information              |
|      | 1.8.2 LAN                           |
|      | 1.8.3 WAN                           |
|      | 1.8.4 Modem                         |
|      | 1.8.5 WLAN                          |
|      | 1.8.6 Routing Table                 |
|      | 1.8.7 GPS                           |
|      | 1.8.8 Traffic Statistics            |
|      | 1.9 RESET button function           |
| 2 Ту | pical application                   |
|      | About this chapter                  |
|      | 2.1 Overview                        |
|      | 2.2 Link backup function            |
|      | Application result                  |
|      | 2.3 Parameter select function       |
|      | 2.4 VPN                             |

| 2.5 Schedule                                   |
|------------------------------------------------|
| 3 FAQ/Exception handling                       |
| About this chapter                             |
| 3.1 Hardware Failure                           |
| 3.1.1 All LED off                              |
| 3.1.2 SIM Slot                                 |
| 3.1.3 Ethernet Connection                      |
| 3.1.4 Antenna Connection                       |
| 3.2 Dial Online Problem                        |
| 3.2.1 Dial discontinue                         |
| 3.2.2 No Signal                                |
| 3.2.3 Cannot find SIM/UIM card                 |
| 3.2.4 Poor Signal                              |
| 3.2.5 Compress Protocol not match              |
| 3.3 VPN Problem                                |
| 3.3.1 VPDN cannot connect                      |
| 3.3.2 VPN cannot communicate                   |
| 3.3.3 Router can communicate but subnet cannot |
| 3.4 WEB config problem                         |
| 3.4.1 Updating firmware failure                |
| 3.4.2 Backup setting problem                   |
| 3.4.3 Updating patch failure                   |
| 3.4.4 CFE Updating failure                     |
| 3.4.5 Update failure in WEB GUI                |
| 3.4.6 Forget Router Password                   |

# **1** The Configuration of Router

## About this chapter

| Section                 | Brief Introduction of Contents                                                                                                    |  |  |  |
|-------------------------|----------------------------------------------------------------------------------------------------|--|--|--|
| 5.1 Overview            | the configuration of the 4G Intelligent Gateways in the WEB mode is introduced in this section briefly .                                                 |  |  |  |
| 5.2 basic configuration | what the 4G Intelligent Gateways need to complete before performing advanced configuration is introduced in this section briefly.                        |  |  |  |
| 5.3 Application         | the 4G Intelligent Gateway application configuration, and how to configure it are introduced in this section briefly.                                    |  |  |  |
| 5.4 Security            | the 4G Intelligent Gateway security configuration, and how to configure it are introduced in this section briefly .                                      |  |  |  |
| 5.5 Forward             | the 4G Intelligent Gateway forwarding configuration, and how to configure it are introduced in this section briefly .                                    |  |  |  |
| 5.6 VPN                 | the 4G Intelligent Gateway VPN functions, and how to configure them are introduced in this section briefly .                                             |  |  |  |
| 5.7 System              | The 4G Intelligent Gateway system management configuration, and the specific configuration and operation methods are introduced in this section briefly. |  |  |  |
| 5.8 Status              | This section briefly introduces the 4G Intelligent Gateway status query, and status query method.                                                        |  |  |  |

## Overview

4G Intelligent Gateway can be configured by WEB mode, which is easy to operate and intuitive. After the local connection configuration of the PC and the 4G Intelligent Gateways is completed according to the "Local Area Connection Configuration", you can start Internet Explorer or other browsers on the PC and log in to the 4G Intelligent Gateways for configuration.

## **1.1** Basic configuration

Through the "5.2.2 Network Settings", you can realize the basic functions of dial-up Internet access and access to the public network.

## 1.1.1 Logging in to the WEB Configuration Page

**Step 1** Open the Internet Explorer browser of the configuration computer and enter "http://192.168.8.1/" in the address bar. Enter the authentication page of the user login identity, as shown in Figure 5-1.

Figure 1-1 The Local authentication page of the user login identity

| Connecting things<br>Hongdian |                                               | Build time: 190627-110014<br>Time: Sun Jun 30 00:50:42 2019 |
|-------------------------------|-----------------------------------------------|-------------------------------------------------------------|
|                               | Username<br>Password<br>Radius Authentication |                                                             |
|                               | Login                                         |                                                             |

Figure 1-2 Identity authentication page for user Radius login

| Connecting things<br>Hongdian |                                               | Build time: 190627-110014<br>Time: Sun Jun 30 16:49:31 2019 |
|-------------------------------|-----------------------------------------------|-------------------------------------------------------------|
|                               | Username<br>Password<br>Radius Authentication |                                                             |
|                               | Login                                         |                                                             |

- **Step 2** To log in as Local, just enter "Username", "Password" and then click "Login" to log in to the WEB configuration page of 4G Intelligent Gateway.
- Step 3 To log in as Radius, you need to select "Radius Authentication", then enter the radius username and password, and click "Login" to log in to the WEB configuration page of the 4G Intelligent Gateway.

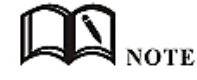

When logging into the system for the first time. The default username is admin and the password is admin. To change the password, please refer to "5.7.5 User Management".

## **1.2** Network settings

## Overview

The network settings mainly complete LAN, WAN, WLAN, mobile network, parameter selecting, network type, link backup, DHCP server and other configurations. After the configuration is completed, the basic network communication needs can be met.

### 1.2.1 LAN

The LAN port configuration is mainly used for the connection between the router and the lower device, so that the lower device can access the external network through the router, and at the same time ensure normal communication between the network segments connected to the router.

**Step 1** Log in to the WEB configuration interface of the 4G Intelligent Gateway.

For details, see "5.2.1 Logging In to the WEB Configuration page".

**Step 2** Click "Network > LAN".

Open the page of LAN, as shown in Figure 5-3.

|                                                                                              | ian       |                      |                    |                                             |             | Build time: 190627-110014<br>Time: Sun Jun 30 16:58:12 2019<br>Logout                                                                                                    |
|----------------------------------------------------------------------------------------------|-----------|----------------------|--------------------|---------------------------------------------|-------------|----------------------------------------------------------------------------------------------------|
| Network Applica                                                                              | tions VPN | Forward Sec          | urity System       | Status                                      |             |                                                                                                    |
| LAN WAN WLA                                                                                  | N Modem   | Parameter Select     | Network Type       | Link Backup                                 | DHCP Server |                                                                                                    |
|                                                                                              |           |                      |                    |                                             |             | Help                                                                                                    |
| Host Name<br>IP1<br>IP2<br>IP3<br>IP4<br>Loopback Address<br>Port Attribute<br>LAN Configure |           | Router 192.168.8.1/2 | * Max<br>4 * eg. : | length is 32<br>192.168.8.1/24<br>.1.1.1/24 |             | Note:<br>Fields marked with * are required.<br>Hostname must start with an alphabet<br>letter; special characters ie: @,',',','<br>',','', numerical are supported.<br>IP addresses specified for IP1,IP2,IP3,<br>and IP4 cannot be int the same<br>network section.<br>Lan IP and wan IP cannot be on the<br>same network segment. |
| Port                                                                                         | LAN Type  | Spee                 | d                  | Duplex                                      | Operation   |                                                                                                    |
| lan1                                                                                         | auto      | auto                 | )                  | auto                                        | Mod         |                                                                                                    |
| lan2                                                                                         | auto      | auto                 | )                  | auto                                        | Mod         |                                                                                                    |
| lan3 auto                                                                                    |           | auto                 |                    | auto                                        | Mod         |                                                                                                    |
| lan4                                                                                         | auto      | auto                 | )                  | auto                                        | Mod         |                                                                                                    |
|                                                                                              |           | Save Re              | fresh              |                                             |             |                                                                                                    |

#### Figure 1-3 The page of LAN

**Step 3** Set the connection parameters of the LAN port.

---END

| Parameter           | Details                                                                                                    | Operation                                                                                                    |
|---------------------|----------------------------------------------------------------------------------------------------|----------------------------------------------------------------------------------------------------|
| Host name           | The name of router                                                                                                    | Manual input, Maximum length limited to 32 word<br>type character, Please refer to the "Parameter<br>Specification Table" for input specifications.                                                                                                    |
| IP1~4               | Used to divide subnets, these<br>subnets can communicate with<br>each other, and IP1~4 represent<br>4 subnets.                          | Enter it manually. Format: A.B.C.D/M, please refer<br>to "Parameter Specification Table" for input<br>specifications.The default IP1: 192.168.8.1/24, and<br>IP2~4 are input in the above format, but the<br>contents between the two cannot be the same. |
| Loopback<br>address | The virtual interface address of<br>the router, which is configured<br>and will not disappear due to<br>the LAN interface being closed. | Enter it manually. Format: A.B.C.D/M, please refer<br>to "Parameter Specification Table" for input<br>specifications.                                                                                                    |
| Lan<br>Configure    | Duplex mode and port rate for setting the lan port                                                                                      | The following pull frame selection method is used<br>to select the port rate and duplex mode. The<br>default is auto mode.                                                                                                    |

**Table 1-1** The instruction of LAN Parameter

Step 4 Click Save to complete the configuration of connection type of the LAN port .

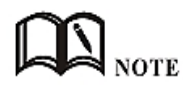

When the user changes the IP1 address, if the page does not automatically jump, please make sure that the user's computer has the same network address as the modified LAN address, or set the computer to automatically obtain the IP, and then enter the new one in the browser.

---END

## 1.2.2 WAN

The WAN is mainly used to connect to the Internet through Ethernet. The connection modes are static IP, DHCP, and PPPoE.

**Step 1** Log in to the WEB configuration page of the 4G Intelligent Gateway.

For details, see "5.2.1 Logging In to the WEB Configuration page".

**Step 2** Single click "network > WAN".

Open the page of WAN, as shown in Figure 5-4.

| H            | Connecting things<br>Hongdian |           |          |              |            |            |                 |             |
|--------------|-------------------------------|-----------|----------|--------------|------------|------------|-----------------|-------------|
| Incluor      |                               | lications | VPN      | rorwaru      | Security   | System     | Status          |             |
| LAN          | WAN                           | WLAN      | Modem    | Parameter Se | elect Ne   | twork Type | Link Backup     | DHCP Server |
|              |                               |           |          |              |            |            |                 |             |
|              |                               |           |          |              |            |            |                 |             |
| Co           | nnection Tv                   | pe        |          | static i     | <b>D</b> ▲ |            |                 |             |
| TD           |                               | F         |          | 102.10       | 10 1/24    | *          | 102 169 10 1/24 |             |
| IP           |                               |           |          | 192.100      | 5.10.1/24  | ₩ eg.      | 192.100.10.1/24 |             |
| Por          | t Attribute                   |           |          | Hide         |            |            |                 |             |
| WAN/LA       | WAN/LAN Configure             |           |          |              |            |            |                 |             |
|              | Port                          |           | LAN Type |              | Speed      |            | Duplex          | Operation   |
|              | wan/lan                       |           | auto     |              | auto       |            | auto            | Mod         |
|              |                               |           |          |              |            |            |                 |             |
| Save Refresh |                               |           |          |              |            |            |                 |             |

**Step 3** Configure the connection type of the WAN port

The parameter description is shown in Table 5-2.

| Table 1-1 | L The instruction of WAN connection type parame | eter |
|-----------|-------------------------------------------------|------|
|-----------|-------------------------------------------------|------|

| Parameter                                          | Details                                     | Operation                                                                                                    |  |  |  |
|----------------------------------------------------|---------------------------------------------|----------------------------------------------------------------------------------------------------|--|--|--|
| Connection The connection type of<br>Type the WAN. |                                             | <ul> <li>Dropdown List Selection:</li> <li>Static IP:manually configure the IP address of the interface. If you need to access the Internet through the WAN, you need to add the gateway, DNS, and default route to the network type.</li> <li>DHCP: The DHCP client automatically obtains the IP address. If you need to access the Internet through the WAN, you need to add the default route configuration to the network type.</li> <li>PPPOE: PPPOE dial-up obtains IP (usually an external ADSL modem for ADSL dial-up Internet access). If you need to add the default route through the WAN, you need to access the Internet through the WAN, you need to access the Internet through the WAN, you need to access the Internet through the WAN, you need to access the Internet through the WAN, you need to add the default route configuration in the network type.</li> </ul> |  |  |  |
| "Connection Type" select "Static IP"               |                                             |                                                                                                    |  |  |  |
| IP                                                 | Configure when<br>"Connection Type" selects | Format: A.B.C.D/Mask<br>Please refer to the"Parameter Specification Table"                                                                                                    |  |  |  |

| Parameter             | Details                                                                                                    | Operation                                                                                                    |
|-----------------------|----------------------------------------------------------------------------------------------------|----------------------------------------------------------------------------------------------------|
|                       | "Static IP".                                                                                                    | for input specifications. For example: 192.168.10.1/24                                                                                                    |
| "Connection Type"     | select "DHCP"                                                                                                    |                                                                                                    |
| IP                    | get IP address from DHCP                                                                                                    | Select DHCP                                                                                                    |
| "Connection Type"     | select "PPPoE"                                                                                                    |                                                                                                    |
| Interface Name        | The unique identifier of<br>an interface. It is used<br>when other functions are<br>invoked or associated<br>with the interface. For<br>example, you can<br>configure the route of the<br>interface and control the<br>disable and enable of the<br>interface. | PPPoE is not configurable.<br>The interface name of the PPPoE configured on the<br>web page is specified by the system. The interface<br>name is: pppoe.                                     |
| Service Name          | Configure the PPPoE<br>service name, which is<br>usually used for<br>identification and<br>judgment between the<br>client and the server. It is<br>usually provided by the<br>server. The ADSL dial-up<br>is provided by the ISP.                              | General WORD type, maximum 64 bytes, can not be<br>empty, please refer to "Parameter Specification<br>Table" for input specifications.                                                       |
| Username/Pass<br>word | The username/password<br>used for PPPoE dialing is<br>usually provided by the<br>server. The ADSL dial-up<br>is provided by the ISP.                                                                                                    | Generally, the WORD type/CODE type, each of<br>which has a maximum length of 64 bytes, is not<br>empty. For the input specification, please refer to<br>the "parameter specification table". |
| Advanced<br>settings  | Advanced parameters are<br>used in special cases. It is<br>usually not<br>recommended. For the<br>parameter description of<br>"Advanced Settings",<br>please refer to the<br>related parameters in<br>Table 5-3.                                               | Click "Hide" to display the parameters of the advanced settings.                                                                                                    |
| Wan Configure         | Duplex mode and port<br>rate for setting the wan<br>port                                                                                                    | The following pull frame selection method is used to select the port rate and duplex mode. The default is auto mode                                                                          |

**Step 4** Single click "save" to complete the configuration of wan port.

---END

## 1.2.3 Modem

Mobile network is one of the core functions of 4G Intelligent Gateway. 4G Intelligent Gateway supports single-mode single-card dialing and single-mode dual-card backup dialing. It provides high-speed wireless broadband access for users. Internet access speeds of 3G can usually reach 1 to 5 Mbps, 3.5G networks can reach be up to 20 Mbps, and LTE can be up to nearly 100 Mbps.

**Step 1** Log in to the WEB configuration page of the 4G Intelligent Gateway.

For details, see "5.2.1 Logging In to the WEB Configuration Page".

**Step 2** Single click "Network > Modem".

Open the page of Modem, as shown in Figure 5-5.

| Figure 1-1 | The page of Modem   |
|------------|---------------------|
| I BOIC T T | The page of modelin |

| Net  | work             | Ар | plications | VPN       | Forward        | i Sect   | urity | System  | Status      |             |
|------|------------------|----|------------|-----------|----------------|----------|-------|---------|-------------|-------------|
| LAN  | WA               | N  | WLAN       | Modem     | Paramete       | r Select | Netwo | rk Type | Link Backup | DHCP Server |
|      |                  |    |            |           |                |          |       |         |             |             |
| Mode | m —              |    |            |           |                |          |       |         |             |             |
|      |                  |    |            | 102805    |                |          |       |         |             |             |
|      | Interfac<br>Name | e  | APN        | Ser<br>Co | rvice<br>ode l | Jsername | Simca | ard     | Operatio    | n           |
|      | 0                |    | 2222       | -         |                | 12222    | SIM   | 1 Mod   | Del         | En Dis      |
|      |                  |    |            |           |                |          |       |         |             | 12          |
|      |                  |    |            |           | Add            | Refr     | esh   |         |             |             |
|      |                  |    |            |           | -              |          |       |         |             |             |

**Step 3** "Add", "Edit"," Delete", "Enable", and "Disable" actions for Mobile Network Parameters. Action:

- Add
- 1. Click "Add" to display the Add page of modem Configuration, as shown in Figure 5-6..

| Network Ap      | plications VPN | Forward Security    | System Status          |                                                                                                    |
|-----------------|----------------|---------------------|------------------------|----------------------------------------------------------------------------------------------------|
| LAN WAN         | WLAN Modem     | Parameter Select Ne | twork Type Link Backup | DHCP Server                                                                                                    |
|                 |                |                     |                        | Help                                                                                                    |
| Auto-Dialup     |                | Enable Disable      |                        | Note:<br>If a new rule is added, enter a ne<br>interfacename that does not exist<br>the entered interface name does ( |
| asic Settings – |                |                     |                        | then the previous rule will be<br>overwritten.                                                                        |
| Interface Nar   | ne             | 0                   | * Max length is 12     |                                                                                                    |
| APN             |                |                     | Max length is 39       |                                                                                                    |
| Service Code    |                |                     | Max length is 64       |                                                                                                    |
| Username        |                |                     | Max length is 64       |                                                                                                    |
| Password        |                |                     | Max length is 64       |                                                                                                    |
| PIN             |                |                     | Max length is 64       |                                                                                                    |
| Network Type    | Э              | auto 🔻              |                        |                                                                                                    |
| Simcard         |                | SIM1 SIM2           |                        |                                                                                                    |
| Advanced Set    | ttings         | Hide                |                        |                                                                                                    |
| ail Method —    |                |                     |                        |                                                                                                    |
| Connection m    | node           | dhcp 🔻              |                        |                                                                                                    |
| eepalive        |                |                     |                        |                                                                                                    |
| Keepalive       |                | off •               |                        |                                                                                                    |
| Address         |                |                     | eg. 192.168.8.1        |                                                                                                    |
| Port            |                |                     | 1-65535                |                                                                                                    |
| Interval        |                |                     | 1-65535                |                                                                                                    |
| uthentication   |                |                     |                        |                                                                                                    |
| CHAP            |                | Negotiation         | Disable                |                                                                                                    |
| PAP             |                | Negotiation         | Disable                |                                                                                                    |
| MS-CHAP         |                | Negotiation         | Disable                |                                                                                                    |
| MS2-CHAP        |                | Negotiation         | Disable                |                                                                                                    |
| FAP             |                |                     | Disable                |                                                                                                    |

Figure 1-2 The page of Modem(single-mode dual-card)

2. Add the "Modem" parameter. Table 5-3 describes the parameters of the modem.

 Table 1-1
 The instruction of the parameters of the modem

| Parameter    | Details                                                                                                    | Operation                                                                                                    |
|--------------|----------------------------------------------------------------------------------------------------|----------------------------------------------------------------------------------------------------|
| Auto-dialup  | Enable the current modem parameter<br>for modem dialing. Only one of the<br>enabled modem parameters is running<br>(random or other functions are<br>controlled). When multiple sets of<br>modem parameters are disabled,<br>modem dialing is disabled. | <ul> <li>Button selection:</li> <li>Enable</li> <li>Disable</li> <li>When the button is clicked, it will be grayed out to indicate that the current state is in effect. If "Enable" is grayed out, it indicates that the function or parameter is enabled.</li> </ul> |
| APN          | The unique identifier of an interface. It<br>is used when other functions are<br>invoked or associated with the<br>interface. For example, you can<br>configure the route of the interface and<br>control the disable and enable of the<br>interface.   | Alphanumeric WORD type, up to 12 bytes,<br>non-empty,please refer to"Parameter<br>Specification Table" for input specifications.                                                                                                    |
| Service Code | A type of code identifier for a network, usually a fixed network of                                                                                                    | CODE type, maximum 64 bytes, please refer to "Parameter Specification Table" for input                                                                                                    |

| Parameter                                                                               | Details                                                                                                    | Operation                                                                                                    |
|-----------------------------------------------------------------------------------------|----------------------------------------------------------------------------------------------------|----------------------------------------------------------------------------------------------------|
|                                                                                         | services has a fixed service code.                                                                                                    | specifications.                                                                                                    |
| Username<br>/Password                                                                   | The identity of the access operator<br>network is used to access different<br>private network services to isolate<br>different private networks in the case<br>of private network services.    | WORD type / CODE type, each of which has<br>a maximum length of 64 bytes, which are<br>both present or empty at the same time.                                                                                                    |
| PIN                                                                                     | Personal Identification Number, the<br>identification password of the SIM<br>card, the user can use the PIN code<br>to unlock and lock the SIM card to<br>prevent illegal users from using it. | Alphanumeric WORD type, please refer to<br>"Parameter Specification Table" for input<br>specifications.                                                                                                    |
| SIM card<br>(configuratio<br>n items only<br>in<br>single-modu<br>le dual-card<br>mode) | Single-mode dual-card mode<br>configuration option for specifying<br>the SIM card when dialing.                                                                                                | Radio button selection<br>• SIM1<br>• SIM2                                                                                                    |
| Network<br>Type                                                                         | Use this option to force the required<br>access network type to 2G or<br>3G/4G/5G. Usually used when a<br>network is unstable or only wants to<br>work on a network                            | The drop-down box option options include:<br>• auto<br>• wcdma<br>• edge<br>• fdd-lte<br>• tdd-lte<br>• td-scdma<br>• evdo<br>• cdma<br>The drop-down box according to the type of<br>the module will correspond to different<br>network types, and AUTO means<br>2G/3G/4G/5G adaptation. |
| Connection<br>mode                                                                      | Used to select different connection<br>methods to obtain an IP address from<br>the base station                                                                                                | Drop-down box options:<br>• pppd<br>• dhcp<br>• bridge<br>The dhcp mode is used by default. The<br>bridge mode can only be selected when it is<br>in the EC25 series module.                                                                                                    |
| Keepalive                                                                               | Used to maintain a communication<br>connection with the base station to<br>prevent the base station from kicking off<br>the modem                                                              | Keepalive function switch:<br>• off<br>• On<br>The default is off<br>Address is manually entered:<br>Enter the service address detected by<br>tcpping. If not entered, use the gateway<br>address of the modem as the service address.                                                    |

| Parameter                              | Details                                                                                                    | Operation                                                                                                    |
|----------------------------------------|----------------------------------------------------------------------------------------------------|----------------------------------------------------------------------------------------------------|
|                                        |                                                                                                    | Port is manually entered:<br>Enter the corresponding port address. use<br>port 22 by default.<br>Interval is manually entered:<br>Enter the Tcpping packet sending interval.<br>Ithe default is 10 (seconds). |
| advanced<br>settings                   | It is not recommended to configure the<br>advanced parameters of PPP dialup. It is<br>usually used when the private network<br>service server has matching<br>requirements. The dialing advanced<br>options of VPDN and PPPoE are the<br>same as the modem advanced options,<br>as shown in Figure 5. 8 is shown. | Click to display the advanced settings.                                                                                                    |
| Authentication (                       | It needs to match the server when configur                                                                                                    | ing. The default is all negotiation.)                                                                                                    |
| СНАР                                   | Challenge-Handshake Authentication<br>Protocol, a way to send real<br>password when build ppp link,<br>improved security                                                                                                    | <ul> <li>Disable</li> <li>Negotiation</li> <li>CHAP is prior to PAP</li> </ul>                                                                                                    |
| РАР                                    | Password Authentication Protocol                                                                                                    | Disable     Negotiation                                                                                                    |
| MS-CHAP                                | MS-CHAP<br>Microsoft Challenge-Handshake<br>Authentication Protocol<br>Based on MPPE                                                                                                    | <ul> <li>Disable</li> <li>Negotiation</li> </ul>                                                                                                    |
| MS2-CHAP                               | MS-CHAP second version                                                                                                    | Disable     Negotiation                                                                                                    |
| EAP                                    | PPP Extensible Authentication<br>Protocol                                                                                                    | Disable     Negotiation                                                                                                    |
| Compress (It nee                       | eds to match the server when configuring. 1                                                                                                    | Γhe default is all disabled.)                                                                                                    |
| Compressio<br>n Control<br>Protocol    | Negotiate which compress control protocol used on PPP link                                                                                                    | Disable     Negotiation                                                                                                    |
| Address/Con<br>trol<br>Compressio<br>n | Whether compress IP address                                                                                                    | <ul> <li>Disable</li> <li>Negotiation</li> </ul>                                                                                                    |
| Protocol<br>Field<br>Compressio<br>n   | Whether compress Whether compress IP address                                                                                                    | Disable     Negotiation                                                                                                    |
| VJ TCP/IP<br>Header                    | Whether allow TCP/IP to<br>communicate by compressing VJ                                                                                                    | Disable     Negotiation                                                                                                    |

| Parameter                            | Details                                                                                                    | Operation                                                      |
|--------------------------------------|----------------------------------------------------------------------------------------------------|----------------------------------------------------------------|
| Compress                             |                                                                                                    |                                                                |
| Connection-I<br>D<br>Compressio<br>n | Whether allow TCP/IP to communicate by compressing ID in the first                                                                                       | <ul> <li>Disable</li> <li>Negotiation</li> </ul>               |
| More                                 |                                                                                                    |                                                                |
| Debug                                | Enable PPP dialing log, default value<br>is enable, in order to check more info<br>about dialing, suggest no changing                                    | <ul> <li>Disable</li> <li>Negotiation</li> </ul>               |
| Peer's DNS                           | Auto get peer DNS when PPP dialing.<br>DNS is necessary if want visit domain<br>name. In order to forbid LAN pc visit<br>domain name, you may disable it | <ul> <li>Disable</li> <li>Negotiation</li> </ul>               |
| LCP<br>interval/Retr<br>y            | After PPP dialing succeed, LCP is<br>needed to keep PPP link alive. Also it<br>could be used to quickly spot<br>network interrupt and reconnect          | Value area : 1~512<br>Unit: second<br>Default value: 30/5      |
| ΜΤυ                                  | the number of bytes of the maximum<br>transfer unit by PPP interface,<br>sometimes financial data has request<br>on this                                 | Value area : 128~16364 byte                                    |
| MRU                                  | the number of bytes of the maximum<br>receive unit by PPP interface,<br>sometimes financial data has request<br>on this                                  | Value area : 128~16364 byte                                    |
| Local IP                             | Set the local IP address when PPP dialing, need ISP support                                                                                              | A.B.C.D,<br>Example: 10.10.10.1                                |
| Remote IP                            | Set the remote IP address when PPP dialing, need the support of ISP                                                                                      | A.B.C.D,<br>Example: 10.10.10.254                              |
| Professional                         | <ul> <li>nomppe</li> <li>mppe required</li> <li>mppe stateless</li> <li>nodeflate</li> <li>nobsdcomp</li> <li>default-asyncmap</li> </ul>                | Do not suggest modify, please contact us for help if necessary |

| Netwo    | Application     | ns VPN | Forward      | Security  | System   | Status                   |            |
|----------|-----------------|--------|--------------|-----------|----------|--------------------------|------------|
| LAN      | WAN WLAN        | Modem  | Parameter Se | lect Netw | ork Type | Link Backup              | DHCP Serve |
| Au       | to-Dialup       |        | Enable       | Disable   |          |                          |            |
| asic Set | tings           |        |              |           |          |                          |            |
| Int      | erface Name     |        | 0            |           | * Max    | length is 12             |            |
| AP       | N               |        |              |           | Max le   | ngth is 39               |            |
| Se       | rvice Code      |        |              |           | Max le   | ngth is 64               |            |
| Us       | ername          |        |              |           | Max le   | ngth is 64               |            |
| Pa       | ssword          |        |              |           | Max le   | ngth is 64               |            |
| PI       | N               |        |              |           | Max le   | ngth is 64               |            |
| Ne       | twork Type      |        | auto         | •         |          |                          |            |
| Ad       | vanced Settings |        | Hide         |           |          |                          |            |
| ail Meth | bod             |        |              |           |          |                          |            |
| Co       | nnection mode   |        | dhcp         | ¥         |          |                          |            |
| eepaliv  | е ———           |        |              |           |          |                          |            |
| Ke       | epalive         |        | off <b>T</b> |           |          |                          |            |
| Ad       | dress           |        |              |           | eg. 19   | 2. <mark>168.8</mark> .1 |            |
| Po       | rt              |        |              |           | 1-6553   | 5                        |            |
| Int      | erval           |        |              |           | 1-6553   | 5                        |            |

Figure 1-3 The page of Modem (Single module single SIM)

- 3. Click "Save" to complete the parameter configuration for Modem..
- Modify As shown in Figure 5-5, determine a parameter configuration record and click Modify to modify the parameter record. The parameter description is shown in Table 5-3.
- Delete As shown in Figure 5-5, determine a parameter configuration record and click Delete to delete the parameter record.
- Enable

As shown in Figure 5-5, determine a parameter configuration record and click Enable to enable the parameter record.

• Disable

As shown in Figure 5-5, determine a parameter configuration record and click disable to disable the parameter record.

Refresh

Click "Refresh" to refresh the current page.

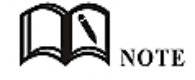

When the button is gray, it indicates that the corresponding action is already in effect. When you click Enable, the Enable button is grayed out to indicate that the feature or parameter is currently enabled.

---END

## 1.2.4 WLAN

4G Intelligent Gateway provides two functions of WLAN AP and Station client. Through the AP function, 4G Intelligent Gateway can provide wireless LAN hotspots. Through the Station client function, 4G Intelligent Gateway can be connected to other AP device, The lower device of the 4G Intelligent Gateway can access the external network through the connected AP device.

**Step 1** Log in to the WEB configuration page of the 4G Intelligent Gateway.

For details, see "5.2.1 Logging In to the WEB Configuration page".

**Step 2** Single click "Network > WLAN".

Open the page of WLAN. When you select different WLAN working modes (AP, Station), the displayed pages are shown in Figure 5-8 and Figure 5-9. When the WLAN working mode selects the station, you need to scan the surrounding APs to select an AP to access, as shown in Figure 5-10.

| v     | VLAN Stat  | us           | Enable | Disable  |         |               |              |  |
|-------|------------|--------------|--------|----------|---------|---------------|--------------|--|
| ic Se | ettings    | 8            |        |          |         |               |              |  |
| S     | SID        |              | admin  |          | ** 1    | 1ax length is | 32           |  |
| V     | Vireless M | ode          | ар     | •        |         |               |              |  |
| N     | letwork M  | ode          | bgn ▼  |          |         |               |              |  |
| C     | Channel    |              | 7 🔻    | ]        |         |               |              |  |
| B     | landwidth  |              | 20mhz  | T        |         |               |              |  |
| A     | AP Isolate |              | Ena    | ible 🖲 🛛 | Disable |               |              |  |
| B     | Broadcast  | Status       | Ena    | ible 🔍 D | Disable |               |              |  |
| crypt | ion Setti  | ngs          |        |          |         |               |              |  |
| S     | ecurity M  | ode          | wpa2   | ۲        |         |               |              |  |
| А     | Igorithms  |              | tkip 🔻 |          |         |               |              |  |
| V     | VPA Share  | ed Key       |        |          | * L     | ength is betv | veen 8 to 63 |  |
| V     | VPA Rene   | wal Interval |        |          | * 1     | 20-86400 s    |              |  |

Figure 1-4 The page of AP mode configuration

| letwork     | Applications      | VPN   | Forward S        | ecurity | System   | Status          |             |
|-------------|-------------------|-------|------------------|---------|----------|-----------------|-------------|
| AN W/       | AN WLAN           | Modem | Parameter Select | Netwo   | ork Type | Link Backup     | DHCP Server |
|             |                   |       |                  |         |          |                 |             |
| WLAN        | Status            |       | Enable           | able    |          |                 |             |
| sic Setting | IS                |       |                  |         |          |                 |             |
| SSID        |                   |       | admin            |         | * Max    | length is 32    |             |
| Wireles     | s Mode            |       | station <b>T</b> | Scan    |          |                 |             |
| IP Dist     | ribution          |       | dhcp 🔻           |         |          |                 |             |
| cryption S  | ettings           |       |                  |         |          |                 |             |
| Securit     | y Mode            |       | wpa2 🔻           |         |          |                 |             |
| Algorit     | h <mark>ms</mark> |       | tkip 🔻           |         |          |                 |             |
| WPA S       | hared Key         |       |                  |         | * Leng   | th is between 8 | to 63       |

### Figure 1-5 The page of Station mode configuration

Figure 1-6 The Scanning page when selecting a station

| ID | BSSID             | SSID          | Channel | Quality | Authentication | Encrypt | Operatio |
|----|-------------------|---------------|---------|---------|----------------|---------|----------|
| 0  | 00:E0:4C:7C:9C:1A | A20GXM1901300 | 1       | -92     | wpa2           | tkip    | Connect  |
| 1  | 06:50:C2:67:BE:EA | admin_apcli   | 1       | -75     | wpa2           | aes     | Connect  |
| 2  | 06:50:C2:14:83:60 | HONGD_TEST    | 1       | -86     | open           | none    | Connect  |
| 3  | 60:02:E8:F3:BF:00 | HD-Guest      | 5       | -83     | wpa2           | aes     | Connect  |
| 4  | BC:30:0A:C8:D5:00 | 17gimefi      | 5       | -75     | open           | none    | Connect  |

**Step 3** Configure parameters related to WLAN. The parameter description is shown in Table 5-4.

| Parameter     | Details                        | Operation     |
|---------------|--------------------------------|---------------|
| WLAN Status   | Enable or disable WLAN feature | Dropdown List |
|               |                                | • Enable      |
|               |                                | • Disable     |
| Basic Setting |                                |               |

Table 1-1 The instruction of WLAN parameter

| SSID                                            | The identity of the WLAN server.                                                                                                    | General WORD type, maximum 32 bytes,<br>please refer to "Parameter Specification<br>Table" for input specifications.                                                                                                    |
|-------------------------------------------------|----------------------------------------------------------------------------------------------------|----------------------------------------------------------------------------------------------------|
| Wireless<br>Mode                                | WLAN work mode, support ap/station                                                                                                    | Dropdown List<br>• ap<br>• station                                                                                                    |
| Network<br>Mode                                 | WLAN network mode, different<br>network models are quite different<br>transmission rates, default bgn<br>mixed mode. When operating<br>mode is selected AP, the AP needs<br>to manually set the network mode;<br>When working mode selection<br>station or repeater, AP network<br>mode for the selected network<br>mode, can not be modified<br>manually. | <ul> <li>Dropdown List</li> <li>b represents the network rate of WLAN is 11Mbps</li> <li>bg represents the network rate of WLAN is11Mbps,54Mbps(Auto- Negotiation)</li> <li>bgn can support 11Mbps,54Mbps,150Mbps mixed mode</li> </ul>                   |
| Channel                                         | The working channel of the WLAN, which can be configured according to the specific needs of the network environment. The default is auto.                                                                                                    | Dropdown List<br>• auto<br>• 1~11<br>Auto indicates channel adaptation. When<br>there is no interference, channel 6 is used<br>by default. When the same channel<br>interference occurs, it automatically jumps<br>to the channel with less interference. |
| Bandwidth                                       | Bandwidth configuration when<br>WLAN work at 802.11n                                                                                                    | Dropdown List<br>• 20MHz<br>• 40MHz<br>40MHz represents high speed mode of<br>802.11n.                                                                                                    |
| AP Isolate                                      | The WLAN clients connected to the AP are isolated so that the clients cannot access each other.                                                                                                    | Dropdown List<br>• Enable<br>• Disable                                                                                                    |
| Broadcast<br>Status                             | Used to configure the WLAN SSID is<br>broadcasted so that clients can<br>search the SSID, usually do not<br>want other people to search and<br>disable WLAN function, disable it<br>means hidden SSID function in a<br>network environment, users want<br>to connect, you need to manually<br>add the SSID                                                 | Dropdown List<br>• Enable<br>• Disable                                                                                                    |
| IP<br>Distribution(w<br>hen Wireless<br>Mode is | The address communicated with<br>the AP when the H8922S4G<br>Intelligent Gateway is connected to                                                                                                    | Dropdown List<br>• dhcp: get IP address from DHCP<br>• static: manually set IP address                                                                                                    |

| station)                                   | the AP.                                                                                                    |                                                                                                |
|--------------------------------------------|----------------------------------------------------------------------------------------------------|------------------------------------------------------------------------------------------------|
| IP(when<br>Wireless<br>Mode is<br>station) | When "IP allocation" selects static,<br>you need to configure the address<br>to establish communication with<br>the AP.                                                                                         | Format: A.B.C.D<br>please refer to "Parameter Specification<br>Table"for input specifications. |
| WLAN Encryption                            |                                                                                                    |                                                                                                |
| Security Mode                              | Configure the WLAN encryption<br>mode to disable when<br>cryptographic authentication is not<br>required. WEP encryption is<br>relatively easy to crack, it is<br>recommended to use WPA<br>encryption          | Dropdown List<br>• disable<br>• wpa<br>• wpa2                                                  |
| wpa/wpa2(WiFi Pr                           | rotected Access)                                                                                                    |                                                                                                |
| Algorithms                                 | Encryption algorithms<br>• tkip<br>• aes                                                                                                    | Dropdown List                                                                                  |
| WPA Share<br>Key                           | WLAN encryption key, used to connect the specified SSID                                                                                                    | WORD or Number type, refer to "Parameter Specification Table"                                  |
| WPA Renewal<br>Interval                    | The time interval for the AP to<br>verify the WLAN client key; if the<br>verification is passed, the WLAN<br>connection is continued, and if the<br>verification fails, the WLAN<br>connection is disconnected. | Value area: 120-86400<br>Units: Seconds                                                        |

When the working mode select station, 4G Intelligent Gateway will automatically match according to the selected AP and the corresponding encryption algorithm (to keep consistent with AP encryption); shared key update interval is required to fill in the connections of AP key and interval.

---END

# **1.2.5** Parameter select (Recommend to Single module dual SIM version)

4G Intelligent Gateway parameter switching function is a backup switching function independently developed by our company, with multi-function combination backup and switching. The main application scenarios are: multi-server mutual backup, multi-operator backup (in many countries, one SIM card supports multiple operators, one carrier is abnormally switched to another carrier), and application scenarios in which the functional parameters need to be bundled but they requires backup switching between each other.

**Step 1** Log in to the WEB configuration page of the 4G Intelligent Gateway.

For details, see "5.2.1 Logging In to the WEB Configuration page".

**Step 2** Single click "Network > parameter select".

Open the page of "Parameter Select", as shown in Figure 5-11.

Figure 1-1 The page of "Parameter select"

| LAN W  | an wlan | Modem    | Parameter Se | elect Netw | ork Type | Link Backup | DHCP Serve |
|--------|---------|----------|--------------|------------|----------|-------------|------------|
|        |         |          | _            | Runnin     | g        |             | _          |
| Rule N | lame    | Interval | Retry Times  | Timeou     | rt i     | Operatio    | on         |

#### **Step 3** Configure the parameters related to Parameter Select.

The "parameter rules" corresponding to "add", "edit", "delete", "enable", and "delete".

Action:

• Add

1. Click "Add". The configuration page of "Parameter Select" is displayed, as shown in Figure 5-12.

Figure 1-2 The configuration page of "Parameter Select"

| Appreciations             |         |                            |        |           |             |            |  |
|---------------------------|---------|----------------------------|--------|-----------|-------------|------------|--|
| LAN WAN WLAN              | Modem F | Parameter Select           | Networ | кТуре     | Link Backup | DHCP Serve |  |
|                           |         |                            |        |           |             |            |  |
| Dula Name                 | Nome    |                            | Char   | de Mothod | 1           | Onaratian  |  |
| Rule Name                 | NdHe    |                            | CHEC   | K Meulou  |             | operauon   |  |
| Chabus                    |         | Cashie Direct              |        |           |             |            |  |
| Status                    |         | Enable Disat               | lie    |           |             |            |  |
| sic Settings              |         |                            |        |           |             |            |  |
| Dula Nama                 |         |                            |        | * 0.0     |             |            |  |
| Rule Name                 |         |                            |        |           | 0-9         |            |  |
| Interval                  |         | <i>60</i> <b>*</b> 1-512 s |        |           |             |            |  |
| Retry Times               |         | 3                          |        | * 1-51    | 2           |            |  |
| Running Timeout           |         |                            |        | 1-6553    | 5 s         |            |  |
|                           |         | Save                       |        |           |             |            |  |
|                           |         |                            |        |           |             |            |  |
| ect an interface to check |         |                            |        |           |             |            |  |
| Interface Name            |         | tunnel202 V                |        |           |             |            |  |
| Check Method              |         | state 🔻                    |        |           |             |            |  |
|                           |         | Add                        |        |           |             |            |  |
|                           |         |                            |        |           |             |            |  |
|                           |         |                            |        |           |             |            |  |

### 2. Add a "parameter select" rule.

| Parameter               | Details                                                                                                    | Operation                                                                                                    |
|-------------------------|----------------------------------------------------------------------------------------------------|----------------------------------------------------------------------------------------------------|
| Status                  | Enable the current rule. All enabled rules have only<br>one rule running at a time, and the associated<br>interfaces in all disabled rules are disabled. For<br>example, select modem0, ipsec1, vpdn2 in rule0,<br>and modem0, ipsec1, and vpdn2 are disabled if<br>rule0 is disabled.                                                                                                    | • Enable<br>• Disable                                                                                                    |
| Basic settings          |                                                                                                    |                                                                                                    |
| Rule name               | Name identifier of a rule of parameter select , used to distinguish different rules.                                                                                                    | Value area : [0,9]                                                                                                    |
| Interval/Retry<br>Times | The interval between detections and the maximum<br>number of failures. If the number of failures reaches<br>the configured number, switch to the next rule to<br>work.                                                                                                    | Value area : 1~512<br>Units: seconds/time<br>Default: 60/3                                                                                          |
| Running timeout         | It is used to limit the maximum working time of the<br>current rule. This parameter is invalid in rule0. This<br>parameter is configured in other rules and switches to<br>rule0 after reaching the maximum working time. If it is<br>not configured, it is switched in the order of rule.<br>Configuration is not recommended when there is<br>usually no strict master/slave requirement. | Value area : 1~65535<br>Units: seconds                                                                                                    |
| Add interface detection | n rules                                                                                                    |                                                                                                    |
| Interface name          | Name of the interface associated with the rule, such as the modem interface name: modem0, modem2.                                                                                                    | The drop-down box<br>option is automatically<br>produced depending on<br>the number of interface<br>names currently<br>configured in the<br>system. |
| Check method            | The detection method is divided into interface state detection and ICMP detection, and it is determined whether it is necessary to switch to the next rule by checking the status or the link (switching after reaching the maximum number of failures).                                                                                                    | Dropdown List<br>• state<br>• icmp                                                                                                    |
| Destination IP          | It only needs to be configured when the icmp detection method is selected. It is used to configure the icmp detection destination address.                                                                                                    | Format:A.B.C.D,<br>please refer to the<br>"Parameter Specification<br>Table"for input<br>specifications.<br>For example: 192.168.8.2                |

### **Table 1-1** The instruction of Parameter

3. Click "Add" to complete the rule addition.

• Delete

Click "Delete" to delete the selected Parameter Select Rule.

- Enable
- Click "Enable" to enable and apply the Parameter select Rule.
- Disable

Click "Disable" to disable the Parameter Select Rule.

- P Refresh
  - Click "Refresh" to refresh the current page.

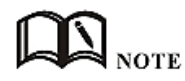

To ensure that the user controls the uplink and downlink of the router, the 4G Intelligent Gateways provide multiple functions for the modem/modem2, such as parameter select, link backup, ICMP detection, task management, and trigger settings. The task management is to perform the action on the modem/modem2 and keep the state after the action is executed, and the parameter select, the link backup, and the ICMP detection all perform the action on the modem/modem2 but do not maintain the state. Therefore, the function of parameter select, ICMP detection, and task management trigger setting can only be performed on the modem/modem2 without conflict, and can be used together.

In addition, when using the parameter select and link backup functions at the same time, make sure that the two functions use different interface types. If you need to use, please contact our technical support staff.

---END

## 1.2.1 Network type

Provide the user with a configuration page for the default route.

**Step 1** Log in to the WEB configuration page of the 4G Intelligent Gateway.

For details, see "5.2.1 Logging In to the WEB Configuration Interface".

**Step 2** Single click "Network > Network type".

Open the page of "Network Type", as shown in Figure 5-13.

| Network         | Applications   | VPN   | Forward      | Security   | System    | Status      |             |
|-----------------|----------------|-------|--------------|------------|-----------|-------------|-------------|
| LAN W           | AN WLAN        | Modem | Parameter Se | elect Netw | vork Type | Link Backup | DHCP Server |
|                 |                |       |              |            |           |             |             |
| Defaul<br>DNS T | t Route<br>ype |       | moder        |            |           |             |             |
| Interta         | ce Name        |       | moden        | 1          |           |             |             |
|                 |                |       | Save         | Refresh    |           |             |             |

Figure 1-1 the page of "Network Type"

**Step 3** Configure parameters related to "Network Type". The parameter description is shown in Table 5-6.

| Parameter         | Details                                                                                                    | Operation                                                                                                    |
|-------------------|----------------------------------------------------------------------------------------------------|----------------------------------------------------------------------------------------------------|
| Default route     | Default route                                                                                                    | Dropdown List                                                                                                    |
| Gateway           | When the default route is wan and<br>wan is static IP, you need to configure<br>the next hop gateway address of the<br>wan port address. If you need to access<br>the domain name, you need to<br>configure DNS.                                                       | Format:A.B.C.D<br>Example: 192.168.10.254                                                                                                    |
| DNS type          | Configure the DNS type of the router. If<br>you select an interface, you can obtain<br>the DNS automatically by using<br>interface dialing. If the WAN is static IP,<br>you must manually set the DNS.                                                                 | Dropdown List<br>• interface<br>• custom                                                                                                    |
| DNS1/DNS2         | Configured when the DNS type is<br>selected as the custom. Manually<br>configure the DNS address. You can<br>configure up to two.                                                                                                    | Format:A.B.C.D<br>Example: 8.8.8.8                                                                                                    |
| Interface<br>name | Configured when the DNS type is<br>selected as the interface. After the<br>configuration, the router uses the DNS<br>obtained by the interface associated<br>with the DNS. Therefore, you need to<br>pay special attention to whether the<br>interface can obtain DNS. | Dropdown List<br>• modem<br>• eth1<br>• eth0<br>Eth0 indicates that the associated WAN<br>port uses PPPoE dialup or DHCP to<br>obtain DNS. Pay special attention to the<br>eth0 is invalid when the WAN is a static<br>IP address. If the PPP dialing<br>configuration disables the peer DNS, the<br>modem is invalid. eth1 indicates the<br>DNS obtained by the WLAN. |

| Table 1-1 | The instruction of Parameter of "Network Type" |
|-----------|------------------------------------------------|
|           |                                                |

Step 4 Single click "save" to complete the configuration of "Network Type ".

## NOTE

When the "default route" selects the "eth0" interface and the WAN port is switched from DHCP or static IP to PPPoE, the default route of the router needs to click "Save" on the page of "Network Type" to take effect and display.

---END

## 1.2.2 Link Backup

The 4G Intelligent Gateways implement the multi-network link backup function in combination with the actual needs of the customer. They can implement mutual backup between wireless and wireless, wireless and wired links, and can quickly switch to backup when a link fails. The link ensures the connectivity and stability of the communication link of the lower computer, thus ensuring that the data service of the user is not affected. 4G

Intelligent Gateway supports both cold and hot backup modes. The advantage of hot backup is that it can communicate directly after link switching. However, the disadvantage is that communication costs will be generated when the backup link is online in real time, which increases the cost.

**Step 1** Log in to the WEB configuration page of the 4G Intelligent Gateway.

For details, see "5.2.1 Logging In to the WEB Configuration Page".

Step 2 Click "Network>Link Backup".

Open the page of Link Backup, as shown in Figure 5-14.

Figure 1-1 The page of "Link Backup"

| Network | Application | IS VPN     | Forward     | Security   | System   | Status      |             |
|---------|-------------|------------|-------------|------------|----------|-------------|-------------|
| LAN WA  | AN WLAN     | Modem      | Parameter S | elect Netv | ork Type | Link Backup | DHCP Server |
|         |             |            |             |            |          |             |             |
| Rule N  | lame        | Running Mo | de          | Backup Mod | e        | Operati     | on          |
|         |             |            |             |            |          |             |             |
|         |             |            | Add         | Refresh    |          |             |             |

**Step 3** Click "Add" to open the page for adding the "Link Backup" rule, as shown in Figure 5-15.

| Netwo | ork       | Applications            | ; VPN | Forward       | Security   | System    | Status      |             |
|-------|-----------|-------------------------|-------|---------------|------------|-----------|-------------|-------------|
| LAN   | WAN       | WLAN                    | Modem | Parameter Se  | elect Netw | vork Type | Link Backup | DHCP Server |
|       |           |                         |       |               |            |           |             |             |
| S     | tatus     |                         |       | Enable        | Disable    |           |             |             |
| R     | ule Nam   | e<br>Iode               |       | main          | T          | * 0-9     |             |             |
| В     | ackup M   | ode                     |       | cold <b>v</b> | ]          |           |             |             |
| R     | unning T  | imeout                  |       |               |            | 1-6553    | 35 s        |             |
| Ir    | nterface  | Name<br>de              |       | modern        | <u>10▼</u> |           |             |             |
| c     | heck IP ( | or Dom <mark>ain</mark> |       | ichp •        |            | Max le    | ngth is 64  |             |
| N     | ormal In  | terval                  |       |               |            | 1-6553    | 35 s        |             |
| R     | etry Tim  | es                      |       |               |            | 1-6553    | 35          |             |
|       |           |                         |       |               |            | 1         |             |             |
|       |           |                         |       | Save          | Return     |           |             |             |

Figure 1-2 The page for adding the "Link Backup" rule

**Step 4** Configure parameters related to"Link Backup". The parameter description is shown in Table 5-7.

| Parameter             | Details                                                                                                    | Operation                                                                                                    |
|-----------------------|----------------------------------------------------------------------------------------------------|----------------------------------------------------------------------------------------------------|
| Status                | Enable or Disable Link Backup feature                                                                                                    | <ul><li>Enable</li><li>Disable</li></ul>                                                                         |
| Rule Name             | Link Backup rule name identification<br>Note:<br>O can act as chain link or backup link, 1-9 only can act as<br>backup link<br>1-9 can take the priority according to the number, the<br>smaller the number the greater the priority                                                                                                    | • Value area: 0-9                                                                                                |
| Running<br>Mode       | Link operate mode include:<br>main: Link operate mode is main link<br>backup: Link operate mode is backup link                                                                                                    | Dropdown List<br>• main<br>• backup                                                                              |
| Backup<br>Mode        | Backup mode include: cold and hot<br>Hot refers to the corresponding link treatment enabled,<br>the advantage of hot backup is switching fast, deficiency<br>is when the link online will increase the cost of network<br>overhead and charges. Cold refers to only the interface of<br>current working link is enabled, and the others, as the<br>interfaces of non-working link, are in offline state. | <ul> <li>Dropdown List</li> <li>cold</li> <li>hot</li> </ul>                                                     |
| Running<br>Timeout    | <ul> <li>If the current link is main link, shows the main link stability time</li> <li>if the current link is backup link, shows the shortest working time</li> <li>Note:</li> <li>Running timeout is only suitable for switching between master and slave</li> </ul>                                                                                                    | Value area:1-65535<br>Units: seconds                                                                             |
| Interface<br>Name     | Interface used for link switching                                                                                                    | Dropdown List<br>• modem 0<br>• modem 1<br>• eth1<br>• eth0                                                      |
| Check Mode            | Link detection mode, it supports icmp detection and wget detection mode (http)                                                                                                    | Dropdown List<br>• icmp<br>• http<br>The default mode is icmp                                                    |
| Check IP or<br>Domain | <ul> <li>Icmp: Detects the IP address or domain name through the ping packet. If the ping fails, the detection fails.</li> <li>Http: Detect ip address or domain name through wget mode, wget ip or domain name needs to bring http</li> <li>The normal detection interval and the maximum number</li> </ul>                                                                                             | WORD type,<br>up to 64 characters,<br>please refer to<br>parameters regulation<br>format<br>• Value area:1-65535 |
| y Times               | of failures of the link. The maximum number of failures arrives to switch the link.                                                                                                    | • Units: seconds/times                                                                                           |

 Table 1-1
 Link Backup Parameter

**Step 5** Single click "save" to complete the configuration of "Link Backup".

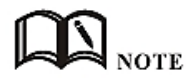

When the link backup function is enabled, the default route of the router is the default route of the link backup rule. When the link backup is the master-slave switchover, the master link is switched to the primary link as soon as the primary link is detected successfully.

---END

## **1.2.3** DHCP Service

The Dynamic Host Configuration Protocol (DHCP) is a network protocol for a local area network. After the DHCP function is enabled, the lower device can automatically obtain the dynamic IP.

**Step 1** Log in to the WEB configuration page of the 4G Intelligent Gateway.

For details, see "5.2.1 Logging In to the WEB Configuration Page".

**Step 2** Single click "Network > DHCP Server".

Open the page of "DHCP Server", as shown in Figure 5-16.

| Netwo    | ork      | Applications | VPN   | Forward     | Security                | System   | Status                   |             |  |
|----------|----------|--------------|-------|-------------|-------------------------|----------|--------------------------|-------------|--|
| LAN      | WAN      | WLAN         | Modem | Parameter S | elect Netw              | ork Type | Link Backup              | DHCP Server |  |
|          |          |              |       |             |                         |          |                          |             |  |
| DI       | HCP Se   | rver         |       | Enable      | Disable                 |          |                          |             |  |
| Basic Se | ttings   |              |       |             |                         |          |                          |             |  |
| D        | omain M  | Name         |       |             |                         | Max ler  | n <mark>gth</mark> is 32 |             |  |
| IP       | Pool     |              |       | br0         | •                       |          |                          |             |  |
| Ga       | ateway   | Туре         |       | default 🔻   |                         |          |                          |             |  |
| DI       | NS Typ   | e            |       | default 🔻   |                         |          |                          |             |  |
| Le       | ease Tir | ne           |       | 3600        |                         | * 120-0  | 86400 s                  |             |  |
|          |          |              |       |             |                         |          |                          |             |  |
| IP       | <b>,</b> |              |       |             |                         | * eg. 1  | 92.168.8.1               |             |  |
| M        | MAC      |              |       |             | * eg. 00:1A:4D:34:B1:8E |          |                          |             |  |
| _        |          |              |       | Add         |                         |          |                          |             |  |
|          |          | IP           |       |             |                         | MAC      |                          | Operation   |  |
|          |          |              |       |             |                         |          |                          |             |  |
|          |          |              |       | Save        | Refresh                 |          |                          |             |  |

Figure 1-1 The page of "DHCP Server"

### **Step 3** Configure "DHCP Server" Settings.

•

| Parameter                                                                                       | Details                                                                                                    | Operation                                                                                                    |  |  |  |  |  |  |
|-------------------------------------------------------------------------------------------------|----------------------------------------------------------------------------------------------------|----------------------------------------------------------------------------------------------------|--|--|--|--|--|--|
| DHCP Server                                                                                     | Enable or Disable DHCP feature                                                                                                    | Enable     Disable                                                                                                    |  |  |  |  |  |  |
| Basic Settings(DHCP is not recommended configure in the case of no special network requirement) |                                                                                                    |                                                                                                    |  |  |  |  |  |  |
| IP Pool                                                                                         | The DHCP client can get the scope of IP address.<br>The IP addresses range assigned for the DHCP<br>client Selecting interface represents using network<br>segment that the interface belongs to. This<br>option can be configured to specify the IP address<br>range of the lower machine, for example: only<br>hope at most four machine can automatically<br>obtain the IP | <ul> <li>Dropdown List</li> <li>br0</li> <li>custom</li> </ul>                                                                                                    |  |  |  |  |  |  |
| Start IP                                                                                        | Configure the starting IP address of the DHCP address pool when the address pool is selected as custom.                                                                                                    | Manual input<br>Format: A.B.C.D/Mask<br>Example: 192.168.8.2                                                                                                    |  |  |  |  |  |  |
| End IP                                                                                          | Configure the ending IP address of the DHCP address pool when the address pool is selected as custom.                                                                                                    | Manual input<br>Format: A.B.C.D/Mask<br>Example: 192.168.8.254                                                                                                    |  |  |  |  |  |  |
| Gateway<br>Type                                                                                 | DHCP client access gateway IP source, divided into<br>default, br0, eth0, custom four categories,<br>associated interface, the interface IP assigned to<br>the DHCP client as a gateway                                                                                                    | Dropdown List<br>Default value: default                                                                                                    |  |  |  |  |  |  |
| Gateway                                                                                         | When the gateway type selects custom, it is usually used when specifying the lower-end gateway IP.                                                                                                    | Format: A.B.C.D<br>Example: 192.168.8.1                                                                                                    |  |  |  |  |  |  |
| DNS Type                                                                                        | DHCP client access to the DNS IP source, has a default, modem, eth0, br0, custom and so on, generally do not recommend to modify the configuration, especially under the dual modem application scenario configuration is not recommended                                                                                                    | Dropdown List<br>• default<br>• modem<br>• eth0<br>• br0<br>• custom<br>Configuring for the default is<br>based on DNS address which is<br>allocated by the router itself |  |  |  |  |  |  |
| DNS1/DNS2                                                                                       | Configure the IP address of the DNS obtained by the DHCP client when the DNS type is Custom.                                                                                                    | Format: A.B.C.D<br>Example: 8.8.8.8                                                                                                    |  |  |  |  |  |  |
| Lease Time                                                                                      | After the DHCP client obtain an IP on IP lease time,<br>the client usually renegotiates obtain an IP address                                                                                                    | Value area: 120-86400<br>Units: seconds                                                                                                    |  |  |  |  |  |  |

### Table 1-1 lists the DHCP server settings parameters

| Parameter                                                                                | Details                                                                                                    | Operation                                                    |  |  |  |  |  |  |
|------------------------------------------------------------------------------------------|----------------------------------------------------------------------------------------------------|--------------------------------------------------------------|--|--|--|--|--|--|
|                                                                                          | lease time in more than half the time. IP lease time<br>is mainly used to release idle IP to avoid that IP<br>address resources are also occupied after the<br>DHCP client shutdown                                                                                     | Default value: 3600                                          |  |  |  |  |  |  |
| IP, MAC binding is used to assign a fixed MAC within the specified range of IP addresses |                                                                                                    |                                                              |  |  |  |  |  |  |
| IP                                                                                       | Binding with the specified MAC: when a DHCP client sends a DHCP request, the IP address with the client's MAC binding will be assigned to the DHCP client. The IP address will not be assigned to the other client with different MAC address even if it is not in use. | Manual input<br>Format: A.B.C.D/Mask<br>Example: 192.168.8.2 |  |  |  |  |  |  |
| MAC                                                                                      | Configure DHCP to obtain an IP ,need to specify the DHCP client's MAC address                                                                                                    | WORD Type MAC Format<br>Example: 00:1A:4D:34:B1:8E           |  |  |  |  |  |  |

---END

## 1.1 Application Setting

### Overview

Based on years of customer experience for different applications, besides SNMP, DDNS, 4G Intelligent Gateway has developed many functions for wireless network equipment, such as ICMP check, M2M terminal management function, task management function .

## 1.1.1 ICMP check

The wireless network has abnormal phenomena such as fake links (the IP address is dialed but the link is unreachable), and is usually maintained by LCP. The 4G Intelligent Gateways provide more reliable ICMP link detection in addition to this detection mode. The ICMP detection mainly detects the communication link through the ping packet detection mode, and performs the action set by the user when detecting the link abnormality, thereby realizing rapid recovery of the link and the system. The ICMP link detection is mainly used to detect the wireless link at the beginning of the design. The 4G Intelligent Gateways support the detection of tunnel links such as VPNs, support multi-rule simultaneous detection, and support up to 10 ICMP detection rules.

**Step 1** Log in to the WEB configuration page of the 4G Intelligent Gateway.

For details, see "5.2.1 Logging In to the WEB Configuration page".

**Step 2** Click "applications > ICMP Check".

Open the page of "ICMP Check", as shown in Figure 5-17.

Figure 1-2 The page of "ICMP Check"

| CHECK DDINS | GPS SNMP                 | M2M Schedule                      | SMS Radius  |
|-------------|--------------------------|-----------------------------------|-------------|
| Rule Name   | Destination I<br>Address | Destination Timeo<br>Backup Actio | n Operation |

Step 3 "Add," "Edit," "Delete," "Enable," and "Disable" operations for "ICMP Detection."

Add

1. Click "Add". The Add page of ICMP Detection is displayed, as shown in Figure 5-18.

Figure 1-3 The Add page of ICMP Detection

| Network       | Applicatio   | ns  | VPN | F  | orward                | Security  | Syste | m                     | Status    |  |
|---------------|--------------|-----|-----|----|-----------------------|-----------|-------|-----------------------|-----------|--|
| ICMP Check    | DDNS         | GPS | SN  | MP | M2M                   | Schedule  | SMS   | Rad                   | tius      |  |
|               |              |     |     |    |                       |           |       |                       |           |  |
| ICMP C        | neck Service |     |     |    | Enable                | Disable   |       |                       |           |  |
| Basic Setting | 5            |     |     |    |                       |           |       |                       |           |  |
| Rule Na       | me           |     |     |    |                       |           | * M   | lax <mark>l</mark> en | gth is 12 |  |
| Check T       | уре          |     |     |    | icmp                  | *         |       |                       |           |  |
| Destina       | tion Address |     |     |    | 114. <mark>1</mark> 1 | 4.114.114 | * M   | lax len               | gth is 64 |  |
| Destina       | tion Backup  |     |     |    |                       |           | Max   | ( lengt               | h is 64   |  |
| Normal        | Interval     |     |     |    |                       |           | * 1-  | -65535                | ō s       |  |
| Retry T       | imes         |     |     |    |                       |           | * 1-  | -65535                | 5         |  |
| Source        | Interface    |     |     |    | default               | •         |       |                       |           |  |
| Timeou        | t Action     |     |     |    | moder                 | n-reset 🔻 |       |                       |           |  |
|               |              |     |     |    |                       |           |       |                       |           |  |
|               |              |     |     |    | Save                  | Return    |       |                       |           |  |
|               |              |     |     |    | and the second second |           |       |                       |           |  |

2. Configure parameters for the ICMP detection service. The parameter description is shown in Table 5-9.

| Parameter             | Details                                                                                                    | Operation                       |
|-----------------------|----------------------------------------------------------------------------------------------------|---------------------------------|
| ICMP check<br>service | To enable or disable ICMP check rules, multiple rules can be used simultaneously, and one specific rule can be disabled | Button<br>• Enable<br>• Disable |

 Table 1-2
 ICMP check rules Parameter instruction

| Parameter                | Details                                                                                                    | Operation                                                                                                    |
|--------------------------|----------------------------------------------------------------------------------------------------|----------------------------------------------------------------------------------------------------|
| Basic Config             |                                                                                                    |                                                                                                    |
| Rule Name                | ICMP Check rule name, just to distinguish different rules                                                                                                    | WORD type, max 12<br>bytes                                                                                                    |
| Check Type               | Destination address of ICMP check, it supports two methods of detecting ICMP and Domain.                                                                                                    | Dropdown list:<br>• icmp<br>• domain                                                                                                    |
| Destination<br>Address   | The destination address of the ICMP detection can be<br>either IP or domain name. To set the domain name, you<br>need to ensure that the router is configured correctly.                                                           | WORD type, max 64<br>bytes                                                                                                    |
| Destination<br>backup    | A backup destination address of ICMP check, if<br>"destination address" cannot be linked by ICMP check,<br>the "destination backup" address will be checked, if still<br>cannot linked, the router will recognize ICMP check fails | WORD type, max 64<br>bytes                                                                                                    |
| Interval/Retr<br>y Times | Check time interval and max check failure times when<br>link is OK, if check failure times reaches the max times,<br>then "timeout action " will be executed, e.g. "modem<br>reset"                                                | Value area : 1~65535<br>Unit: second/time                                                                                                    |
| Source<br>Interface      | Router sends an ICMP detected packet's source address                                                                                                    | Dropdown List options<br>• br0<br>• modem<br>• eth0                                                                                                    |
| Timeout<br>action        | An action when check failure times reach max failure times.<br>Can be modem-reset, reboot, custom                                                                                                    | Dropdown List options<br>• modem-reset: modem<br>redials<br>• modem2-reset:<br>modem2 redials<br>• reboot: router reboots<br>• custom: customized<br>action |
| Run<br>commands          | If "Timeout action" is "custom", this shall be configured.<br>Commands are BGO operation. It is not suggested to use,<br>if need, please contact our technical engineers                                                           | WORD type, max 64<br>bytes                                                                                                    |

3. Single click "save" to finish the addition of a ICMP check rule.

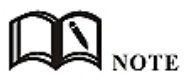

If the ICMP is normal, it is sent according to the ICMP detection interval. If an abnormality occurs, the ICMP packet is sent continuously according to the abnormal ICMP detection. If the detection destination address is unreachable, the backup address is detected. If the number of times the backup address fails to be detected also reaches the number of retransmissions, the router performs a "timeout action".

Modify

As shown in Figure 5-18, determine a parameter configuration record and click Modify to modify the parameter record. The parameter description is shown in Table 5-9.

• Delete

As shown in Figure 5-18, determine a parameter configuration record and click Delete to delete the parameter record.

Enable

As shown in Figure 5-18, determine a parameter configuration record and click Enable to enable the parameter record.

Disable

As shown in Figure 5-18, determine a parameter configuration record and click Disable to disable the parameter record.

Refresh

Click "refresh" to refresh the current page.

---END

## 1.1.2 DDNS configuration

DDNS is an abbreviation of Dynamic Domain Name System. The DDNS protocol provides a corresponding query function between dynamic IP and domain name. DDNS allows users to access the router's page through a domain name on any PC that can connect to the public network. Of course, the network corresponding to the SIM card used by the router must be a public network accessible address, so that the domain name can be accessed to access the router.

**Step 1** Log in to the 4G Intelligent Gateway WEB configuration page.

For details, see "5.2.1 Logging In to the WEB Configuration Page".

**Step 2** Click "Applications" > "DDNS".

Open the page of DDNS, as shown in Figure 5-19.

| D Chock     | DDNS     | GDS | SNMD  | M2M    | Schedule | SWC   | Radiue         |
|-------------|----------|-----|-------|--------|----------|-------|----------------|
| P CHECK     | DDNS     | UP3 | DINMP | MZM    | Schedule | эмэ   | Noulus         |
| DDNS S      | ervice   |     |       | Enable | Disable  |       |                |
| Settings    |          |     |       |        |          |       |                |
| Service     | Provider |     |       | 88ip   | •        |       |                |
| Server F    | Port     |     |       |        |          | 1-655 | 535            |
| Usernan     | ne       |     |       |        |          | * Ma  | x length is 64 |
| Passwor     | ď        |     |       |        |          | * Ma  | x length is 64 |
| User Domain |          |     |       |        |          | * Ma  | x length is 64 |
| Update      | Interval |     |       |        |          | 120-8 | 36400 s        |
|             |          |     |       |        |          |       |                |

Figure 1-4 The page of DDNS

**Step 3** Configure DDNS parameter. The parameter description is shown in Table 5-10.

| Parameter        | Details                                                                                                    | Operation                                                                                                    |  |  |
|------------------|----------------------------------------------------------------------------------------------------|----------------------------------------------------------------------------------------------------|--|--|
| DDNS Service     | Set whether enable DDNS service function                                                                     | Button<br>• Enable<br>• Disable                                                                                        |  |  |
| Basic Config     |                                                                                                    |                                                                                                    |  |  |
| Service Provider | Select the DDNS service provider that<br>router currently supports, don't support<br>other providers         | Dropdown List options<br>• 322<br>• 88ip<br>• dnsexit<br>• dyndns<br>• zoneedit<br>• changeip<br>• noip<br>• dnsomatic |  |  |
| Token            | Enter when the Service Provider selects duckdns                                                              | Word type,Maximum 64 bytes.                                                                                            |  |  |
| Server Port      | Set the port number of the DDNS server<br>provided by the service provider. The<br>default port number is 80 | Value area: 1~65535<br>If empty, it means 80 port                                                                      |  |  |

Table 1-3 DDNS Parameter instruction

| Parameter             | Details                                                                       | Operation                                        |
|-----------------------|-------------------------------------------------------------------------------|--------------------------------------------------|
| Username/Pass<br>word | Set user name/password of the DDNS service registered in the service provider | Normal WORD type/CODE type,<br>Maximum 64 bytes. |
| User Domain           | Set the domain of the DDNS service provided by the service provider           | Normal WORD type, max 64 bytes                   |
| Update Interval       | Set the interval of the DDNS client obtains new IP, suggest 240s or above     | Value area: 120~86400<br>Unit: seconds           |

**Step 4** Click "Save" to complete the configuration of DDNS.

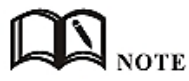

#### DDNS in China: 88IP (www.88ip.net), 3322 (www.3322.org)

DDNS outside of China: DNSEXIT (www.dnsexit.com), ZONEEDIT (www.zoneedti.com), CHANGEIP (www.changeip.com), DYNDNS (www.members.dyndns.org), NOIP (freeddns.noip.com), DNSOMATIC (www.dnsomatic.com), DUCKDNS (www.duckdns.org) The IP address obtained from the SIM/UIM card service provider changes each time the router is restarted. If the user uses the DDNS domain name when logging in to the router remotely, the user can log in to the router page regardless of how the router's modemIP address changes.

---END

## 1.1.3 GPS configuration

GPS (Global Positioning System) global positioning system for the geographical location of equipment, generally used in conjunction with electronic maps, can be used to monitor mobile vehicles or theft.

**Step 1** Log in to the 4G Intelligent Gateway WEB configuration page.

For details, see "5.2.1 Logging In to the WEB Configuration Page".

Step 2 Click "Applications >GPS" to open the page of "GPS", as shown in Figure 5-20.

| Network             | Application | ns  | VPN | Forwar  | d Sec          | urity | Syste | m St        | atus  |
|---------------------|-------------|-----|-----|---------|----------------|-------|-------|-------------|-------|
| CMP Check           | DDNS        | GPS | SNM | P M2I   | M Sch          | edule | SMS   | Radius      |       |
|                     |             |     |     |         |                |       |       |             |       |
| GPS Ser             | vice        |     |     | Ena     | ble Disab      | le    |       |             |       |
|                     |             |     |     | 1       |                |       |       |             |       |
| sic Settings        | ;           |     |     |         |                |       |       |             |       |
| Work M              | ode         |     |     | Clie    | ent 🔻          |       |       |             |       |
| Туре                |             |     |     | ۲       | GPS GPS+BeiDou |       |       |             |       |
| Local Po            | ort         |     |     | 1-65535 |                |       |       |             |       |
| Protocol            |             |     |     | 0       | TCP 🖲 U        | DP    |       |             |       |
| Server I            | P or Domain |     |     |         |                |       | * M   | lax length  | is 64 |
| Server F            | Port        |     |     |         |                |       | * 1   | -65535      |       |
| Packet h            | neader      |     |     |         |                |       | Max   | ( length is | 64    |
| Packet t            | ailer       |     |     |         |                |       | Max   | length is   | 64    |
| GPS report interval |             |     |     | 120     | 120 s          |       |       |             |       |

Figure 1-5 The configuration page of "GPS"

**Step 3** Configure GPS parameter.

 Table 1-4
 The instruction of GPS Parameter

| Parameter      | Details                                                                         | Operation                                                                                                    |
|----------------|---------------------------------------------------------------------------------|----------------------------------------------------------------------------------------------------|
| GPS Service    | Enable GPS service.                                                             | Radio button selection.<br>• Enable<br>• Disable                                                                                                    |
| Basic settings |                                                                                 |                                                                                                    |
| Work Mode      | The working mode of the router GPS function, the default "Client".              | Drop-down box selection.                                                                                                    |
| Туре           | GPS data positioning type<br>selection, support GPS and<br>GPS+BeiDou two ways  | <ul> <li>Radio button selection.</li> <li>GPS</li> <li>GPS+BeiDou</li> <li>Only when the module type is EC25 series, the page can select GPS+BeiDou</li> </ul> |
| Local Port     | The router specifies the port used to report GPS data.                          | Value range: 1 to 65535                                                                                                    |
| Protocol       | The protocol used by the router<br>for GPS data transmission.<br>• TCP<br>• UDP | Radio button selection                                                                                                    |
| Parameter                                                         | Details                                                        | Operation                                                                    |  |
|-------------------------------------------------------------------|----------------------------------------------------------------|------------------------------------------------------------------------------|--|
| Server IP or<br>Domain                                            | IP address or domain name of the GPS server.                   | Format:<br>A.B.C.D or word type                                              |  |
| Server Port                                                       | The port used by the GPS server.                               | Value range: 1 to 65535                                                      |  |
| Packet header Set the content in the GPS data message data header |                                                                | Enter it manually.<br>Maximum input length: 64 bits                          |  |
| Packet tailer                                                     | Setting content at the end of the data of the GPS data message | Enter it manually.<br>Maximum input length: 64 bits                          |  |
| GPS report<br>interval                                            | GPS data packet transmission<br>interval                       | Enter it manually.<br>Value range: 1 to 65535<br>Unit: second<br>Default 120 |  |

**Step 4** Single click "save" icon to finish the configuration of GPS.

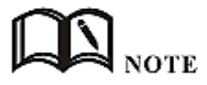

Need to use with GPS antenna

---END

## 1.1.4 DTU configuration

H8922SS 4G Intelligent Gateway system has built-in communication function with registration center and data center, which can provide similar DTU (Data Transfer Unit), which is used to convert serial port data into IP data or convert IP data into serial port. The wireless terminal device that transmits data through the wireless communication network has the function of transparent data transmission function, and also provides a buffer function to avoid packet loss caused by switching after the data center is switched.

**Step 1** Log in to the H8922SS 4G Intelligent Gateway WEB configuration page.

For details, see "5.2.1 Logging In to the WEB Configuration Page".

**Step 2** Click "Applications >DTU" to open the page of "DTU", and select different working modes, as shown in Figure 5-21, and Figure 5-22.

# CAUTION

- When you select Client in Work Mode, the Data Center Settings tab and the Heartbeat Settings tab are displayed, as shown in Figure 5-21.
- When"DDP Client"is selected in "Work Mode", the "Data Center Settings"tab and the "Heartbeat Settings" tab will be displayed, and the parameter "Identity Code" will be displayed in "Basic Settings", corresponding to Figure 5- 22.
- DDP client mode supports TCP and UDP protocols.
- Support TCP, UDP, MQTT when "client mode" is selected in "working mode"

| Network Applications VPN I | Forward Security System Status |  |  |  |  |  |
|----------------------------|--------------------------------|--|--|--|--|--|
| ICMP Check DDNS DTU GPS    | SNMP M2M Schedule SMS Radius   |  |  |  |  |  |
|                            |                                |  |  |  |  |  |
| DTU Service                | Enable Disable                 |  |  |  |  |  |
| Basic Settings             |                                |  |  |  |  |  |
| Work Mode                  | Server                         |  |  |  |  |  |
| Local Port                 | * 1-65535                      |  |  |  |  |  |
| Protocol                   | ● TCP ○ UDP ○ MQTT             |  |  |  |  |  |
| Received Timeout           | * 1-65535 ms                   |  |  |  |  |  |
| RS232 Data Timeout         | * 1-65535 ms                   |  |  |  |  |  |
|                            |                                |  |  |  |  |  |
|                            |                                |  |  |  |  |  |
| Rs232 Setting              |                                |  |  |  |  |  |
| Rate                       | 115200 🔻                       |  |  |  |  |  |
| Parity                     | none 🔻                         |  |  |  |  |  |
| Databits                   | 8 🔻                            |  |  |  |  |  |
| Stopbits                   | 1 •                            |  |  |  |  |  |
|                            |                                |  |  |  |  |  |
|                            | Save Refresh                   |  |  |  |  |  |

#### Figure 1-6 The configuration page of DTU server

| ICMP Check    | DDNS                       | DTU         | GPS | SNMP   | M2M     | Schedule | SMS                     | Radius |
|---------------|----------------------------|-------------|-----|--------|---------|----------|-------------------------|--------|
|               |                            |             |     |        |         |          |                         |        |
| DTU Serv      | DTU Service Enable Disable |             |     |        |         |          |                         |        |
| asic Settings |                            |             |     |        |         |          |                         |        |
| Work Mo       | de                         |             |     | Client | •       |          |                         |        |
| Local Por     | t                          |             |     |        | 23      | 1-(      | 55535                   |        |
| Protocol      |                            |             |     | ⊛ тс   | P 🔍 UDP | MQTT     |                         |        |
| Channel       | Туре                       |             |     | AL 🔘   | REBLE 🖲 | BACKUP   |                         |        |
| Received      | Timeout                    |             |     |        |         | *        | 1-65535 m               | S      |
| RS232 D       | ata Timeout                | t           |     |        |         | *        | 1 <mark>-65535</mark> m | S      |
| ata Center Co | onfigure                   |             |     |        |         |          |                         |        |
| Server IF     | or Domain                  |             |     |        |         | Ma       | ix length is            | 64     |
| Server Pr     | ort                        |             |     |        |         | 1-0      | 55535                   |        |
| Server IP     | or Domain                  | 2           |     |        |         | Ma       | ix length is            | 64     |
| Server Po     | ort 2                      |             |     |        |         | 1-       | 55535                   |        |
| Connect       | Interval                   |             |     |        |         | 1-0      | 55535 s                 |        |
| Retry Tin     | nes                        |             |     |        |         | 1-(      | 55535                   |        |
| ogin packets  | Settings                   | 5 <u>11</u> |     |        |         |          |                         |        |
| Login Da      | ta                         |             |     |        |         | Ma       | x length is             | 64     |
| eartbeat Sett | tings —                    |             |     |        |         |          |                         |        |
| Heartbea      | at Data                    |             |     |        |         | Ma       | x length is             | 64     |
| Heartbea      | at Interval                |             |     |        |         | 1-0      | 55535 s                 |        |
| s232 Setting  |                            |             |     |        |         |          |                         |        |
| - second      |                            |             |     |        |         |          |                         |        |
| Rate          |                            |             |     | 11520  |         |          |                         |        |
| Parity        |                            |             |     | none   | •       |          |                         |        |
| Stophite      |                            |             |     | 1      |         |          |                         |        |
| Stoppits      |                            |             |     | 1.     |         |          |                         |        |

### Figure 1-7 The configuration page of DTU client

| ICMP Check    | DDNS        | DTU | GPS | SNMP      | M2M     | Schedule | e SMS                 | Radius  |
|---------------|-------------|-----|-----|-----------|---------|----------|-----------------------|---------|
| DTU Ser       | vice        |     |     | Enable    | Disable |          |                       |         |
| asic Settings |             |     |     |           |         |          |                       |         |
| Work Mo       | de          |     |     | DDPC      | ient 🔻  |          |                       |         |
| Local Po      | rt          |     |     |           |         | 1        | -65535                |         |
| ID            |             |     |     |           |         | 3        | • Max length          | n is 11 |
| Protocol      |             |     |     | • тс      |         | MQTT     |                       |         |
| Channel       | Туре        |     |     | ● TF      |         | BACKUP   |                       |         |
| Received      | l Timeout   |     |     |           |         | 3        | 1-65535 m             | IS      |
| RS232 D       | ata Timeout |     |     |           |         | 3        | 1-65535 m             | IS      |
| ata Center C  | onfigure    |     |     |           |         |          |                       |         |
| Server II     | or Domain   |     |     |           |         |          | Aav length is         | 64      |
| Server P      | ort         |     |     | -         |         |          | -65535                | 501     |
| Server I      | or Domain   | 2   |     |           |         | ·        | Max length is         | 5 64    |
| Server P      | ort 2       |     |     | L         |         | 1        | -65535                |         |
| Server IF     | or Domain   | 3   |     |           |         | N        | Max length is         | 5 64    |
| Server P      | ort 3       | -   |     |           |         | 1        | -65535                |         |
| Connect       | Interval    |     |     | 1-65535 s |         |          |                       |         |
| Retry Tir     | nes         |     |     |           |         | 1        | - <mark>6553</mark> 5 |         |
|               |             |     |     |           |         |          |                       |         |
| eartbeat Set  | tings       |     |     |           |         |          |                       |         |
| Heartbea      | at Interval |     |     |           |         | 1        | -65535 s              |         |
| s232 Setting  |             |     |     |           |         |          |                       |         |
| Lot county    |             |     |     |           | -       |          |                       |         |
| Rate          |             |     |     | 11520     | 0 •     |          |                       |         |
| Parity        |             |     |     | none      | •       |          |                       |         |
| Databits      |             |     |     | 8 •       |         |          |                       |         |
| Stopbits      |             |     |     | 1 •       |         |          |                       |         |
|               |             |     |     |           |         |          |                       |         |
|               |             |     |     | Save      | Refre   | sh       |                       |         |

#### Figure 1-8 The configuration page of DDP

- **Step 3** If the DTU works in the server working mode, you need to configure the DTU as the parameter in the server working mode, as shown in Figure 5-20.
- **Step 4** If the DTU works in the client/DDP client working mode, set the "working mode" to "DTU client" or "DDP client" and configure the corresponding parameters. As shown in Figure 5-21 and Figure 5-22. The parameter description is shown in Table 5-12.

| Parameter        | Details                                                                                                    | Operation                                                                 |
|------------------|----------------------------------------------------------------------------------------------------|---------------------------------------------------------------------------|
| DTU Service      | Enable/disable the DTU service.                                                                                                    | Single box                                                                |
|                  |                                                                                                    | Enable                                                                    |
|                  |                                                                                                    | Disable                                                                   |
| Basic settings   |                                                                                                    |                                                                           |
| Work Mode        | DTU working mode, can be set to:                                                                                                    | Dropdown list selection:                                                  |
|                  | <ul> <li>Server: The router is used as a DTU server.</li> </ul>                                                                                                    | Server                                                                    |
|                  | <ul> <li>Client: The router is used as a DTU client.</li> </ul>                                                                                                    | Client                                                                    |
|                  | • DDP client: The router is used as a DDP client (the                                                                                                    | DDPClient                                                                 |
|                  | DDP protocol is our proprietary protocol).                                                                                                    |                                                                           |
| Local Port       | The service port of DTU.                                                                                                    | Enter it manually.                                                        |
|                  |                                                                                                    | Range 1-65535                                                             |
| ID(Attributes    | The identifier of the terminal used to distinguish the client                                                                                                    | Manual input, the                                                         |
| that need to be  | of the DTU.                                                                                                    | maximum length does not                                                   |
| configured when  |                                                                                                    | exceed 11 digits.                                                         |
| the working      |                                                                                                    | WORD type                                                                 |
| mode is selected |                                                                                                    |                                                                           |
| as the DDP       |                                                                                                    |                                                                           |
| client)          |                                                                                                    |                                                                           |
| Protocol         | The setting of the data transfer protocol type.                                                                                                    | Radio button selection.                                                   |
|                  | TCP: The TCP protocol is a connection-oriented and                                                                                                    | You can choose according                                                  |
|                  | reliable transmission protocol, which is suitable for                                                                                                    | to your own needs.                                                        |
|                  | occasions with high reliability requirements and low                                                                                                    |                                                                           |
|                  | sensitivity to communication efficiency.                                                                                                    |                                                                           |
|                  | UDP : The UDP protocol is a non-connected unreliable                                                                                                    |                                                                           |
|                  | transmission protocol. It is applicable to scenarios where                                                                                                    |                                                                           |
|                  | the efficiency requirements are relatively high and the                                                                                                    |                                                                           |
|                  | reliability requirements are relatively low.                                                                                                    |                                                                           |
|                  | MQTT: MQTT is a TCP-based publish-subscribe protocol.                                                                                                    |                                                                           |
|                  | The initial purpose of the design is to provide extremely                                                                                                    |                                                                           |
|                  | limited memory devices and network-unreliable                                                                                                    |                                                                           |
|                  | communication with low network bandwidth, which is                                                                                                    |                                                                           |
|                  | very suitable for IoT communication. MOTT can only be                                                                                                    |                                                                           |
|                  | selected when it is in Client mode.                                                                                                    |                                                                           |
| Channel Type     | The setting of data transfer channel type                                                                                                    | Radio button selection.                                                   |
|                  | • Three Centers: The three-center channel means that                                                                                                    | You can choose according                                                  |
|                  | three main channels can be set, which can be online                                                                                                    | to vour own needs.                                                        |
|                  | at the same time: the three channels are                                                                                                    |                                                                           |
|                  | independent of each other. If channel 1 fails, it will                                                                                                    |                                                                           |
|                  | not affect the communication of the other two                                                                                                    |                                                                           |
|                  | channels.                                                                                                    |                                                                           |
|                  | • Active/standby: The active and standby channels                                                                                                    |                                                                           |
|                  | refer to the DTU that can set a primary channel and a                                                                                                    |                                                                           |
|                  | standby channel. When the primary channel fails, the                                                                                                    |                                                                           |
|                  | DTU will automatically switch to the standby channel                                                                                                    |                                                                           |
|                  | When the standby channel has no data to send, it will                                                                                                    |                                                                           |
|                  | try to connect to the primary channel again.                                                                                                    |                                                                           |
| Channel Type     | <ul> <li>limited memory devices and network-unreliable communication with low network bandwidth, which is very suitable for IoT communication. MQTT can only be selected when it is in Client mode.</li> <li>The setting of data transfer channel type</li> <li>Three Centers: The three-center channel means that three main channels can be set, which can be online at the same time; the three channels are independent of each other. If channel 1 fails, it will not affect the communication of the other two channels.</li> <li>Active/standby: The active and standby channels refer to the DTU that can set a primary channel and a standby channel. When the primary channel fails, the DTU will automatically switch to the standby channel. When the standby channel has no data to send, it will try to connect to the primary channel again</li> </ul> | Radio button selection.<br>You can choose according<br>to your own needs. |

#### Table 1-5 The instruction of DTU Parameter

| Parameter           | Details                                                        | Operation                  |
|---------------------|----------------------------------------------------------------|----------------------------|
| Received Packet     | When the DDP client is selected as the working mode it         | Enter it manually          |
| Max Length          | needs to be configured to indicate the maximum length of       | Value range: 1 to 65535    |
|                     | the packets that can be received when the UDP+DDP              | Unit: Byte.                |
|                     | protocol is communicated. If the sent packet exceeds the       | Since Byter                |
|                     | maximum length, the DDP client discards the excess             |                            |
|                     | packet.                                                        |                            |
| Received            | The wait timeout for the DTU serial port to receive data       | Enter it manually.         |
| Timeout             | from the data center.                                          | Value range: 1 to 65535    |
|                     | Read data within this time within the maximum packet           | Unit: milliseconds         |
|                     | length of the received packet. If there is data, it will be    |                            |
|                     | read all the time, and the data read during this time will be  |                            |
|                     | displayed at one time; if there is no data, it is greater than |                            |
|                     | the timeout period. Then it is considered that the data is     |                            |
|                     | read and displayed to the DTU port serial port tool.           |                            |
| RS232 Data          | The waiting time for the DTU serial port to send data to       | Enter it manually.         |
| Timeout             | the data center.                                               | Value range: 1 to 65535    |
|                     | If the data sent in this time has exceeded the maximum         | Unit: milliseconds         |
|                     | packet length of the UDP/TCP received packet, it will be       |                            |
|                     | sent immediately; if the maximum packet length of the          |                            |
|                     | UDP/TCP received packet is not exceeded, the data is           |                            |
|                     | waited until the last packet idle time is reached. And then    |                            |
|                     | send it together.                                              |                            |
| Data center setting | gs                                                             |                            |
| [Parameters only r  | need to be configured in the "client", "DDP client" working mo | dej                        |
| Note: When the      | working mode is "client" and the "transport protocol" is "I    | CP", you need to configure |
| Service address 2   | and "service port 2" when the working mode is "DDP client".    |                            |
| Server IP Or        | The IP address or domain name of the DTU Data Center           | Format:A.B.C.D             |
| Domain              |                                                                | word type                  |
| Server Port         | The port number of the DTU data center (must be the            | Enter it manually.         |
|                     | same as the service port set by the server).                   | Range 1-65535              |
| Server IP or        | The IP address or domain name of the DTU Data Center           | Format:A.B.C.D             |
| Domain 2            | Server (DSC), used to reserve each other with the "Service     | Word type                  |
|                     | Address".                                                      |                            |
| Server Port 2       | The port number of the DSC data center (must be the            | Enter it manually.         |
|                     | same as the service port set by the server).                   | Range 1-65535              |
| Server IP or        | The IP address or domain name of the DTU Data Center           | Format:A.B.C.D             |
| Domain 3            | Server (DSC), used to reserve each other with the "Service     | Word type                  |
|                     | Address".                                                      |                            |
| Server Port 3       | The port number of the DSC data center (must be the            | Enter it manually.         |
|                     | same as the service port set by the server).                   | Range 1-65535              |
| Connect Interval    | The interval at which the client DTU and the server            | Enter it manually.         |
|                     | re-establish a connection after the connection fails.          | Value range: 1 to 65535    |
|                     |                                                                | Unit: second               |
| Retry Times         | The maximum number of times the client DTU and the             | Enter it manually.         |
|                     | server try to connect after the connection fails.              | Value range: 1 to 65535    |
|                     |                                                                | Unit: times                |
| MQTT settings       |                                                                |                            |
| Broker Address      | Message proxy server address                                   | Enter it manually.         |
|                     |                                                                | Value range: up to 64      |

| Parameter             | Details                                                                                                    | Operation                                                                                                    |
|-----------------------|----------------------------------------------------------------------------------------------------|----------------------------------------------------------------------------------------------------|
|                       |                                                                                                    | characters                                                                                                    |
| Broker Port           | Message proxy server corresponding port                                                                                                    | Enter it manually.<br>Value range: 1 to 65535                                                                                  |
| Username/Passw<br>ord | Used for MQTT user authentication                                                                                                    | Enter it manually.<br>Value range: up to 64<br>characters                                                                      |
| Client ID             | The unique identifier of the client, the server is used to associate a session.                                                                                                    | Enter it manually.<br>Value range: up to 64<br>characters                                                                      |
| Publish Topic         | The topic is published, and the client that subscribes to the topic can receive the data published by the client.                                                                                                    | Enter it manually.<br>Value range: up to 64<br>characters                                                                      |
| Subscribe Topic       | Subscribe to the topic, you can receive the data from the client that posted the topic.                                                                                                    | Enter it manually.<br>Value range: up to 64<br>characters                                                                      |
| QOS                   | QoS 0: "At most once", message publishing relies entirely<br>on the underlying TCP/IP network. Messages distributed<br>may be lost or duplicated.<br>QoS 1: "At least once" to ensure that the message can<br>arrive, but the message may be repeated.<br>QoS 2: "Only once", ensuring that the message arrives only<br>once.  | The user selects the corresponding QOS level according to the actual scene.                                                    |
| Keepalive             | The goal is to maintain the reliability of the long connection and the confirmation of whether the two parties are online.<br>The client sets the duration of Keep Alive when connecting. If the server does not receive the client's message within 1.5 * KeepAlive time, it must disconnect the client's network connection. | Enter it manually.<br>Value range: 5 to 120<br>Unit: second                                                                    |
| Heartbeat settings    |                                                                                                    |                                                                                                    |
| Heartbeat Data        | Set the heartbeat to send content (when no data is sent,<br>every time the heartbeat time, the router sends the<br>content once)                                                                                                    | Enter it manually.<br>Maximum input length: 64<br>bits                                                                         |
| Heartbeat<br>Interval | Set the interval for heartbeat sending (when no data is sent, the router will send heartbeat content every other time).                                                                                                    | Enter it manually.<br>Value range: 1 to 65535<br>Unit: second                                                                  |
| Serial port parame    | eter setting (mainly used for correct connection between de                                                                                                    | evices connected to the DTU                                                                                                    |
| Rate                  | The data transfer rate of the serial port.                                                                                                    | Drop-down list selection.<br>Set according to the actual<br>serial port requirements of<br>the DTU.<br>Default: 115200         |
| Parity                | The way the data is verified.                                                                                                    | Drop-down list selection.<br>Set according to the actual<br>serial port requirements of<br>the DTU.<br>Value range: None, Odd, |

| Parameter | Details            | Operation                   |
|-----------|--------------------|-----------------------------|
|           |                    | Even                        |
|           |                    | Default: None (no parity)   |
| Databits  | Data transfer bit. | Drop-down list selection.   |
|           |                    | Set according to the actual |
|           |                    | serial port requirements of |
|           |                    | the DTU.                    |
|           |                    | Value range: 5, 6, 7, 8     |
|           |                    | Default: 8                  |
| Stopbits  | Data stop bit      | Drop-down list selection.   |
|           |                    | Set according to the actual |
|           |                    | serial port requirements of |
|           |                    | the DTU.                    |
|           |                    | Value range: 1, 2           |
|           |                    | Default: 1                  |

## 1.1.5 SNMP configuration

SNMP(Simple Network Management Protocol)can monitor routers remotely and get to know the status of routers (Support interface status check, like VPN, modem etc. MIB of our company shall be used).

**Step 1** Log in to the 4G Intelligent Gateway WEB configuration page.

For details, see "5.2.1 Logging In to the WEB Configuration Page".

**Step 2** Click "Applications >SNMP" to open the page of "SNMP", as shown in Figure 5-21.

**Figure 1-9** The configuration page of "SNMP" (the V2 version configuration page above, the following figure is the V3 version configuration page)

| SNMP Service     | Enable Disable |                    |
|------------------|----------------|--------------------|
| ic Settings      |                |                    |
| SNMP Version     | SNMPv2c        | T                  |
| Port             |                | * 1-65535          |
| Community        |                | * Max length is 32 |
| Trap IP          |                | eg. 192.168.8.1    |
| Trap Port        |                | 1-65535            |
| Source Interface | default        | ¥                  |
| Loopback Status  | 🔍 Enable 🖲 D   | visable            |

| CMP Check   | DDNS      | DTU | GPS      | SNMP         | M2M      | Schedule | SMS         | Radius               |
|-------------|-----------|-----|----------|--------------|----------|----------|-------------|----------------------|
|             |           |     |          | Conversion - |          |          |             |                      |
| SNMP S      | ervice    |     |          | Enable       | Disable  |          |             |                      |
| ic Settings |           |     |          |              |          |          |             |                      |
| SNMP V      | ersion    |     |          | SNMP         | /3       | •        |             |                      |
| Port        |           |     |          |              |          | *        | 1-65535     |                      |
| Source 1    | Interface |     |          | defaul       | t        | ۲        |             |                      |
| Loopbac     | k Status  |     |          | O Er         | able 🖲 🕻 | Disable  |             |                      |
| MPv3 Setti  | ng        |     |          |              |          |          |             |                      |
| Mode        |           |     |          | Auth P       | Priv     | •        |             |                      |
| Usernar     | ne        |     |          |              |          | *        | Max length  | is 32                |
| Passwor     | d         |     |          |              |          | *        | ength is 8. | to 32                |
| Hash        |           |     |          | MD5          |          | •        |             |                      |
| Encrypti    | on        |     |          | AES          |          | ۲        |             |                      |
| Encrypti    | on Key    |     |          |              |          | *        | ength is 8  | to 32                |
|             |           |     |          |              | Add      |          |             |                      |
| NMPv3       |           |     |          |              |          |          |             |                      |
| Use         | rname     |     | Password |              | Hash     | Encrypti | on Key      | Encryption Operation |
|             |           |     |          |              |          |          |             |                      |

**Step 3** Configure SNMP parameter.

**Table 1-6** The instruction of SNMP Parameter

| Parameter    | Details                                                                         | Operation                  |
|--------------|---------------------------------------------------------------------------------|----------------------------|
| SNMP service | To enable or disable SNMP service                                               | Options:                   |
|              |                                                                                 | • Enable                   |
|              |                                                                                 | Disable                    |
| Basic Config |                                                                                 |                            |
| SNMP Version | SNMP version setting, support for SNMPV2c                                       | Dropdown list:             |
|              | and SNMPV3                                                                      | • SNMPV2c                  |
|              |                                                                                 | • SNMPV3                   |
| Port         | SNMP port, suggest to be default port161                                        | Value area: 1~65535        |
|              |                                                                                 | Default: 161               |
| Community    | The community password of the SNMP service that the SNMP client connects to the | WORD type, Maxium 32 bytes |

| Parameter                                                                          | Details                                                                                                    | Operation                                                                                                    |
|------------------------------------------------------------------------------------|----------------------------------------------------------------------------------------------------|----------------------------------------------------------------------------------------------------|
|                                                                                    | router for identification                                                                                                    |                                                                                                    |
| Trap IP                                                                            | Link-state router report server address                                                                                                    | Manual input<br>Format: A.B.C.D/Mask                                                                         |
| Trap Port                                                                          | Link-state router report server address's port                                                                                                    | Value area: 1~65535<br>Default: 162                                                                          |
| Loopback Status                                                                    | Match with "LAN" page loopback address, in<br>the "Loopback Status" to "Enable", means<br>loopback address configuration successfully,<br>the router reported Trap IP packet source<br>address is the loopback address, If the<br>"Loopback Status" to "Disabled" means<br>router IP packet source address for the LAN<br>port address | Options:<br>• Enable<br>• Disable                                                                            |
| Source Interface<br>(configured when<br>SNMP version is<br>selected for<br>SNMPV3) | Used to specify the source address of the message packet when communicating with the SNMP tool.                                                                                                    | Dropdown list:<br>• default<br>• br0<br>• modem<br>• eth0                                                    |
| SNMPv3 Setting                                                                     |                                                                                                    |                                                                                                    |
| Mode                                                                               | SNMP authentication encryption mode selection, support 3 modes: authentication + encryption, authentication + no encryption, no authentication + no encryption                                                                                                    | Dropdown list:<br>• Auth Priv<br>• Auth NoPriv<br>• NoAuth NoPriv                                            |
| Usname/Password                                                                    | User username and password authentication.<br>The entered username and password must be<br>the same as those set on the SNMP tool.<br>Otherwise, the connection cannot be made.                                                                                                    | Enter it manually.<br>Username ranges from 1 to 32<br>characters.<br>Password value range 8~32<br>characters |
| Hash (when Mode<br>selects Auth Priv or<br>Auth NoPriv,<br>enter it)               | Authentication mode selection, support MD5 and SHA                                                                                                    | Dropdown list:<br>• MD5<br>• SHA                                                                             |
| Encryption (when<br>Mode selects Auth<br>Priv, enter it)                           | Encryption mode selection, support AES and DES                                                                                                    | Dropdown list:<br>• AES<br>• DES                                                                             |
| Encryption Key<br>(enter when Mode<br>selects Auth Priv)                           | Used to encrypt and decrypt data with the snmp tool                                                                                                    | Enter it manually.<br>The value ranges from 8 to 32<br>characters.                                           |

**Step 4** Single click "save" icon to finish the configuration of SNMP.

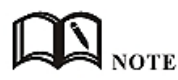

Trap: One of the five data types of the SNMP protocol, which refers to the trap message reported by the managed device, indicating that the device is faulty or changed. 4G Intelligent Gateway reports the type and content of the trap including: modem connection status and which interface, which SIM card dial, VPDN/TUNNEL/IPSec interface connection and disconnection. The MIB library corresponding to SNMP can be downloaded from our website. If necessary, please contact our technical staff.

---END

## 1.1.6 M2M configuration

4G Intelligent Gateway has embedded a WMMP (Wireless Machine-to-Machine Protocol) protocol to realize communication with M2M (Machine-to-Machine) platform which can remotely monitor and manage the routers and its network, e.g. visit the router, patch upgrading, firmware upgrading, parameter configuration, monitor the network strength, time delay, flow. Its configuration is as follows:

**Step 1** Log in to the 4G Intelligent Gateway WEB configuration page.

For details, see "5.2.1 Logging In to the WEB Configuration Page".

**Step 2** Click "Applications > M2M" to open the page of "M2M" configuration. See below:

| WORK                               | Applicatio | ons | VPN | F  | orward                   | Security | Syste | m Status                  |
|------------------------------------|------------|-----|-----|----|--------------------------|----------|-------|---------------------------|
| MP Check                           | DDNS       | GPS | SN  | MP | M2M                      | Schedule | SMS   | Radius                    |
|                                    |            |     |     |    |                          |          |       |                           |
| M2M Serv                           | /ice       |     |     |    | Enable                   | Disable  |       |                           |
| c Settings                         |            |     |     |    |                          |          |       |                           |
|                                    |            |     |     |    |                          |          |       |                           |
| Protocol                           |            |     |     |    | mqtt                     | •        |       |                           |
| Protocol<br>Server IP              | or Domain  |     |     |    | mqtt<br>mapall.          | ▼<br>.cn | * M   | ax length is 64           |
| Protocol<br>Server IP<br>Server Po | or Domain  |     |     |    | mqtt<br>mapall.<br>10086 | •<br>.cn | * M   | ax length is 64<br>-65535 |

Figure 1-10 The page of "M2M" configuration

**Step 3** Configure M2M parameter. Parameter instruction is shown in Table 5-13.

| Table 1-7 | The instruction of M2M Parameter |
|-----------|----------------------------------|
|           |                                  |

| Parameter    | Details                                                                              | Operation                       |
|--------------|--------------------------------------------------------------------------------------|---------------------------------|
| M2M service  | To enable or disable M2M function. This function shall be used with our M2M platform | Button<br>• Enable<br>• Disable |
| Basic Config |                                                                                      |                                 |

| Parameter                                                                    | Details                                                                                                    | Operation                                                                                                |  |  |
|------------------------------------------------------------------------------|----------------------------------------------------------------------------------------------------|----------------------------------------------------------------------------------------------------|--|--|
| Protocol                                                                     | Data transfer protocol selection between device and M2M platform                                                                                                    | Dropdown list:<br>• Mqtt<br>• wmmp                                                                       |  |  |
| Server IP or<br>Domain                                                       | Set the server IP or domain of M2M platform                                                                                                    | Normal WORD type, max 64<br>bytes                                                                        |  |  |
| Server Port                                                                  | WMMP port No, shall be the same with Port<br>No of M2M platform server                                                                                                    | Value area: 1~65535                                                                                      |  |  |
| Source<br>Interface<br>(selected<br>when the<br>protocol<br>selects<br>wmmp) | The source interface carried by the data communication between the router and the M2M platform. When using this function, you need to turn off the MASQ function, otherwise the message will be sent to change the source IP. | Dropdown list:<br>• default<br>• br0<br>• Modem<br>• eth0                                                |  |  |
| Status                                                                       | Display the connection status                                                                                                    | Connected to the platform<br>shows connected, not<br>connected to the platform, it<br>shows disconnected |  |  |

**Step 4** Single click "save" icon to finish the configuration of "M2M".

----END

## 1.1.7 Schedule configuration

This application is to control the online time of the router to better manage network and save 3G/4G/5G flow. can add several online periods as per the user's requirement (e.g. hours of some day). in addition, this application can support to begin some tasks at a time point (e.g. redial or reboot at 00:00). Supports up to 10 task rules.

**Step 1** Log in to the 4G Intelligent Gateway WEB configuration page.

For details, see "5.2.1 Logging In to the WEB Configuration Page".

**Step 2** Click "Applications > Schedule" to open the configuration page of "Schedule".As shown in Figure 5-23.

Figure 1-11 The configuration page of "Schedule"

| Network     | Applicatio | ons \ | /PN Fe      | orward | Security | Syste | m Status  |
|-------------|------------|-------|-------------|--------|----------|-------|-----------|
| ICMP Check  | DDNS       | GPS   | SNMP        | M2M    | Schedule | SMS   | Radius    |
|             |            |       |             |        |          |       |           |
| Task Na     | me         | (     | Operating T | īme    | Task     | Туре  | Operation |
| Add Refresh |            |       |             |        |          |       |           |

**Step 3** To add a new task management rule, click "Add" to enter the task management rule settings page, as shown in Figure 5-24.

| Network      | Applicatio | ons | VPN F | orward | Security | Syste  | em Status        |
|--------------|------------|-----|-------|--------|----------|--------|------------------|
| (CMP Check   | DDNS       | GPS | SNMP  | M2M    | Schedule | SMS    | Radius           |
|              |            |     |       |        |          |        |                  |
| Status       |            |     |       | Enable | Disable  |        |                  |
| sic Settings |            |     |       |        |          |        |                  |
| Task Na      | ne         |     |       |        |          | * M    | lax length is 12 |
| Task Typ     | )e         |     |       | custom | •        |        |                  |
| Action       |            |     |       |        |          | * M    | lax length is 64 |
| t Time —     |            |     |       |        |          |        |                  |
| Time Ty      | pe         |     |       | range  | •        |        |                  |
| Clock        |            |     |       | :      | : :      | eg. 00 | 0:00-23:59 *     |
| Day          |            |     |       |        | -        | eg. 01 | 1-31             |
| 100 C        |            |     |       |        | -        | eq. 1- | .7               |

#### Figure 1-12 Task management rule settings page

**Step 4** Configure task management rule parameters.

| Table 1-8 | Timing task parameter instruction |
|-----------|-----------------------------------|
|-----------|-----------------------------------|

| Parameter | Details                                                                                                    | Operation                        |
|-----------|----------------------------------------------------------------------------------------------------|----------------------------------|
| Status    | Enable timing rules. Multiple rules can be run at<br>the same time, or one rule can be disabled. In<br>addition to the time-interval type of action tasks,<br>other functions need to be used together with the<br>NTP service. Otherwise, it is difficult to achieve | options<br>• Enable<br>• Disable |

| Parameter     | Details                                                                                                    | Operation                                                                                                    |  |  |  |  |  |  |  |
|---------------|----------------------------------------------------------------------------------------------------|----------------------------------------------------------------------------------------------------|--|--|--|--|--|--|--|
|               | reasonable time task control.                                                                                                    |                                                                                                    |  |  |  |  |  |  |  |
| Basic Config  |                                                                                                    |                                                                                                    |  |  |  |  |  |  |  |
| Task name     | Name of a timing task                                                                                                    | Maxium 12 bytes                                                                                                    |  |  |  |  |  |  |  |
| Task type     | Task type has action task and status task. Action<br>task is for time point or time interval, while status<br>task is for time period (for "modem-online" and<br>"modem2-online"), which means that the modem<br>will be online (if down, modem will automatically<br>redial) during the configured time period. Modem<br>will be offline (no dialing) for other time | Dropdown List options:<br>• modem-online<br>• modem2-online<br>• reboot<br>• custom<br>if select "custom", "schedule" will<br>be shown to input command (can<br>be dialup or other command).<br>Maxium 64 bytes |  |  |  |  |  |  |  |
| Action        | The command is a background operation<br>command, which is usually not recommended. If<br>you need to configure it, please contact our<br>technical staff.                                                                                                    | WORD type. Maxium 64 digits                                                                                                    |  |  |  |  |  |  |  |
| Set time      |                                                                                                    |                                                                                                    |  |  |  |  |  |  |  |
| Time type     | Range or interval for status task or action task                                                                                                    | Dropdown List options:<br>• range<br>• interval                                                                                                    |  |  |  |  |  |  |  |
| When "time ty | pe" select "range"                                                                                                    |                                                                                                    |  |  |  |  |  |  |  |
| Clock         | To input hour and minute. When beginning and<br>end hour and minute are the same, it means a<br>time point for action task                                                                                                    | Value area: [00:00,23:59]<br>Format: HH:mm-HH:mm                                                                                                    |  |  |  |  |  |  |  |
| Day           | Days in a month for task                                                                                                    | Value area: [01,31]<br>Format: XX-XX                                                                                                    |  |  |  |  |  |  |  |
| Week          | Days in a week for task. When "day" and "week"<br>are both input, it means only if both conditions<br>meet, the task will begin                                                                                                    | Value area: [1,7]<br>Format: X-X<br>1 for Monday                                                                                                    |  |  |  |  |  |  |  |
| When "time ty | pe" select "Interval"                                                                                                    |                                                                                                    |  |  |  |  |  |  |  |
| Interval      | Time interval for action task                                                                                                    | Value area: 1~65535<br>Unit: minutes                                                                                                    |  |  |  |  |  |  |  |

**Step 5** Single click "save" icon to finish the configuration of "Schedule".

When the time type of the task management is "range", you must first enable "system time", that is, the NTP service (task management does not support manual time); if the

time type is "interval", you do not need to enable "system time". To use "System Time", please see "5.7.4 System Time".

Due to the stability of the modem, the router has multiple functions for modem operation, such as task management, parameter switching, link backup, ICMP detection, trigger setting. where task management is to change the modem state, while other functions are Change the modem status but do not keep it, so please take into account other functions when using task management. If necessary, please contact our technical staff.

---END

### 1.1.8 SMS Settings

4G Intelligent Gateway SMS settings can enable the device SMS function. The mobile phone can use the SMS command to the device for information query, command configuration, and device restart. This feature is intended for users who are not comfortable with the device and who need to operate the device. This function can add a trust number, and the device will execute only the command issued by the added number. You can add up to 20 trust numbers.

**Step 1** Log in to the 4G Intelligent Gateway WEB configuration page.

For details, see "5.2.1 Logging In to the WEB Configuration Page".

**Step 2** Click "Applications > SMS" to open the configuration of "SMS". As shown in Figure 5-25.

| Network    | Application | ıs  | VPN | Forward              | Security   | System  | Status     |                     |
|------------|-------------|-----|-----|----------------------|------------|---------|------------|---------------------|
| ICMP Check | DDNS        | GPS | SNM | P M2M                | Schedule   | SMS     | Radius     |                     |
|            |             |     |     |                      |            |         |            |                     |
| SMS Se     | rvice       |     |     | Enable               | Disable    |         |            |                     |
|            |             |     |     | Phone Num<br>1234567 | nber<br>89 |         |            | Operation<br>Delete |
| Phone M    | Number      |     |     | Add                  |            | Max lei | ngth is 32 |                     |

Figure 1-13 The configuration of "SMS"

**Step 3** Configure "SMS" parameter.

| Parameter       | Details                                                           | Operation                                                          |
|-----------------|-------------------------------------------------------------------|--------------------------------------------------------------------|
| SMS Service     | Turn on/off SMS service                                           | Dropdown list:<br>• Enable<br>• Disable                            |
| Phone<br>Number | Add a trust number, and only the added number can use the service | Enter it manually.<br>The maximum length is 32 bits. For the input |

| Parameter | Details                       | Operation                                                            |
|-----------|-------------------------------|----------------------------------------------------------------------|
|           | provided by the SMS function. | specifications, please refer to the "Parameter Specification Table". |

Step 4 Click "Add" to add the entered trust number

**Step 5** Click delete to delete the added trust number.

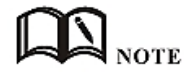

When no trust number is added, the SMS service function can be used for any mobile phone number; when there is a trusted number, only the trusted number can use the SMS service function.

---END

## 1.1.9 Radius settings

**Step 1** Log in to the 4G Intelligent Gateway WEB configuration page.

For details, see "5.2.1 Logging In to the WEB Configuration Page".

**Step 2** Click "Applications > Radius" to open the page of "Radius" .As shown in Figure 5-26.

| Server I | P or Domain |  |        |     | Max  | length is 64 |
|----------|-------------|--|--------|-----|------|--------------|
| Server P | Port        |  |        |     | 1-65 | 535          |
| Secret   |             |  |        |     | Max  | length is 64 |
| Source I | interface   |  | defaul | t 🔻 |      |              |

Figure 1-14 The configuration page of Radius

**Step 3** Configure the parameters of Radius.

| Details | Operation |
|---------|-----------|

Table 1-10 The instruction of Parameter of Radius

| Parameter              | Details                                         | Operation                                                                                                    |
|------------------------|-------------------------------------------------|----------------------------------------------------------------------------------------------------|
| Server IP or<br>Domain | Radius server address,<br>support ip and domain | Enter it manually.<br>Supports up to 64 characters.<br>format i: A.B.C.D, the domain name is entered in the<br>correct format of the domain name. |
| Server Port            | Radius server listening port                    | Enter it manually.<br>Input range: 1~65535                                                                                                    |
| Secret                 | Communication key                               | Enter it manually.                                                                                                    |

| Parameter        | Details                                            | Operation                                                                                                    |
|------------------|----------------------------------------------------|----------------------------------------------------------------------------------------------------|
|                  | with the Radius server                             | Supports up to 64 characters                                                                                                    |
| Source Interface | Server IP or domain<br>for getting the GPS<br>data | The source interface IP carried by the communication message with Radius, the MASQ function needs to be disabled when using this function, otherwise the source IP may be changed. |

**Step 4** Single click "save" to finish the configuration of "Radius".

---END

## **1.2** Security Configuration

### Overview

Security settings refer to the firewall function of the router and the prevention of network attacks.4G Intelligent Gateway supports five security settings: IP filter, domain filter and MAC address filter, Remote Access and network attacks.The user compares the IP address/port, MAC address, and domain name of the incoming router packet with the firewall rule added by the user, and performs a accepting or dropping action on the data packet matching the firewall rule to allow or prohibit certain network segment accesses the external network and allows/drops other users from accessing the router.And determining whether the data packet is a legitimate data packet by the characteristics of the received data packet to achieve the purpose of the device being free from network attacks.

## 1.2.1 IP Filter

IP filter refers to judgment whether to allow router to forward the data according to filter rules, thus to manage internet surfing of PC in LAN. IP filter is used to allow part of PCs in LAN to visit external WAN network or forbidden some PCs from visiting specific website.

**Step 1** Log in to the 4G Intelligent Gateway WEB configuration page.

For details, see "5.2.1 Logging In to the WEB Configuration Page".

**Step 2** Click "Security > IP Filter" to open the configuration page of "IP Filter". As shown in Figure 5-27.

| Network       | Applications  | 5 VPN       | Forward        | Security    | System      | Status              |           |
|---------------|---------------|-------------|----------------|-------------|-------------|---------------------|-----------|
| IP Filter     | Domain Filter | MAC Filter  | Remote Ad      | cess A      | nti-attack  |                     |           |
| Input Filtor  |               |             |                |             |             |                     |           |
| Input Filter  |               |             |                |             |             |                     |           |
| Filter N      | 1ode          |             | Black Lis      | t White Lis | t           |                     |           |
| Action        | Protocol      | SRC Address | Source<br>Port | Des         | tination IP | Destination<br>Port | Operation |
| Forward Filte | er            |             |                |             |             |                     |           |
| Filter M      | 1ode          |             | Black Lis      | t White Lis | t           |                     |           |
| Action        | Protocol      | SRC Address | Source<br>Port | Des         | tination IP | Destination<br>Port | Operation |
|               |               |             |                |             |             |                     |           |
|               |               |             | Add            | Refresh     | -           |                     |           |

Figure 1-15 The configuration page of"IP Filter"

In the forwarding filtering rules.

- Black List: The default allows packet forwarding, in line with the list of "discarded" rules packet cannot be forwarded through the router.
- White List: The default refuses packet forwarding, in line with the list of "accept" rules packet can go through router forwarding.
- **Step 3** Click "Add" to add a new IP filter rule and configure IP filter parameter. There are two types of IP filter: "Input" and "Forward", as show in Figure 5-28 and Figure 5-29.

| P Filter  | Domain Filter | MAC Filter | Remote Access      |                                 |
|-----------|---------------|------------|--------------------|---------------------------------|
|           |               |            |                    |                                 |
| ic Settin | gs            |            |                    |                                 |
| Туре      |               |            | Input Forw         | ard                             |
| Defau     | It Action     |            | Accept Dro         | p                               |
| Protoc    | col           |            | all 🔻              |                                 |
| Source    | e IP          |            |                    | * 192.168.8.1 or 192.168.8.0/24 |
| Source    | e Port        |            |                    | 1-65535 or [1-65535]            |
| Destin    | ation Type    |            | interface <b>T</b> |                                 |
| Interfa   | ace           |            | br0 🔻              |                                 |
| Destin    | ation Port    |            |                    | 1-65535 or [1-65535]            |

Figure 1-16 The configuration of "Input" type of IP filter

| P Filter I  | Domain Filter | MAC Filter | Remote Access |                                 |
|-------------|---------------|------------|---------------|---------------------------------|
| ic Settinas |               |            |               |                                 |
| Туре        |               |            | Input Forw    | vard                            |
| Default A   | Action        |            | Accept O Dro  | qq                              |
| Mirror Ru   | ule           |            | 🔍 En 🖲 Dis    |                                 |
| Protocol    |               |            | all 🔻         |                                 |
| Source I    | P             |            |               | * 192.168.8.1 or 192.168.8.0/24 |
| Source P    | Port          |            |               | 1-65535 or [1-65535]            |
| Destinati   | ion IP        |            |               | * 192.168.0.1,192.168.0.1/24    |
| Destinati   | ion Port      |            |               | 1-65535 or [1-65535]            |

Figure 1-17 The configuration of "Forward" type of IP filter

| Table 1-11 | The instruction of IP filter parameter |
|------------|----------------------------------------|
|------------|----------------------------------------|

| Parameter      | Details                                                                                                    | Operation                                      |
|----------------|----------------------------------------------------------------------------------------------------|------------------------------------------------|
| Туре           | Select a filter type, you can choose<br>according to their needs, "Input" or<br>"Forward"<br>Input: whether to allow access to the router<br>Forward: whether to allow the router<br>forwarding                                                                                                    | Dropdown List options<br>• Input<br>• Forward  |
| Default Action | The default action rule. You can select<br>"Accept" or " Drop "<br>Accept: firewall to accept the package,<br>which can be passed<br>Drop: firewall discards the packet directly                                                                                                    | Dropdown List options<br>• Accept<br>• Drop    |
| Mirror Rule    | When the filter type selects "Forward", it<br>needs to be configured<br>Enable: Base on the configured rules,<br>system auto adds totally opposite rules in<br>addition. Opposite rules mean all the source<br>address/port and destination address/port<br>are reverse in the rules<br>Disabled: no treatment | Dropdown List options<br>• Enable<br>• Disable |

| Parameter               | Details                                                                                                   | Operation                                                                                      |
|-------------------------|----------------------------------------------------------------------------------------------------|------------------------------------------------------------------------------------------------|
| Protocol                | Protocol used by IP packets                                                                               | <ul> <li>Dropdown List options</li> <li>all</li> <li>tcp</li> <li>udp</li> <li>icmp</li> </ul> |
| Source IP               | • The source IP address of the packet                                                                     | Manual input<br>Format: A.B.C.D/Mask<br>Example: 92.168.8.1 or<br>192.168.8.1/24               |
| Source Port             | The source Port of the packet, when the protocol choose "icmp", it don't need to configure                | Value area: 1-65535 or<br>[1-65535], it can be a range, or<br>a single port                    |
| When the IP Filter type | select "Input"                                                                                            |                                                                                                |
| Destination Type        | Design an IP packet access router interface                                                               | Dropdown List options <ul> <li>interface</li> <li>any</li> </ul>                               |
| Interface               | Configure when Destination Type select<br>"Interface", means the IP packet access the<br>router interface | Dropdown List options<br>• br0<br>• modem<br>• eth0<br>• eth1                                  |
| Destination Port        | IP packet access router ports (when the protocol select "icmp", requires no configuration)                | Value area: 1-65535 or<br>[1-65535], it can be a range, or<br>a single port                    |
| When the IP Filter type | select "Forward"                                                                                          |                                                                                                |
| Destination IP          | IP packet destination IP                                                                                  | Manual input<br>Format: A.B.C.D/Mask                                                           |
| Destination Port        | IP packet destination port                                                                                | Value area: 1-65535 or<br>[1-65535], it can be a range, or<br>a single port                    |

**Step 4** Single click "save" to finish the configuration of IP Filter rule.

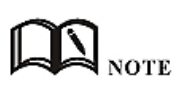

The IP input rule indicates whether other devices are allowed to access the router. The destination address in the rule can only select the interface of the router. The IP forwarding rule indicates whether IP packets are allowed to be forwarded through the router. The destination address in the rule can be the interface address of the router. All other IP addresses except. After the port is configured in the rule, select the "all" protocol to indicate that both "tcp" and "udp" protocols are selected. When the port is not configured in the rule, select "all" to indicate that "tcp" and "udp" are selected at the same time. "icmp" three protocols.

--END

### 1.2.2 Domain Filter

Domain filter support black list and white list. It is used to forbid PCs in LAN from visit some websites or allows them to visit specific websites.

**Step 1** Log in to the 4G Intelligent Gateway WEB configuration page.

For details, see "5.2.1 Logging In to the WEB Configuration Page".

**Step 2** Click "Security> Domain Filter" to open the configuration of "Domain Filter". As shown in Figure 5-30.

Figure 1-18 The configuration of Domain filter

| Network   | Applications  | VPN        | Forward Sec    | irity   | System  | Status |
|-----------|---------------|------------|----------------|---------|---------|--------|
| IP Filter | Domain Filter | MAC Filter | Remote Access  | Anti    | -attack |        |
|           |               |            |                |         |         |        |
|           |               |            |                |         |         |        |
| Filter    | Mode          |            | Black List Whi | te List |         |        |

- Black list: websites in the blacklist cannot be visited. Click "black list" to forbid visiting the websites in the list.
- White list: only the websites in the white list can be visited, while other websites cannot be visited. Click "White list" to activate it.

**Step 3** Click "ADD" to add a new domain filter rule and configure domain filtering parameter.

Figure 1-19 The configuration page of Domain filter

| IP Filter  | Domain Filter | MAC Filter | Remote Access | Anti-attack                    |
|------------|---------------|------------|---------------|--------------------------------|
|            |               |            |               |                                |
| sic Settin | gs            |            |               |                                |
| Dama       | in Keyword    |            |               | * eg. google (Max length is 64 |
| Doma       |               |            |               |                                |

| Parameter      | Details                      | Operation                                     |
|----------------|------------------------------|-----------------------------------------------|
| Domain keyword | Keyword of domain for filter | WORD type, max 64 digits.                     |
|                |                              | E.g. www.google.com, the keyword is "google". |

| Default action | Actions to filter the keyword | • Accept. |
|----------------|-------------------------------|-----------|
|                |                               | • Drop    |

**Step 4** Single click "Save" to finish configuring a rule.

--END

## 1.2.3 MAC filter

MAC filter also supports black and white lists, which are usually used to control host access to routers. In addition to this function, the 4G Intelligent Gateways can also restrict the external network access rights of specific MAC hosts, or only allow hosts with specific MAC addresses to access the external network.

**Step 1** Log in to the 4G Intelligent Gateway WEB configuration page.

For details, see "5.2.1 Logging In to the WEB Configuration Page".

**Step 2** Click "Security> MAC Filter" to open the configuration page of "MAC Filter". See below:

Figure 1-20 The configuration page of MAC Filter

| IP Filter     Domain Filter     MAC Filter     Remote Access     Anti-attack       Input Filter     Filter Mode     Black List     White List       Filter Mode     MAC Address     Action     Operation | Network      | Applications  | VPN         | Forward  | Security       | System    | Status |           |
|----------------------------------------------------------------------------------------------------|--------------|---------------|-------------|----------|----------------|-----------|--------|-----------|
| Input Filter Filter Mode Black List White List MAC Address Action Operation Forward Filter Filter Mode Black List White List Action Operation                                                            | IP Filter    | Domain Filter | MAC Filter  | Remote A | Access An      | ti-attack |        |           |
| Input Filter       Filter Mode     Black List       MAC Address     Action       Operation   Forward Filter Filter Mode Black List White List Operation Operation                                        |              |               |             |          |                |           |        |           |
| Filter Mode     Black List     White List       MAC Address     Action     Operation   Forward Filter Filter Mode Black List White List MAC Address Action Operation                                     | nput Filter  |               |             |          |                |           |        |           |
| MAC Address     Action     Operation       Forward Filter     Filter Mode     Black List     White List       MAC Address     Action     Operation                                                       | Filter I     | Mode          |             | Black Li | ist White List |           |        |           |
| Forward Filter Filter Mode MAC Address Action Operation                                                                                                    |              | Ν             | MAC Address |          |                | Actio     | n      | Operation |
| Filter Mode     Black List     White List       MAC Address     Action     Operation                                                                                                    | Forward Filt | ter           |             |          |                |           |        |           |
| Filter Mode     Black List     White List       MAC Address     Action     Operation                                                                                                    |              |               |             |          |                |           |        |           |
| MAC Address Action Operation                                                                                                    | Filter I     | Mode          |             | Black Li | st White List  |           |        |           |
|                                                                                                    |              | Ň             | MAC Address |          |                | Actio     | n      | Operation |
|                                                                                                    |              |               |             |          |                |           |        |           |
| Add Refresh                                                                                                    |              |               |             | Add      | Refresh        |           |        |           |

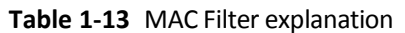

| Parameter             | Details                                                        | Operation                                                                                                    |
|-----------------------|----------------------------------------------------------------|----------------------------------------------------------------------------------------------------|
| Input configuration   |                                                                |                                                                                                    |
| Input Filter          | To activate MAC<br>input filtering black<br>list / white list. | <ul> <li>Blacklist: rules in blacklist cannot visit router, other<br/>MACs can visit router.</li> <li>White list: rules in white list can visit router, other<br/>MACs cannot visit router.</li> </ul> |
| Forward configuration |                                                                |                                                                                                    |
| Forward Filter        | To activate MAC<br>forward filtering                           | <ul> <li>Blacklist: rules in blacklist cannot visit external<br/>network, other MACs can visit external network</li> </ul>                                                                             |

| Parameter | Details                     | Operation                                                                                                    |
|-----------|-----------------------------|----------------------------------------------------------------------------------------------------|
|           | black list / white<br>list. | <ul> <li>through router.</li> <li>White list: rules in white list can visit external network, other MACs cannot visit external network through router.</li> </ul> |

**Step 3** Click "Add" to add a new MAC filter rule and configure MAC filtering parameter. See below:

Figure 1-21 The configuration of MAC Filter

| letwork | Applications  | VPN        | Forward Secu  | rity System Status      |
|---------|---------------|------------|---------------|-------------------------|
| Filter  | Domain Filter | MAC Filter | Remote Access | Anti-attack             |
|         |               |            |               |                         |
| Settin  | gs            |            |               |                         |
| MAC     |               |            |               | * eg. 00:1A:4D:34:B1:8E |
|         | It Action     |            | Accept        | Drop                    |
| Defau   | at Action     |            |               |                         |

 Table 1-14
 The instruction of MAC Filter Parameter

| Parameter      | Details                                                                                                    | Operation                                  |
|----------------|----------------------------------------------------------------------------------------------------|--------------------------------------------|
| Basic Settings |                                                                                                    |                                            |
| MAC            | MAC to be filtered                                                                                                    | WORD type MAC<br>format:<br>XX:XX:XX:XX:XX |
| Default Action | <ul> <li>Default actions of the rule. Can be "accept" or "Drop":</li> <li>Accept: to accept all packages from this MAC.</li> <li>Drop: to drop all packages from this MAC.</li> </ul> | To choose "accept" or<br>"Drop"            |
| Filter mode    | To choose "Input", "Forward" or "Both".<br>• Input: all packages visiting router.<br>• Forward: all packages forwarded by router.<br>• Both: both Input and forward.                  | To choose "Input",<br>"Forward" or "Both". |

**Step 4** Single click "save" to finish the configuration of MAC filter.

---END

### **1.2.4** Remote Access

For security reasons, the ports 80, 23, 5123, and 443 of the router are usually disabled by default. In order to facilitate the configuration of the router through a specific interface, the port opening function is added.

In addition, some customers have banned ping service requirements, an function that prohibits all ports except the br0 port.

e requirements, and the page has added a ping

**Step 1** Log in to the 4G Intelligent Gateway WEB configuration page.

For details, see "5.2.1 Logging In to the WEB Configuration Page".

Step 2 Click "Security>Remote Access". Open the configuration page of "Remote Access", see below:

| Figure 1-22 | The nage of | "Remote Access" |
|-------------|-------------|-----------------|
| Figure 1-22 | The page of | Nemole Alless   |

| Network     | Applications  | VPN        | Forward  | Secur | ity  | System                 | Status   |        |
|-------------|---------------|------------|----------|-------|------|------------------------|----------|--------|
| IP Filter   | Domain Filter | MAC Filter | Remote A | ccess | Anti | i-attack               |          |        |
|             |               |            |          |       |      |                        |          |        |
| Ping Contro |               |            |          |       |      |                        |          |        |
| Inte        | erface        |            |          | Stat  | IS   |                        |          | Operat |
| P           | ing           |            |          | Ope   | n    |                        |          | Mod    |
|             |               |            |          |       |      |                        |          |        |
| Remote Acc  | ess           |            |          |       |      |                        |          |        |
| Inte        | rface         | Op         | pen      |       |      | c                      | ose      | Operat |
| WAN         | [eth0]        | -          | 22<br>2  |       |      | 23,80,4                | 443,5123 | Mod    |
| WAN[        | pppoe]        | -          | 25       |       |      | 23, <mark>8</mark> 0,4 | 143,5123 | Mod    |
| WLAN        | V[eth1]       | -          | 112<br>1 |       |      | 23,80,4                | 143,5123 | Mod    |
| mo          | dem           | -          | 11<br>1  |       |      | 23,80,4                | 143,5123 | Mod    |
|             |               |            |          |       |      |                        |          | 15     |
|             |               |            | P        | froch |      |                        |          |        |
|             |               |            | - Ke     | mean  |      |                        |          |        |

Step 3 Click "Mod" to open or close the 80 (HTTP), 23 (CLI), 5123 (SSH), 443 (HTTPS) ports of different interfaces. See below:

| Network   | Applications  | VPN        | Forward Secu  | rity Syste  | m Status |  |
|-----------|---------------|------------|---------------|-------------|----------|--|
| IP Filter | Domain Filter | MAC Filter | Remote Access | Anti-attack |          |  |
|           |               |            |               |             |          |  |
| dit —     |               |            |               |             |          |  |
| Interfa   | ice           |            | eth0 v        |             |          |  |
| SSH       |               |            | 🔘 Open 🖲 🕻    | ose         |          |  |
| CLI       |               |            | Open 🖲 🕻      | ose         |          |  |
| HTTP      |               |            | 🔍 Open 🖲 🕻    | ose         |          |  |
| HTTPS     |               |            | 🔍 Open 🖲 🕻    | ose         |          |  |
|           |               |            |               |             |          |  |
|           |               |            | Save Ret      | m           |          |  |

Figure 1-23 The editing page to open Ports

| Parameter | Details                                                                                  | Operation                              |
|-----------|------------------------------------------------------------------------------------------|----------------------------------------|
| Interface | The interface that needs to be configured for the port.<br>The default is not to choose. | No action required                     |
| SSH       | The SSH port can be chosen to open or close .                                            | Radio button selection.                |
|           |                                                                                          | <ul><li> Open</li><li> Close</li></ul> |
| CLI       | The CLI port can be chosen to open or close .                                            | Radio button selection.                |
|           |                                                                                          | <ul><li> Open</li><li> Close</li></ul> |
| НТТР      | The HTTP port can be chosen to open or close .                                           | Radio button selection.                |
|           |                                                                                          | <ul><li> Open</li><li> Close</li></ul> |
| HTTPS     | The HTTPS port can be chosen to open or close .                                          | Radio button selection.                |
|           |                                                                                          | <ul><li> Open</li><li> Close</li></ul> |

**Table 1-15** Description of port open configuration parameters

**Step 4** Click Save to complete the configuration of opening or closing the port on the interface.

**Step 5** Click the "Mod" button to enable or disable the ping function, see below:

Figure 1-24 The editing page to ping

| Concession of the local division of the local division of the loca |               |            |               | System      | Status |  |
|----------------------------------------------------------------------------------------------------|---------------|------------|---------------|-------------|--------|--|
| IP Filter I                                                                                                    | Domain Filter | MAC Filter | Remote Access | Anti-attack |        |  |
| dit —                                                                                                    |               |            |               |             |        |  |
| Interface                                                                                                    | e             |            | icmp 🔻        |             |        |  |
| Ping                                                                                                    |               |            | 🖲 Open 🔘 Cl   | ose         |        |  |

**Table 1-16** Description of port open configuration parameters

| Parameter | Details                                                                                  | Operation               |
|-----------|------------------------------------------------------------------------------------------|-------------------------|
| Interface | The interface that needs to be configured for the port.<br>The default is not to choose. | No action required      |
| ping      | The ping can be chosen to turn ping on or off                                            | Radio button selection. |
|           |                                                                                          | • Open                  |
|           |                                                                                          | Close                   |

**Step 6** Click Save to complete the configuration that the ping function is open or closed.

---END

## 1.2.5 Anti-attack

A DDoS attack is a common type of network attack. If the attacked object is severe, the entire network may be paralyzed. The device provides DDoS attack defense. This allows the device to reduce this network attack. In addition, port scanning is also used by some hackers to attack the device. A large number of port scans also occupy a large amount of resources of the device. The device provides a function of prohibiting port scanning, which enables the device to reduce illegal port scanning.

**Step 1** Log in to the 4G Intelligent Gateway WEB configuration page.

For details, see "5.2.1 Logging In to the WEB Configuration Page".

**Step 2** Click "Security>Anti-attack".

Open the configuration page of "Anti-attack". See below:

Security Network Applications VPN Forward System Status **Domain Filter** Anti-attack **IP** Filter MAC Filter **Remote Access** Enable Disable DDoS service Enable Disable Port Scan Limit Save Refresh

Figure 1-25 The configuration page of "Anti-attack"

 Table 1-17
 The instruction of Parameter for Anti-attack

| Parameter       | Details                                                             | Operation                                        |
|-----------------|---------------------------------------------------------------------|--------------------------------------------------|
| DDoS service    | The DDos can be chosen to enable or disable.                        | Radio button selection.<br>• Enable<br>• Disable |
| Port Scan Limit | The function of port Scan Limit can be chosen to enable or disable. | Radio button selection.<br>• Enable<br>• Disable |

**Step 3** Click "Save" to finish the configuration of "Anti-attack".

---END

### **1.3** Forward configuration

### Overview

Forward function of 4G Intelligent Gateway includes NAT, Routing, dynamic routing (RIP, OSPF,BGP) (optional) and QoS .

### 1.3.1 NAT

### 1.3.1.2 The configuration of DNAT rule

The DNAT is a destination address replacement and is used to replace the destination address inside the external network access router with the address set by the user.

**Step 1** Click "Forward>NAT".

Open the configuration page of "NAT". See below:

| Netwo | ork App    | lications  | VPN     | For  | ward              | Securit | y Sy:     | stem     | Status         |    |                      |
|-------|------------|------------|---------|------|-------------------|---------|-----------|----------|----------------|----|----------------------|
| NAT   | Routing    | RIP        | OSPF    | BGP  | QOS               |         |           |          |                |    |                      |
|       |            |            |         |      |                   |         |           |          |                |    |                      |
| N     | AT Service |            |         |      | Enable            | Disable |           |          |                |    |                      |
| MASQ  | 2          |            |         |      |                   |         |           |          |                |    |                      |
|       |            |            |         | I    | nterface<br>modem |         |           |          |                |    | Operation<br>Mod Del |
| SNAT  |            |            |         |      |                   |         |           |          |                |    |                      |
| Pr    | otocol     | Original / | Address | Orig | inal Port         | Maj     | pping Add | ress     | Mappir<br>Port | ng | Operation            |
| DNAT  |            |            |         |      |                   |         |           |          |                |    |                      |
| Pr    | otocol     | Original / | Address | Orig | jinal Port        | Maj     | pping Add | ress     | Mappir<br>Port | Ŋ  | Operation            |
| DMZ   |            |            |         |      |                   |         |           |          |                |    |                      |
|       |            | Interfac   | e       |      |                   |         | Mappin    | g Addres | S              |    | Operation            |
|       |            |            |         |      | Add               | Refresh |           |          |                |    |                      |

Figure 1-26 The configuration page of "NAT"

**Step 2** Click the "Add" button and select a new DNAT rule with the conversion type "DNAT", see below:

Applications System Status Network VPN Forward NAT Routing RIP OSPF BGP QOS **Basic Settings** • DNAT O SNAT O MASQ O DMZ NAT Type Protocol all 🔻 interface 🔻 Original Address Type Interface br0 • Original Port 1-65535 or [1-65535] Mapping Address \* eg. 192.168.0.1 1-65535 or [1-65535] Mapping Port Save Return

Figure 1-27 The configuration page of DNAT rule

#### **Step 3** Configure parameters for the DNAT rule.

| Parameter                                                                                         | Details                                                                           | Operation                                                       |  |
|---------------------------------------------------------------------------------------------------|-----------------------------------------------------------------------------------|-----------------------------------------------------------------|--|
| Basic Settings                                                                                    |                                                                                   |                                                                 |  |
| Protocol                                                                                          | The destination address<br>translation is performed for<br>which protocol packet. | Select from dropdown List:<br>• all<br>• tcp<br>• Udp<br>• icmp |  |
| Original Address Type                                                                             | The external address, the address needs to be converted                           | Dropdown List<br>• interface<br>• static                        |  |
| Interface (when the initial<br>address type select<br>"interface" , needs to be<br>configured)    | Indicates the external address of<br>IP packets to an interface of the<br>router  | Dropdown List<br>• br0<br>• modem<br>• eth0<br>• eth1           |  |
| Original Address (when the<br>initial address type select<br>"static", needs to be<br>configured) | The external address, the address needs to be converted                           | Manual input<br>Format1: A.B.C.D<br>Format2: A.B.C.D/Mask       |  |
| Original port                                                                                     | The port of external IP, the port need to be replaced                             | Value area: 1~65535                                             |  |
| Mapping address                                                                                   | Internal IP address                                                               | Format:A.B.C.D<br>e.g. 192.168.8.1                              |  |
| Mapping port                                                                                      | The port of Internal IP address                                                   | Value area :1~65535                                             |  |

#### Table 1-18 DNAT Parameter instruction

**Step 4** Single click "save" to finish the configuration.

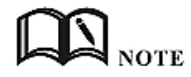

When a port is configured in the DNAT rule, the protocol selects "all" to select two protocols "tcp" and "udp"; when no port is configured in the DNAT rule, the protocol selects "all" to select "tcp" and "udp", "icmp" three kinds of agreements.

### 1.3.1.3 The configuration of SNAT rule

SNAT is the source address translation, and its role is to translate source address of IP packets into another address.

**Step 1** Click "Forward > NAT" to open the configuration page of "NAT".

**Step 2** After the conversion type is set to SNAT, the configuration page. See below:

| etwork   | Applica<br>outing I | ntions | VPN<br>OSPF | For<br>BGP | ward<br>QOS | Security | System   | Status                    |
|----------|---------------------|--------|-------------|------------|-------------|----------|----------|---------------------------|
|          |                     |        |             |            |             |          |          |                           |
| c Settin | gs                  |        |             |            |             |          |          |                           |
| NAT T    | Гуре                |        |             |            |             | T 🖲 SNAT | MASQ O   | DMZ                       |
| Protoc   | col                 |        |             |            | all 🔻       | ļ        |          |                           |
| Origin   | al Address          |        |             |            |             |          | * 192.10 | 58.8.1:192.168.8.0/24:any |
| Origin   | al Port             |        |             |            |             |          | 1-65535  | or [1-65535]              |
| Mappi    | ing Address         | Туре   |             |            | interfac    | • •      |          |                           |
| Interf   | ace                 |        |             |            | br0         | •        |          |                           |
| Mappi    | ing Port            |        |             |            |             |          | 1-65535  | or [1-65535]              |
|          |                     |        |             |            |             |          |          |                           |
|          |                     |        |             |            | Caura       | Rohum    |          |                           |

Figure 1-1 The configuration page of SNAT rule

**Step 3** Configure the parameter of SNAT rule.

 Table 1-1
 The instruction of parameters of SNAT rule

| Parameter               | Details                                                                     | Operation                                                                                 |  |  |
|-------------------------|-----------------------------------------------------------------------------|-------------------------------------------------------------------------------------------|--|--|
| Protocol                | The destination address translation is performed for which protocol packet. | Dropdown List<br>• all<br>• tcp<br>• udp<br>• icmp                                        |  |  |
| Original Address        | The source address need to be replaced                                      | Manual input<br>Format1: A.B.C.D<br>Format2: A.B.C.D/Mask                                 |  |  |
| Original Port           | Source address port to be replaced.                                         | Value area: 1-65535 or<br>[1-65535], it can be a range,<br>or a single port               |  |  |
| Mapping Address<br>Type | The type of new source address after the source address is replaced         | Dropdown List<br>• interface<br>• static                                                  |  |  |
| Interface               | Select the interface of the router as source address after replacement      | <ul> <li>Dropdown List</li> <li>br0</li> <li>modem</li> <li>eth0</li> <li>eth1</li> </ul> |  |  |

| Parameter       | Details                                                          | Operation                                                                   |
|-----------------|------------------------------------------------------------------|-----------------------------------------------------------------------------|
| Mapping Address | New source address after source address replacement              | Format:<br>A.B.C.D                                                          |
| Mapping Port    | The new port which replaces the original port of source address. | Value area: 1-65535 or<br>[1-65535], it can be a range,<br>or a single port |

**Step 4** Single click "save" to finish the configuration of SNAT rule.

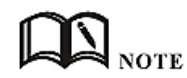

When a SNAT rule is configured with port specified, selecting "all" in protocol means selecting two protocols contain "tcp", "udp"; when a SNAT rule is configured with no port specified, selecting "all" in protocol means selecting three protocols contains "tcp", "udp", "icmp".

### **1.3.1.4** The configuration of MASQ rule

MASQ is also MASQUREADE, address masquerading, which converts the source IP address of all packets forwarded by the router into the IP address set by the user. The routers support the conversion of the source IP address of a packet to an interface address of the router.

**Step 1** Click "Forward > NAT" .

open the configuration page of "NAT" and choose Convert Type as MASQ. See below:

| Netwo    | ork App   | lications | VPN  | For | ward | Security  | System | Status |
|----------|-----------|-----------|------|-----|------|-----------|--------|--------|
| NAT      | Routing   | RIP       | OSPF | BGP | QOS  |           |        |        |
| Basic Se | ettings — |           |      |     | 0.00 | AT O CHAT |        | 247    |
| Ir       | nterface  |           |      |     | br0  |           | MASQ U | DMZ    |
|          |           |           |      |     | Save | Return    |        |        |

Figure 1-1 The configuration page of MASQ

**Step 2** Configure the parameters of MASQ rule.

| Table 1-1 | The instruction of | parameters of MASQ rule |  |
|-----------|--------------------|-------------------------|--|
|           |                    |                         |  |

| Parameter | Details                                                                           | Operation                  |
|-----------|-----------------------------------------------------------------------------------|----------------------------|
| Interface | Select the IP of an interface as the communication address between the router LAN | Select from Dropdown List: |

| Parameter | Details          | Operation |
|-----------|------------------|-----------|
|           | and the outside. | • br0     |
|           |                  | • modem   |
|           |                  | • eth0    |
|           |                  | • eth1    |

**Step 3** Single click "save" to finish the configuration of MASQ.

# NOTE

MASQ rule: the source address of all packets in the LAN need to be transferred into the specific ip address of the router, so the PC from the LAN can send packets out; If MASQ rule in the router will be deleted, the router LAN of the PC cannot communicate with external network.

---END

### 1.3.1.5 The configuration of MASQ rule

DMZ is the abbreviation of "demilitarized zone" in English, and the Chinese name is "quarantine zone", also known as "demilitarized zone". It is to solve the problem that the external network can not access the internal network server after installing the firewall, and set up a buffer between the non-secure system and the security system. This buffer is located in the small network area between the internal network of the enterprise and the external network. In this small network area, you can place some server facilities that must be exposed, such as enterprise web servers, FTP servers, and forums. On the other hand, through such a DMZ area, the internal network is more effectively protected, because this kind of network deployment has an additional level for the attacker compared to the general firewall scheme.

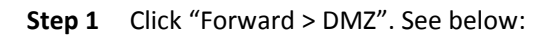

Figure 1-2 The configuration page of DMZ

| NAT Ro       | outing                                                                                                    | RIP | OSPF | BGP QOS |                            |          |     |
|--------------|----------------------------------------------------------------------------------------------------|-----|------|---------|----------------------------|----------|-----|
| asic Setting | <u>js</u> —                                                                                                    |     |      |         |                            |          |     |
| NAT T        | ype                                                                                                    |     |      | ON      | ia <mark>t</mark> 🔍 snat ( | 🔍 MASQ 🖲 | DMZ |
| Interfa      | ice                                                                                                    |     |      | br0     | T                          |          |     |
|              | the second second second second second second second second second second second second second second second s |     |      |         |                            | *        |     |

**Step 2** Configure the parameters of DMZ rule.

**Table 1-2** The instruction of parameters of DMZ rule.

| Parameter | Details                                            | Operation            |
|-----------|----------------------------------------------------|----------------------|
| Interface | Select the IP of an interface as the communication | Select from Dropdown |

| Parameter       | Details                                                         | Operation                                                          |
|-----------------|-----------------------------------------------------------------|--------------------------------------------------------------------|
|                 | address between the router LAN and the outside.                 | List:                                                              |
|                 |                                                                 | <ul> <li>br0</li> <li>modem</li> <li>eth0</li> <li>eth1</li> </ul> |
| Mapping Address | The address after the original destination address is replaced. | Format: A.B.C.D                                                    |

**Step 3** Single click "save" to finish the configuration of DMZ.

#### ---END

## 1.3.1 Routing Configuration

Routing provides a specific forwarding path for routers to forward packets, which must be manually configured by the user. A route is classified into a static route and a policy route. The static route is a route based on the destination address.Priority is configured. The smaller the priority of the static route of the same destination, the higher the priority is selected.The policy routing is based on the source address selection route (the router detects the source address of the received forwarding packet, and then selects the corresponding policy route forwarding according to the source address), and the policy routing priority is distinguished by 3 to 252 numbers. The smaller the number, the higher the priority. There is also a priority between static routes and policy routes: policy routes take precedence over static routes.

**Step 1** Click "Forward > Routing" to open the configuration page of "Routing". See below:

| NAT | Routing    | RIP | OSPF | BGP  | QOS | Security | System | Status   |          |
|-----|------------|-----|------|------|-----|----------|--------|----------|----------|
|     | Route Type |     | Net  | work |     | Gateway  |        | Priority | Operatio |
|     |            |     |      | /-   |     | 1        |        |          |          |

Figure 1-1 The configuration page of "Routing"

**Step 2** Click "Add" to add a new static route, configuration page. See below:

| T Routing RIP ( | DSPF BGP QOS |                      |  |  |  |
|-----------------|--------------|----------------------|--|--|--|
| Settings        |              |                      |  |  |  |
| Route Type      | Static Rol   | oute 🔍 Policy Route  |  |  |  |
| Network         |              | * eg. 192.168.8.0/24 |  |  |  |
| Gateway Type    | Static IP 🔻  |                      |  |  |  |
|                 |              | * eq. 192.168.8.1    |  |  |  |
| Gateway         |              |                      |  |  |  |

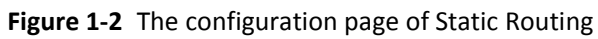

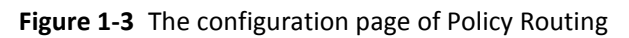

| Netwo   | ork App     | lications | VPN  | For | ward     | Security      | System      | Status       |  |
|---------|-------------|-----------|------|-----|----------|---------------|-------------|--------------|--|
| NAT     | Routing     | RIP       | OSPF | BGP | QOS      |               |             |              |  |
|         |             |           |      |     |          |               |             |              |  |
| asic Se | ttings      |           |      |     |          |               |             |              |  |
| R       | oute Type   |           |      |     | Stat     | tic Route 🖲 P | olicy Route |              |  |
| S       | ource Type  |           |      |     | Static I | P▼            |             |              |  |
| N       | etwork      |           |      |     |          |               | * eg. 19    | 2.168.8.0/24 |  |
| G       | ateway Type |           |      |     | Static I | р 🔻           |             |              |  |
| G       | ateway      |           |      |     |          |               | * eg. 19    | 2.168.8.1    |  |
| Dr      | riority     |           |      |     | 1        |               | * 3-252     |              |  |

 Table 1-1
 The instruction of parameters of Routing

| Parameter            | Details                                                                                | Operation                                                                                            |
|----------------------|----------------------------------------------------------------------------------------|----------------------------------------------------------------------------------------------------|
| Basic Setting        |                                                                                        |                                                                                                    |
| Routing Type         | To select "Static Route" or<br>"Policy Route"                                          | • Dropdown List                                                                                      |
| When Routing Type is | s "Static Route"                                                                       |                                                                                                    |
| Network              | Set the destination IP address and subnet mask of static route                         | Manual input<br>Format1: A.B.C.D/Mask                                                                |
| Gateway Type         | Specify gateway type of static<br>routing, includes:<br>• interface<br>• static IP     | Dropdown List<br>• Static IP<br>• Interface                                                          |
| Gateway              | Set a next hop IP address of static route, IP address of the adjacent router interface | Dropdown List<br>• If the gateway type selects static IP,<br>gateway need to manually input, format: |

| Parameter            | Details                                                                                                    | Operation                                                                                                    |
|----------------------|----------------------------------------------------------------------------------------------------|----------------------------------------------------------------------------------------------------|
|                      |                                                                                                    | <ul> <li>A.B.C.D</li> <li>If the gateway type select interface, the gateway needs to select from dropdown list</li> </ul> |
| Priority             | Static route priority configuration                                                                                                    | Enter it manually.<br>Range: 3-252<br>The smaller the value, the higher the priority                                      |
| When Routing Type is | "Policy Route"                                                                                                    |                                                                                                    |
| Source Type          | Set source address type of policy route                                                                                                    | Dropdown List<br>• Static IP<br>Interface                                                                                 |
| Network              | It can be configured when<br>"static IP" is selected in source<br>type, by adding IP address or<br>subnet manually.                                              | Manual input<br>Format1: A.B.C.D/Mask                                                                                     |
| Source Interface     | When source type is policy<br>route, need to manually set<br>source network address of<br>policy router                                                          | Dropdown List<br>• modem<br>• eth0<br>• eth1                                                                              |
| Gateway Type         | Set the next hop IP of policy route                                                                                                    | Dropdown List<br>• static ip<br>• Interface                                                                               |
| Gateway              | When the gateway type select<br>"Static IP" to fill in the IP<br>address, when gateway type is<br>"interface", it will use the<br>selected interfaces as gateway | Manual input<br>Format1: A.B.C.D/Mask                                                                                     |
| Priority             | Set policy routing priority, the<br>priority lower the number, the<br>higher the priority                                                                        | Value area: [3,252]                                                                                                    |

**Step 3** Single click "save" to finish the static routing setting.

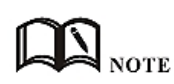

Static routing will forward according to the destination address of the packet, if the router received the packet (e.g. source address is 1.1.1.1 destination address is 2.2.2.2), it will forward the packet to next hop according to the route which meets with the destination address (2.2.2.2).

It will forward the packet to next hop according to the route which meets with the destination address (2.2.2.2).

Policy routing will forward according to the source address of the packet, if the router received the packet (e.g. source address is 1.1.1.1 destination address is 2.2.2.2), it will forward the packet to next hop according to the route which meet with the source address (1.1.1.1).

Policy routing has higher priority than static routing, policy-based routing priority regardless of how much.

---END
### 1.3.2 QoS

QoS (Quality of Service) quality of service, is a security mechanism for the network, is a technique to solve the network bandwidth allocation and network priority and other issues. When the network is overloaded or congested, QoS to ensure that critical traffic is not delayed or dropped, while ensuring the efficient operation of the network, our 4G Intelligent Gateway supports custom QoS services.

**Step 1** Click "Forward > Qos".

**Step 2** Open the configuration page of "Qos". See below:

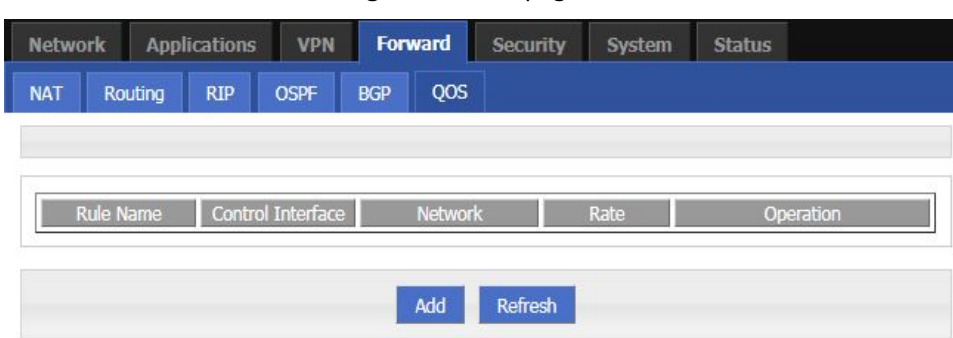

Figure 1-4 The page of QoS

**Step 3** Click "Add" to create a new QoS rule. See below:

Figure 1-5 The configuration page of QoS

| g RIP  | OSPF        | BGP         | 000    |                      |                |                                                                                                    |
|--------|-------------|-------------|--------|----------------------|----------------|----------------------------------------------------------------------------------------------------|
|        |             | D.C.        | QUS    |                      |                |                                                                                                    |
|        |             |             |        |                      |                |                                                                                                    |
|        |             |             | Enable | Disable              |                |                                                                                                    |
|        |             |             |        |                      |                |                                                                                                    |
|        |             |             |        |                      | * Max I        | length is 12                                                                                                    |
| erface |             |             | br0    | •                    |                |                                                                                                    |
|        |             |             |        |                      | * eg. 1        | 92.168.8.1/24                                                                                                    |
|        |             |             |        |                      | 1-6553         | 5                                                                                                    |
|        |             |             |        |                      | * 1-655        | 535Kbps                                                                                                    |
|        |             |             |        |                      | 1-6553         | 5Kbps                                                                                                    |
|        |             |             |        |                      | * 1-30         |                                                                                                    |
|        | )<br>erface | )<br>erface | erface | Enable<br>erface bro | Enable Disable | Enable Disable<br>* Max l<br>xerface br0 •<br>1-6553<br>1-6553<br>1-6553<br>1-6553<br>1-6553<br>1-6553<br>1-6553 |

Step 4 Configure QoS parameters. See below:

| Table 1-2 | QoS parameter instruction |
|-----------|---------------------------|
|-----------|---------------------------|

| Parameter | Details       | Option                                |
|-----------|---------------|---------------------------------------|
| Rule Name | QoS rule name | The max to 12 characters              |
|           |               | Only set when adds a new rule and the |

| Parameter         | Details                                                                                                    | Option                                                                                                    |
|-------------------|----------------------------------------------------------------------------------------------------|----------------------------------------------------------------------------------------------------|
|                   |                                                                                                    | follow-up can not be modified                                                                                             |
|                   |                                                                                                    | The rule name can not be repeated,<br>otherwise the rule will be covered after<br>the rule is added in front of the cover |
| Control Interface | The interface type of QOS,                                                                                                    | Dropdown List                                                                                                    |
|                   | include:                                                                                                    | <ul><li>br0</li><li>Modem</li><li>eth0</li></ul>                                                                          |
| Network           | The network address that flow in and out via the QOS interface,                                                                                                    | Full in destination address and subnet mask                                                                               |
|                   | is the object of speed limit.                                                                                                    | Manual input                                                                                                    |
|                   |                                                                                                    | Format1: A.B.C.D/Mask                                                                                                    |
| Port              | The network interface of QOS                                                                                                    | Value area: 1-65535                                                                                                    |
|                   |                                                                                                    | You can not configure the port, if not the configuration represents all ports                                             |
| Rate              | Transmission rate of the                                                                                                    | Value area: 1~65535                                                                                                    |
|                   | network address settings                                                                                                    | Units: Kbps                                                                                                    |
| Ceil Rate         | In ensuring the basic rate and                                                                                                    | Value area: 1~65535                                                                                                    |
|                   | the spare bandwidth, the<br>maximum bandwidth of the<br>network address of the<br>communication can be obtained<br>with higher priority will be given<br>priority redundant bandwidth | Units: Kbps                                                                                                    |
| Priority          | Set the precedence of the rules                                                                                                    | Value area: [1,30]                                                                                                    |

**Step 5** Single click "save" to finish QOS setting.

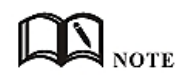

QoS is mainly used to allocate the average bandwidth for the users which access Internet through the router, or assigned specific users with more bandwidth. If the router is connected with two subnets: 192.168.8.1/24 and 192.168.9.1/24, the router QOS can control the rate of these two subnets; If the router's bandwidth is relatively well-off, the router can adjust the bandwidth based on priority and redundancy of two subnets, that is, the router meets the high priority redundancy bandwidth firstly, then meets the low priority subnet redundancy bandwidth.

---END

# 1.3.3 Dynamic Routing (Optional)

### **RIP configuration**

RIP protocol (Routing Information Protocol) is the most widely IGP (Interior Gateway Protocol), it was designed for the same technology used in small networks, and therefore adapt to most of the campus

network and used in a continuous regional networks that the rate change is not big, 4G Intelligent Gateway supports RIP v2 protocol. For more complex environments, generally do not use the RIP protocol.

- **Step 1** Click "Forward > RIP".
- **Step 2** Open the configuration page of "RIP". See below:

Figure 1-6 The configuration of RIP

| Netwo     | rk App                       | lications | VPN  | For | ward   | Security     | System | Status |           |
|-----------|------------------------------|-----------|------|-----|--------|--------------|--------|--------|-----------|
| NAT       | Routing                      | RIP       | OSPF | BGP | QOS    |              |        |        |           |
|           |                              |           |      |     |        |              |        |        |           |
| RI        | P Service                    |           |      |     | Enable | Disable      |        |        |           |
| Basic Set | ttings —                     |           |      |     |        |              |        |        |           |
| Re        | distribute Co                | onnected  |      |     | Enat   | ole 🖲 Disabl | le     |        |           |
| Re        | distribute St                | tatic     |      |     | Enat   | ole 💿 Disabl | le     |        |           |
| Re        | edistri <mark>bute</mark> Ke | ernel     |      |     | Enat   | ole 🖲 Disabl | le     |        |           |
|           |                              |           |      | Net | work   |              |        |        | Operation |
|           |                              |           |      | Nei | ghbor  |              |        |        | Operation |
|           |                              |           |      | Add | Sav    | re Refre     | esh    |        |           |

Table 1-3 RIP Parameter Instruction

| Parameter              | Details                                      | Operation                                                               |
|------------------------|----------------------------------------------|-------------------------------------------------------------------------|
| RIP Service            | Enable or disable RIP Service                | Click the button to select. <ul> <li>Enable</li> <li>Disable</li> </ul> |
| Redistribute Connected | Whether to redistribute direct routes to RIP | Click the button to select.<br>• Enable<br>• Disable                    |
| Redistribute Static    | Whether to redistribute static routes to RIP | Click the button to select. <ul> <li>Enable</li> <li>Disable</li> </ul> |
| Redistribute Kernel    | Whether to redistribute kernel routes to RIP | Click the button to select. <ul> <li>Enable</li> <li>Disable</li> </ul> |

**Step 3** Click "Add" to add a new RIP route, configuration page. See below:

Figure 1-7 The configuration page of RIP route

| Netwo    | ork Appl | ications | VPN  | For | ward | Security    | System | Status |  |
|----------|----------|----------|------|-----|------|-------------|--------|--------|--|
| NAT      | Routing  | RIP      | OSPF | BGP | QOS  |             |        |        |  |
| Denie Co |          |          |      |     |      |             |        |        |  |
| Basic Se | ttings — |          |      |     |      |             |        |        |  |
| A        | aa Type  |          |      |     | Net  | work 🔍 Neig | hbor   |        |  |
|          |          |          |      |     | Save | Return      |        |        |  |

**Step 4** Configure RIP route parameter instruction. See below:

| Table 1-4 RIP parameter instruction |
|-------------------------------------|
|-------------------------------------|

| Parameter                                | Details                                       | Operation                                                                                                    |
|------------------------------------------|-----------------------------------------------|----------------------------------------------------------------------------------------------------|
| Add Type                                 | Add the type of RIP<br>route                  | <ul> <li>Click the button to select Add Type</li> <li>When it is "Network", need to configure destination network address.</li> <li>When it is "Neighbor", need to configure neighbor's IP address</li> </ul> |
| Network(directly connect to the router)  | Add the destination network of RIP route      | Add the destination network of RIP route<br>Format: A.B.C.D/Mask                                                                                                    |
| Neighbor(directly connect to the router) | Add the neighbor's IP<br>address of RIP route | Add the neighbor's IP address of RIP route<br>Format: A.B.C.D                                                                                                    |

**Step 5** Single click "save" to finish RIP route setting.

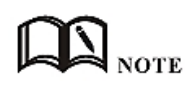

RIP is an interior gateway protocol. If the communications between the two routers do not go through another router, the two routers are adjacent. The RIP protocol specifies that no information exchange between non-adjacent routers.

Routers exchanging information is all the information currently known to the router. That is its own routing table. At a fixed time to exchange routing information (such as every 30 seconds), then the router receives the routing information to update the routing table.

RIP protocol "distance" also known as "hops " (hop count), because each through a router hop count is incremented. The RIP judges a better router according to the less routing hops, as the "shorter distance". RIP allows a path can contain up to 15 routers. Therefore, when the distance reach to 16 hops, it means the destination unreachable. RIP visible only for small Internet.

---END

### **OSPF** configuration

OSPF (Open Shortest Path First) protocol is one of the (Interior Gateway Protocol), the most widely used IGP, for a single AS (autonomous system) in the routing decisions for large networks. OSPF business can be based whether the user needs to be configured at the factory 4G Intelligent Gateway.

```
Step 1 Click "Forward > OSPF".
```

**Step 2** Open the configuration page of "OSPF". See below:

| Network Applications VPN | Forward  | Security      | System  | Status |           |
|--------------------------|----------|---------------|---------|--------|-----------|
| NAT Routing RIP OSPF     | BGP QOS  |               |         |        |           |
|                          |          |               |         |        |           |
| OSPF Service             | Enable   | Disable       |         |        |           |
| Basic Settings           |          |               |         |        |           |
| Redistribute Connected   | Enal     | ble 🖲 Disable | e       |        |           |
| Redistribute Static      | Enal     | ble 🖲 Disable | e       |        |           |
| Redistribute Kernel      | 🔍 Enal   | ble 🖲 Disable | e       |        |           |
| Interface N              | lame     |               | Cos     | t      | Operation |
| Interface N              | lame     | 2             | Network | : Туре | Operation |
| Networ                   | k        |               | Area Nu | imber  | Operation |
|                          | Neighbor |               |         |        | Operation |
|                          | Add      | ro Pofro      | eb. S   |        |           |
|                          | Add Sav  | Refre         | 511     |        |           |

Figure 1-8 The configuration page of OSPF

 Table 1-5
 OSPF parameter instruction

| Parameter              | Details                               | Operation                                |
|------------------------|---------------------------------------|------------------------------------------|
| OSPF Service           | Enable or disable OSPF Service        | Click the button to select               |
|                        |                                       | <ul><li>Enable</li><li>Disable</li></ul> |
| Redistribute Connected | Whether to redistribute direct routes | Click the button to select               |
|                        | to OSPF                               | <ul><li>Enable</li><li>Disable</li></ul> |
| Redistribute Static    | Whether to redistribute static routes | Click the button to select               |
|                        | to OSPF                               | <ul><li>Enable</li><li>Disable</li></ul> |
| Redistribute Kernel    | Whether to redistribute kernel routes | Click the button to select               |
|                        | to OSPF                               | • Enable                                 |
|                        |                                       | Disable                                  |

**Step 3** Click "Add" to add a new OSPF route, configuration page. See below:

Figure 1-9 The configuration of OSPF route

| c Se | ettings —            |  |       |              |              |              |
|------|----------------------|--|-------|--------------|--------------|--------------|
| A    | dd Type              |  | • Net | work 🔍 Neigl | hbor 🔍 Inter | face         |
| N    | letwork              |  |       |              | * eg. 19     | 2.168.8.0/24 |
|      | 100 A. 100 A. 100 A. |  |       |              | * 0-6553     | 35           |

**Step 4** Configure OSPF route parameter instruction. See below:

| Parameter                    | Details                                                                | Option                             |  |  |  |  |
|------------------------------|------------------------------------------------------------------------|------------------------------------|--|--|--|--|
| When Add Type is "Netw       | ork",                                                                  | -                                  |  |  |  |  |
| Network                      | Set the network address as ospf sending                                | Manual input                       |  |  |  |  |
|                              | address                                                                | Format1: A.B.C.D/Mask              |  |  |  |  |
| Area Number                  | Used to identify the network (only the                                 | Manual input                       |  |  |  |  |
|                              | routers with the same domain address can exchange routing information) | Value area:[0,65535]               |  |  |  |  |
| When Add Type is "Neighbor", |                                                                        |                                    |  |  |  |  |
| Neighbor                     | The router can reach in the next hop                                   | Manual input                       |  |  |  |  |
|                              |                                                                        | Format1: A.B.C.D/Mask              |  |  |  |  |
| When Add Type is "Inter      | face",                                                                 |                                    |  |  |  |  |
| Interface Name               | The interface of the router                                            | • Dropdown List                    |  |  |  |  |
|                              |                                                                        | • modem                            |  |  |  |  |
|                              |                                                                        | • eth1                             |  |  |  |  |
|                              |                                                                        | • eth0                             |  |  |  |  |
| Interface Attribute          | Configure the router interface attribute,                              | Click the button to select         |  |  |  |  |
|                              | include cost and network                                               | • cost<br>• network                |  |  |  |  |
| Cost                         | Configure the cost of the router interface,                            | Manual input                       |  |  |  |  |
|                              | used to learn routing table                                            | Value area:1-65535                 |  |  |  |  |
| Network Type (when           | Configure the network type of the router                               | • Dropdown List                    |  |  |  |  |
| the interface                | interface                                                              | <ul> <li>broadcast</li> </ul>      |  |  |  |  |
| attribute is network)        |                                                                        | • non-broad                        |  |  |  |  |
|                              |                                                                        | point-to-multipoint                |  |  |  |  |
|                              |                                                                        | <ul> <li>point-to-point</li> </ul> |  |  |  |  |

 Table 1-6
 OSPF route parameter instruction

#### **Step 5** Single click "save" to finish OSPF route setting.

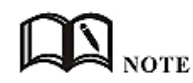

OSPF is a link-state (Link-state) routing protocol, commonly used for the same routing domain. Here, the routing domain is an autonomous system, which refers to the routers can switch routing information through a unified network switching or routing protocol routing policy in the AS, all OSPF routers maintains an identical description of the database structure AS, which is stored in the database link status information corresponding routing domain, OSPF router is through this database to calculate its OSPF routing table.

As a link-state routing protocol, OSPF link state broadcast data LSA (Link State Advertisement) sent to all routers in an area, which is different from the distance vector routing protocols. Distance vector routing protocol passed some or all routing information of the routing table to the adjacent routers.

---END

### **BGP** configuration

Border Gateway Protocol (BGP) is a routing protocol for an autonomous system running on TCP. BGP is the only protocol used to handle networks like the size of the Internet, and the only protocol that can properly handle multiple connections between unrelated routing domains. BGP is built on the experience of EGP. The main function of the BGP system is to exchange network reachability information with other BGP systems. Network reachability information includes information about the listed autonomous systems (AS). This information effectively constructs a topology map of the AS interconnect and thereby clears the routing loop while implementing policy decisions at the AS level.

- **Step 1** Click "Forward > BGP".
- **Step 2** Open the configuration page of "BGP". See below:

| Network       | Applicat | tions VPN | Forward | Security | System   | Status    |           |
|---------------|----------|-----------|---------|----------|----------|-----------|-----------|
| NAT Ro        | uting R  | IP OSPF   | BGP QOS |          |          |           |           |
|               |          |           |         |          |          |           |           |
| BGP Se        | ervice   |           | Enable  | Disable  |          |           |           |
| Basic Setting | IS       |           |         |          |          |           |           |
| Router        | As       |           |         |          | * 1-6553 | 35        |           |
| Router        | ID       |           |         |          | * eg. 19 | 2.168.8.1 |           |
|               |          | Neight    | or      |          | Rer      | note As   | Operation |
|               |          |           | Network |          |          |           | Operation |
|               |          |           | Add Sa  | ve Refre | sh       |           |           |

Figure 1-10 The page of BGP

| Table 1-7 BGP con | nfiguration parame | ter instruction |
|-------------------|--------------------|-----------------|
|-------------------|--------------------|-----------------|

| Parameter   | Details                                                                                                    | Option                                                                                               |
|-------------|----------------------------------------------------------------------------------------------------|----------------------------------------------------------------------------------------------------|
| BGP Service | BGP function is turned on                                                                                     | Button selection:<br>• Enable<br>• Disable<br>Gray status indicates the currently<br>selected status |
| Router As   | The router is configured with the system number. The same AS is called IBGP. The different AS is called EBGP. | Manual input<br>Value area:[0,65535]                                                                 |
| Router ID   | Route ID, which is used in BGP when routing                                                                   | Manual input<br>Format1: A.B.C.D                                                                     |

**Step 3** Click "Save" to finish the basic settings of BGP.

**Step 4** Click "Add" to create a new BGP rule. See below:

Figure 1-11 The configuration page of BGP

| Network                  | Арр                        | lications | VPN  | For | ward | Security              | System           | Status       |  |
|--------------------------|----------------------------|-----------|------|-----|------|-----------------------|------------------|--------------|--|
| NAT                      | Routing                    | RIP       | OSPF | BGP | QOS  |                       |                  |              |  |
| Basic Sett<br>Add<br>Net | <b>ngs</b><br>Type<br>vork |           |      | 1   | Net  | work O Neig<br>Return | hbor<br>* eg. 19 | 2.168.8.0/24 |  |

**Step 5** Configure the rule parameters of the route mode. See below:BGP rule parameter instruction

| Parameter                                   | Details                                                                                                    | Option                                                               |  |  |  |  |
|---------------------------------------------|----------------------------------------------------------------------------------------------------|----------------------------------------------------------------------|--|--|--|--|
| When "Notification Ty                       | ype" selects "Network"                                                                                                    |                                                                      |  |  |  |  |
| Network                                     | Set a network segment as the notification address of the router BGP.                                                                                                    | Format:<br>A.B.C.D                                                   |  |  |  |  |
| When "Notification Type" selects "Neighbor" |                                                                                                    |                                                                      |  |  |  |  |
| Neighbor                                    | The address of the device that the router can reach at one hop.                                                                                                    | Manual input<br>Format: A.B.C.D                                      |  |  |  |  |
| Remote As                                   | Set the peer peer AS number to be the<br>same as the local AS number to establish<br>an IBGP neighbor. The local AS number is<br>inconsistent with the local AS number.                                                                                 | Manual input<br>Value area:[0,65535]                                 |  |  |  |  |
| Advanced<br>Settings                        | Advanced option switch                                                                                                    | Click to expand.<br>The default is the collapsed<br>state            |  |  |  |  |
| Update Source                               | BGP update source interface selection.<br>The update source is the interface used<br>by BGP to establish a tcp connection<br>when BGP establishes a neighbor. If not<br>specified, the physical network port of<br>the interconnect is used by default. | Dropdown list:<br>• br0<br>• loopback<br>• modem<br>• eth0<br>• Eth1 |  |  |  |  |
| Log-neighbor-cha<br>nges                    | Print log when neighbor status changes                                                                                                    | Dropdown list:<br>• Enable<br>• Disable                              |  |  |  |  |
| Auto Summary                                | Automatic route aggregation switch                                                                                                    | Dropdown list:<br>• Enable<br>• Disable                              |  |  |  |  |

| Synchronization | BGP synchronization switch | Dropdown list: |
|-----------------|----------------------------|----------------|
|                 |                            | • Enable       |
|                 |                            | • Disable      |

**Step 6** Click "Save" to complete the configuration of the BGP rule.

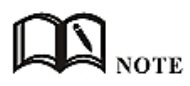

BGP (Border Gateway Protocol) is a distance vector routing protocol that implements reachable routes between ASs (Autonomous System) and selects the best route.

BGP advantages:

BGP guarantees the security, flexibility, stability, reliability and efficiency of the network in many aspects.

BGP adopts authentication and GTSM to ensure network security.

BGP provides a variety of routing policies, which can flexibly route routes and guide neighbors to advertise routes according to policies.

BGP provides route aggregation and route aging to prevent network flapping and effectively improve network stability.

BGP uses TCP as its transport layer protocol (destination port number 179) and supports association with BGP and BFD, BGP tracking, and BGP GR and NSR to improve network reliability.

In the scenario where the number of neighbors is large, the number of routes is large, and most of the neighbors have the same egress policy, BGP uses the group-packaging technology to greatly improve the performance of BGP packet delivery.

---END

## 1.4 VPN configuration

## Overview

VPN (Virtual Private Network) is a kind of secure local area network based on the Internet. Currently, the 4G Intelligent Gateways not only support the separate use of the five VPN protocols L2TP/PPTP/GRE/IPIP/IPSEC/OpenVPN, but also support VPN service is set up on the VPN, that is, VPN OVER VPN, such as GRE over IPSec, IPSec over PPTP/L2TP/GRE/IPIP. Multi-layer VPN settings can better report the security of user communication data.

## 1.4.1 VPDN configuration

VPDN English is Virtual Private Dial-up Networks, also known as virtual private dial-up network. It is a kind of VPN service and is a virtual private dial-up network service based on dial-up users. That is, dial-up access to the Internet is a secure virtual private network that is built using the bearer function of the IP network combined with the corresponding authentication and authorization mechanism. It is a technology that has developed rapidly in recent years with the development of the Internet.

VPDN supports both L2TP and PPTP protocols.

Point to Point Tunneling Protocol (PPTP) is a network technology that supports multi-protocol virtual private networks. It is also a Layer 2 protocol. Through this protocol, remote users can securely access the corporate network through Windows mainstream operating systems and other systems equipped with peer-to-peer protocols, and can dial into the local ISP to securely connect to the corporate network through the Internet.

L2TP (Layer Two Tunneling Protocol) Abbreviation for Layer 2 Tunneling Protocol, which is a kind of VPDN (Virtual Private Dial-Up Networking) technology, which is used for channel transmission of Layer 2 data. L2TP provides a means of remote access control. A typical application scenario is: a company employee dials into the company's local network access server (NAS) through PPP, thereby accessing the company's internal network, obtaining an IP address and accessing it. Network resources for the corresponding permissions. The employee's access to the company's network is as safe and convenient as a corporate LAN.

**Step 1** Click "VPN > VPDN" to open the configuration page of "VPDN".

| Network         | Applications | VPN       | Forward   | Security | System   | Status        |  |
|-----------------|--------------|-----------|-----------|----------|----------|---------------|--|
| VPDN T          | unnel IPSec  | OpenVPN   | I DMVPN   | EoIP     |          |               |  |
|                 |              |           |           |          |          |               |  |
| Tunnel          | Secrets      |           |           |          | Max leng | th is 64 Save |  |
| Interfa<br>Name | e Protocol   | Server IP | or Domain | Usemame  |          | Operation     |  |
|                 |              |           | Add       | Refresh  |          |               |  |

Figure 1-12 The configuration page of VPDN

Step 2 Click "Add" to add a new VPDN rule.As shown in Figure 5-58.

Figure 1-13 VPDN rule configuration

| Network Applications | VPN    | Forward | Security | System   | Status     |
|----------------------|--------|---------|----------|----------|------------|
| VPDN Tunnel IPSec    | OpenVF | N DMVPN | EoIP     |          |            |
|                      |        |         |          |          |            |
| VPDN Service         |        | Enable  | Disable  |          |            |
| Basic Settings       |        |         |          |          |            |
| Interface Name       |        |         |          | * Max le | ngth is 8  |
| Protocol             |        | l2tp ▼  |          |          |            |
| Server IP or Domain  |        |         |          | * Max le | ngth is 64 |
| Username             |        |         |          | Max leng | th is 64   |
| Password             |        |         |          | Max leng | th is 64   |
| Advanced Settings    |        | Display |          |          |            |
|                      |        |         |          |          |            |
|                      |        | Save    | Return   |          |            |

### **Step 3** Configure VPDN rule parameter. See below:

| Parameter                       | Details                                                                                                    | Operation                                                                      |  |
|---------------------------------|----------------------------------------------------------------------------------------------------|--------------------------------------------------------------------------------|--|
| VPDN service                    | To enable or disable the VPDN rule                                                                                    | single button:                                                                 |  |
|                                 |                                                                                                    | Enable     Disable                                                             |  |
| Basic Settings                  |                                                                                                    |                                                                                |  |
| Interface name                  | Name of this VPDN rule                                                                                                | Cannot be modified after save.                                                 |  |
| protocol                        | VPDN protocol includes<br>• L2TP<br>• PPTP                                                                            | Select from Dropdown List,<br>cannot be modified after<br>save.                |  |
| Service IP or<br>Domain         | IP or domain of server to be visited                                                                                  | To input the IP or domain of server to be visited.<br>Maxium 64 bytes          |  |
| Username                        | Username of server to be visited                                                                                      | To input the username.<br>Maxium 64 bytes                                      |  |
| Password                        | Password of server to be visited                                                                                      | To input password.<br>Maxium 64 bytes                                          |  |
| Advanced<br>settings            | Advanced parameter of PPP link                                                                                        | Click "Display"                                                                |  |
| Authentication & Enc            | ryption (matching with the server when configuring                                                                    | , defaults to negotiation)                                                     |  |
| СНАР                            | Challenge-Handshake Authentication<br>Protocol, a way to send real password when<br>build ppp link, improved security | <ul> <li>Disable</li> <li>Negotiation</li> <li>CHAP is prior to PAP</li> </ul> |  |
| РАР                             | Password Authentication Protocol                                                                                      | <ul><li>Disable</li><li>Negotiation</li></ul>                                  |  |
| MS-CHAP                         | MS-CHAP<br>Microsoft Challenge-Handshake<br>Authentication Protocol<br>Based on MPPE                                  | <ul><li>Disable</li><li>Negotiation</li></ul>                                  |  |
| MS2-CHAP                        | MS-CHAP second version                                                                                                | <ul> <li>Disable</li> <li>Negotiation</li> </ul>                               |  |
| EAP                             | PPP Extensible Authentication Protocol                                                                                | Disable     Negotiation                                                        |  |
| Compress (configurat            | ion needs to match the server, the default is all disa                                                                | bled)                                                                          |  |
| Compression<br>Control Protocol | Negotiate which compress control protocol used on PPP link                                                            | <ul><li>Disable</li><li>Negotiation</li></ul>                                  |  |

### Table 1-8 VPDN rule parameter instruction

| Parameter                      | Details                                                                                                    | Operation                                                            |
|--------------------------------|----------------------------------------------------------------------------------------------------|----------------------------------------------------------------------|
| Address/Control<br>Compression | Whether compress IP address                                                                                                    | <ul><li>Disable</li><li>Negotiation</li></ul>                        |
| Protocol Field<br>Compression  | Whether compress Whether compress IP address                                                                                                    | <ul><li>Disable</li><li>Negotiation</li></ul>                        |
| VJ TCP/IP Header<br>Compress   | Whether allow TCP/IP to communicate by compressing VJ                                                                                                    | <ul><li>Disable</li><li>Negotiation</li></ul>                        |
| Connection-ID<br>Compression   | Whether allow TCP/IP to communicate by compressing ID in the first                                                                                       | <ul><li>Disable</li><li>Negotiation</li></ul>                        |
| more                           |                                                                                                    |                                                                      |
| Debug                          | Enable PPP dialing log, default value is enable,<br>in order to check more info about dialing,<br>suggest no changing                                    | <ul> <li>Disable</li> <li>Negotiation</li> </ul>                     |
| Peer's DNS                     | Auto get peer DNS when PPP dialing. DNS is<br>necessary if want visit domain name. In order<br>to forbid LAN pc visit domain name, you may<br>disable it | <ul> <li>Disable</li> <li>Negotiation</li> </ul>                     |
| LCP Interval/LCP<br>Retry      | After PPP dialing succeed, LCP is needed to keep PPP link alive. Also it could be used to quickly spot network interrupt and reconnect                   | Value area : 1~512<br>Unit: second<br>Default value: 30/5            |
| MTU                            | the number of bytes of the maximum transfer<br>unit by PPP interface, sometimes financial<br>data has request on this                                    | Value area : 128~16364 byte                                          |
| MRU                            | the number of bytes of the maximum receive<br>unit by PPP interface, sometimes financial<br>data has request on this                                     | Value area : 128~16364 byte                                          |
| Local IP                       | Set the local IP address when PPP dialing, need ISP support                                                                                              | A.B.C.D,<br>Example: 10.10.10.1                                      |
| Remote IP                      | Set the remote IP address when PPP dialing, need the support of ISP                                                                                      | A.B.C.D,<br>Example: 10.10.10.254                                    |
| Professional                   | <ul> <li>nomppe</li> <li>mppe required</li> <li>mppe stateless</li> <li>nodeflate</li> <li>nobsdcomp</li> <li>default-asyncmap</li> </ul>                | Do not suggest modify,<br>please contact us for help if<br>necessary |

**Step 4** Single click "save" icon to finish.

After a VPDN rule is added, router will build VPN communication with service address automatically. To see the tunnel status, click "View" in "Tunnel" tab.

| <b>A</b> |  |
|----------|--|
|          |  |

| N Tunnel IPSec   | OpenVPN        | DMVPN      | EoIP |  |  |
|------------------|----------------|------------|------|--|--|
|                  |                |            |      |  |  |
| Interface Name   |                | 1          |      |  |  |
| Status           |                | connected  |      |  |  |
| Protocol         | l2tp           |            |      |  |  |
| Local IP Address | 192.168.120.21 |            |      |  |  |
| Remote IP        |                | 192.168.12 | 0.1  |  |  |
|                  |                |            |      |  |  |

Figure 1-14 L2TP tunnel status

---END

## 1.4.2 Tunnel configuration

Tunnel technology transfers data between the networks through the Internet infrastructure. In the whole process of transmission, when the encapsulated data package delivered on a public Internet, the logic path which the packet passes through is called tunnel. GRE and IPIP Tunnel configuration supports two modes.

GRE (Generic Routing Encapsulation, Generic Routing protocol encapsulation) specifies how to use a network protocol to another network protocol encapsulation method. The main purpose of the GRE protocol, there are two: internal protocol encapsulation and private address encapsulation.

IPIP tunnel is a simple agreement between two routers for IP packet encapsulation, IPIP tunnel interface will be like a physical interface in the interface list, many routers including Cisco, basically support the agreement. This agreement enables multiple network distribution possible.

**Step 1** Log in to the 4G Intelligent Gateway configuration page.

For details on how to log in to the device, see 5.2.1 "Logging In to the WEB Configuration page".

- Step 2 Click "VPN > Tunnel" to open the configuration page of "Tunnel".
- Step 3 Click Add to add a new tunnel rule. See below:

| Network   | Applic      | ations | VPN    | Forward        | Security | System   | Status    |
|-----------|-------------|--------|--------|----------------|----------|----------|-----------|
| PDN       | Tunnel      | IPSec  | OpenVI | PN DMVPN       | EoIP     |          |           |
|           |             |        |        |                |          |          |           |
| IP Tur    | nel Service | e      |        | Enable         | Disable  |          |           |
| c Setting | js —        |        |        |                |          |          |           |
| Tunne     | l Name      |        |        |                |          | * Max le | ngth is 8 |
| Tunne     | l Mode      |        |        | ipip 🔻         | ]        |          |           |
| Local     | Virtual IP  |        |        |                |          | * eg. 10 | .1.1.1    |
| Peer V    | irtual IP   |        |        | * eg. 10.1.1.2 |          |          |           |
| Interfa   | ace Type    |        |        | Static I       | [P ▼     |          |           |
| Local I   | Extern IP   |        |        |                |          | * eg. 19 | 2.168.8.1 |
| Peer E    | xtern IP    |        |        |                |          | * eg. 19 | 2.168.0.1 |

Figure 1-15 Tunnel configuration

| Table 1-9 | Tunnel rule | parameter instruction |
|-----------|-------------|-----------------------|
|-----------|-------------|-----------------------|

| Parameter         | Details                                           | Operation                                                                                                    |
|-------------------|---------------------------------------------------|----------------------------------------------------------------------------------------------------|
| IP Tunnel Service | To enable or disable IP tunnel service            | Button selection:<br>• Enable<br>• Disable                                                                                                    |
| Basic Settings    |                                                   |                                                                                                    |
| Tunnel name       | Name of the tunnel, cannot be modified after save | An easily identifiable name<br>is recommended.<br>Modifications are not<br>allowed after saving. The<br>maximum support input is<br>8 characters. |
| Tunnel Mode       | Tunnel mode:                                      | Select from Dropdown List:<br>• Gre<br>• ipip                                                                                                    |
| Local virtual IP  | Virtual IP address of local tunnel                | Format: interface type<br>A.B.C.D/M.                                                                                                    |
| Peer virtual IP   | Virtual IP address of peer tunnel                 | Format: interface type<br>A.B.C.D/M.                                                                                                    |
| Interface type    | To choose "interface" or "static IP"              | Select from Dropdown List.<br>• Static IP<br>• Interface                                                                                          |

| Parameter                 | Details                                                                                                    | Operation                                       |
|---------------------------|----------------------------------------------------------------------------------------------------|-------------------------------------------------|
| Local Extern<br>interface | This parameter will need to be set if "interface"<br>is selected in "interface type". Choose any<br>connected interface as external interface                                                                                                   | Select from Dropdown List.<br>• modem<br>• eth0 |
| Local extern IP           | This parameter need to be set if "static IP" is selected for "interface type". It is to set IP address to external network                                                                                                    | Format: interface type<br>A.B.C.D/M.            |
| Peer extern IP            | External interface IP of counterpart network<br>tunnel. Usually a public IP address, also can be<br>a LAN IP                                                                                                    | Format: interface type<br>A.B.C.D/M.            |
| Tunnel Key                | When the tunnel mode is set to gre, the tunnel key is set to unlock the tunnel. The two sides of the tunnel must be set consistently.                                                                                                    | Enter it manually.<br>Input range: 0~4294967295 |
| Keep-alive<br>Interval    | The tunnel keepalive detection mechanism is<br>used to detect whether the physical link of the<br>tunnel is connected. This area is used to set the<br>sending time of keepalive packets.                                                       | Enter it manually.<br>Input range: 1~32767      |
| Keep-alive Retry          | The tunnel keepalive detection mechanism is<br>used to detect whether the physical link of the<br>tunnel is connected. This is used to set the<br>keepalive message connection to be received<br>several times, and the tunnel is disconnected. | Enter it manually.<br>Input range: 1~255        |

**Step 4** Single click "save" icon to finish.

---END

# 1.4.3 IPSec configuration

IPSec (IP\_SECURITY) is a protocol built on top of the Internet Protocol (IP) layer. It enables two or more hosts to communicate in a secure manner. IPSec is the long-term direction of secure networking. It provides proactive protection through end-to-end security to prevent attacks from private networks and the Internet. The IPSec in the and 4G Intelligent Gateways uses the common phase1 to negotiate with most IPSec servers. The 4G Intelligent Gateways also support IPSec through other interfaces (such as pulling them through the modem), eliminating the need for manual operation by the user. IPSec has two modes: tunnel mode and transmission mode.

- **Step 1** Log in to the WEB configuration page of the 4G Intelligent Gateway.
- Step 2 Click "VPN>IPSEC"

Open the IPSec Configuration page. See below:

#### Network Applications VPN Forward Security System VPDN Tunnel IPSec OpenVPN DMVPN EoIP Phase1 Policy Name Authentication Operation Encrypt Hash Phase2 Policy Name Encrypt Hash Remote Subnet Operation **IPSec Interface** Destination IP or Domain Operation Refresh Add

Figure 1-16 The page of IPSec

**Step 3** Click "Add" to add a new IPSec rule. There are 3 phases for IPSec configuration:

1. Phase 1 parameter

Figure 1-17 IPSec phase 1 configuration

| Setting  | js —      |    |         |             |            |            |
|----------|-----------|----|---------|-------------|------------|------------|
| Select   |           |    | Phase   | se1 🔍 Phase | e2 🔍 Ipsec |            |
| Policy I | Name      |    |         |             | * Max le   | ngth is 12 |
| Initiate | Mode      |    | main 🔻  | ]           |            |            |
| Encryp   | t         |    | des     | •           |            |            |
| Hash     |           |    | md5     | ¥           |            |            |
| Auther   | itication |    | psk 🔹   | •           |            |            |
| IKE      |           |    | ikev1 🔻 |             |            |            |
| Pre Sh   | are Key   |    |         | 1991        | * Max le   | ngth is 64 |
| Self Id  | entify    |    |         |             | Max leng   | jth is 64  |
| Match    | identify  |    |         |             | Max leng   | gth is 64  |
| IKE Lif  | etime     |    | 28800   |             | * 120-80   | 5400 s     |
| Group    | Name      |    | group76 | 58 ▼        |            |            |
| DPD Se   | ervice    |    | C Enal  | ble 🖲 Disab | le         |            |
| DPD D    | elay      |    | 30      |             | 1-512 s    |            |
| DPD R    | etry Time | es | 4       |             | 1-512 tir  | mes        |

| Parameter          | Details                                                                                                    | Operation                                                                                                    |  |
|--------------------|----------------------------------------------------------------------------------------------------|----------------------------------------------------------------------------------------------------|--|
| Basic Settings     |                                                                                                    |                                                                                                    |  |
| Select             | Set the phase type of IPSec, including<br>the first phase, the second phase, and<br>the third phase.                     | Select "Phase 1"                                                                                              |  |
| Policy Name        | The name of this stage is mainly used for the matching of the third stage.                                               | To input the name of phase 1. Cannot be changed after save.<br>Supports up to 12 characters of input.         |  |
| Initial Mode       | The first phase of IPSec negotiation<br>mode, including "main" (main mode)<br>and "aggr" (barbaric mode).                | Select from Dropdown List, "aggr" is recommended                                                              |  |
| Encrypt            | First stage encryption method selection.                                                                                 | Select from Dropdown List<br>• des<br>• 3des<br>• aes256<br>• aes192<br>• aes128                              |  |
| Hash               | First stage hash algorithm selection.                                                                                    | Select from Dropdown List<br>• md5<br>• sha1<br>• sha2_256                                                    |  |
| Authenticati<br>on | The first stage of the certification method selection.                                                                   | Select from Dropdown List:<br>• psk<br>• Rsasig<br>• xauth                                                    |  |
| IKE                | The first phase of the IKE version selection.                                                                            | Select from Dropdown List:<br>• ikev1<br>• Ikev2                                                              |  |
| Pre Share<br>Key   | To set pre share key                                                                                                    | Max 24 letters                                                                                                |  |
| Self Identify      | Configure the IPSEC local ID to indicate<br>the identity of the local end. If not<br>configured, the IP address is used. | You can fill in the IPSec local ID. It must be<br>the same as the peer ID preset by the<br>IPSec peer server. |  |
|                    |                                                                                                    | Maxium 64 bytes.                                                                                              |  |
| Match<br>Identify  | Configure the IPSEC peer ID to indicate<br>the peer identity. If not configured, the<br>IP address is used.              | can fill in the IPSec peer ID, which is the<br>same as the local ID of the IPSec peer<br>server.              |  |
| IKE Lifetime       | Life time of IKE key                                                                                                    | Value area: 120~86400                                                                                         |  |
|                    |                                                                                                    | Unit: second                                                                                                  |  |

| Table 1-10 | The instruction of parameters of IPSec Phase 1 |
|------------|------------------------------------------------|
|------------|------------------------------------------------|

| Parameter          | Details                                                                                                    | Operation                                                                                                    |
|--------------------|----------------------------------------------------------------------------------------------------|----------------------------------------------------------------------------------------------------|
| Group Name         | Configured here as the key length for the first phase of IKE negotiation.                                                                                                    | Select from Dropdown List<br>• group768<br>• group1024<br>• group1536<br>• group2048<br>• group3072<br>• Grouo4096 |
| DPD Service        | To enable DPD service, The DPD peer<br>detection needs to be supported by the<br>peer server. It is used to check whether<br>the IKE environment is normal. If the IKE<br>environment is abnormal, the IKE<br>environment is renegotiated to ensure<br>the security and connectivity stability<br>and connectivity of the IPSec<br>environment. | Dropdown list:<br>• Enable<br>• Disable<br>Click "Enable" to enable the peer<br>detection service.                 |
| DPD Delay          | To set DPD check interval time                                                                                                    | Manual input<br>Value area : 1~512<br>Unit: second                                                                 |
| DPD Retry<br>Times | Max times to continuous DPD check failure.                                                                                                    | Manual input<br>Value area: 1~512<br>Unit: times                                                                   |

Single click "save" to finish the configuration of phase 1 .

# **O** CAUTION

In above parameters, "Initial Mode", "Encrypt", "Hash", "Authentication" "Pre Share Key", "IKE Lifetime", "Group Name"DH Group" need to match parameter of IPSec server. "Self Identify" and "Match Identify" needs to match "match Identify" and "Self Identify" of IPSec sever respectively.

2. Parameter configuration for the second phase. See below:

| in Tullier Poec     | Оренири Ог | IVPN EUIP    |          |               |
|---------------------|------------|--------------|----------|---------------|
| c Settings          |            |              |          |               |
| Salact              |            | Dhagat () Dk |          |               |
| Policy Name         |            | Pridsel @ Pr | * Max le | anoth is 12   |
| Encryption Protocol | es         | D 🗸          |          |               |
| Encrypt             | de         | s <b>v</b>   |          |               |
| Lach                |            |              |          |               |
| Hash                |            |              |          |               |
| PFS                 | op         | en 🔻         |          |               |
| Group Name          | gr         | oup768 •     |          |               |
| Lifetime            | 36         | 00           | * 120-8  | 6400 s        |
| Local Protoport     |            | :            | eg. 47:0 |               |
| Remote Protoport    |            | :            | eg. 47:0 |               |
| Transport Mode      | au         | to 🔻         |          |               |
| Local Subnet        |            |              | * eg. 19 | 2.168.8.0/24  |
| Remote Subnet       |            |              | * eg. 19 | 2.168.88.0/24 |
|                     |            |              | +        |               |

Figure 1-18 The configuration page of IPSec phase 2

See below parameters instruction of the second phase of the IPSec rule.

| Parameter              | Details                                                                                              | Operation                                                                                      |  |
|------------------------|----------------------------------------------------------------------------------------------------|------------------------------------------------------------------------------------------------|--|
| Basic Settings         |                                                                                                    |                                                                                                |  |
| Select                 | Set the phase type of IPSec, including<br>the first phase, the second phase,<br>and the third phase. | Radio button selection.<br>The second phase of the rule is added<br>here, so select "Phase 2". |  |
| Policy Name            | The name of this stage is mainly used for the matching of the third stage.                           | To input the name of phase 2. Cannot be changed after save                                     |  |
| Encryption<br>Protocol | Supports esp                                                                                         | Select the authentication encryption protocol to set from the drop-down list                   |  |
| Encrypt                | The choice of the second stage encryption method.                                                    | Select from Dropdown List<br>• des<br>• 3des<br>• aes256<br>• aes192<br>• aes128               |  |

 Table 1-11
 The parameters of the second phase of the IPSec rule

| Parameter           | Details                                                                                                    | Operation                                                                                                    |  |
|---------------------|----------------------------------------------------------------------------------------------------|----------------------------------------------------------------------------------------------------|--|
| Hash                | The second stage of hash algorithm selection                                                                                                    | Select from Dropdown List<br>• md5<br>• sha1<br>• Sha2_256                                                         |  |
| Group Name          | Used when perfect forward<br>encryption is enabled, here<br>configured as the key length for IPSec<br>second-phase SA negotiation.                         | Select from Dropdown List<br>• group768<br>• group1024<br>• group1536<br>• group2048<br>• group3072<br>• Grouo4096 |  |
| PFS                 | Enabling or disabling perfect forward<br>encryption, enabling perfect forward<br>encryption increases system<br>overhead, but increases IPSec<br>security. | Select from Dropdown List<br>Select open or close according to the<br>settings of the peer IPSec server.           |  |
| Lifetime            | IPSec SA key life time                                                                                                    | Value area: 120~86400<br>Unit: second                                                                              |  |
| Local Protoport     | Configure the protocol and port that the local end needs to encrypt.                                                                                       | Manual input, the front box enters the protocol code, and the rear box enters the port.                            |  |
| Remote<br>Protoport | Configure the protocol and port that the peer needs to encrypt.                                                                                            | Manual input, the front box enters the protocol code, and the rear box enters the port.                            |  |
| Transport<br>Mode   | Supports tunnel, transport and auto.                                                                                                    | Select from Dropdown List <ul> <li>auto</li> <li>Transport</li> <li>tunnel</li> </ul>                              |  |
| Local Subnet        | Set local subnet                                                                                                    | No need to set for "transport" mode,<br>only for "auto" and "tunnel". Format:<br>A.B.C.D/M                         |  |
| Remote Subnet       | To set local subnet                                                                                                    | No need to set for "transport" mode,<br>only for "auto" and "tunnel". Format:<br>A.B.C.D/M                         |  |

Single click "save" to finish the configuration of phase 2 .

# **O** CAUTION

Among the above parameters, the transmission protocol, encryption method, hash algorithm, DH group, perfect forward encryption, key lifetime, etc. must be consistent with the IPSec server configuration; if the transmission mode is set to automatic or tunnel mode, the local subnet and the remote terminal network must be consistent with the configuration of the remote subnet and local subnet in the IPSec server.

The protocol code of the local protocol port and the remote protocol port must be the same, indicating that one protocol is encrypted. When the local protocol port and the remote protocol port are configured, IPSec encrypts the protocol and port, and other communications are not encrypted. When this parameter is not configured, it means that IPSec encrypts all communications.

3. Match phase parameter configuration. See below:

| N   | Tunnel        | IPSec      | OpenVP | N DMVPN | EoIP       |            |             |
|-----|---------------|------------|--------|---------|------------|------------|-------------|
|     |               |            |        |         |            |            |             |
| Set | tings         |            |        |         |            |            |             |
| Se  | lect          |            |        | O Pha   | se1 🔍 Phas | e2 🖲 Ipsec |             |
| Int | erface Name   | e          |        |         |            | * Max k    | ength is 12 |
| Ma  | tch Phase1    |            |        | •       |            |            |             |
| Ma  | tch Phase2    |            |        | •       |            |            |             |
| De  | stination IP  | or Domain  |        |         |            | * Max k    | ength is 64 |
|     | count Interfe | <b>C</b> A |        | br0     | •          |            |             |

### **Figure 1-19** The matching phase configuration page

set the matching phase parameters of the IPSec rule. After the configuration is complete, click "Save".

# NOTE

When the encrypted interface selects br0 and the br0 interface has multiple addresses, the address selected by IPSec is the IP1 address of br0.

Table 5-41 describes the parameters of the matching phase of the IPSec rule.

| Parameter         | Details                                                                                        | Operation                                                                                                    |  |  |  |  |
|-------------------|------------------------------------------------------------------------------------------------|----------------------------------------------------------------------------------------------------|--|--|--|--|
| Basic Settings    | Basic Settings                                                                                 |                                                                                                    |  |  |  |  |
| Select            | Set the phase type of IPSec, including the first phase, the second phase, and the third phase. | Radio button selection.<br>The rule added here is the<br>matching phase, so select "IPSec".                      |  |  |  |  |
| Interface<br>Name | The name of this stage is mainly used for the matching of the third stage.                     | A maximum of 12-bit strings are<br>allowed.<br>Fill in the name of the stage.<br>Cannot be modified after saving |  |  |  |  |
| Match Phase1      | To select a matching name of "phase1"                                                          | Select from Dropdown List.<br>Select the policy name for the first                                               |  |  |  |  |

**Table 1-12** The parameters of the matching phase of the IPSec rule.

| Parameter                   | Details                                                                                                    | Operation                                                                                                   |
|-----------------------------|----------------------------------------------------------------------------------------------------|----------------------------------------------------------------------------------------------------|
|                             |                                                                                                    | phase configuration.                                                                                        |
| Match Phase2                | To select a matching name of "phase2"                                                                                                    | Select from Dropdown List<br>Select the policy name for the second phase configuration.                     |
| Destination IP<br>or Domain | IP or domain name of the IPSec peer server.                                                                                                    | Fill in the IP or domain name of the<br>IPSec peer server.<br>Maximum allowable input of 64-bit<br>strings. |
| Encryption<br>Interface     | To select binding interface of IPSec. to bind<br>VPDN/modem/br0 as local interface of IPSec<br>initial can support IPSec OVER VPDN. In<br>addition, after binding, IPSec rule will change<br>as per the charge of binding interface. Thus<br>can resume link of IPSec dialing interface and<br>keep IPSec linked as soon as possible | Select from Dropdown List                                                                                   |

---END

# 1.4.4 Open VPN Configuration

OpenVPN is the VPN achievement based on the OpenSSL library's application layer. Compared with the traditional VPN, it is simple and easy to use. OpenVPN all the communications are based on a signal IP port, and it use the UDP protocol transports default and recommended. It can also support the TCP protocol. OpenVPN connection can through most of the proxy servers and work well in the NAT environment. Its server side has the function of pushing some network configuration information (including IP address, route configuration and so on) to the client side. OpenVPN offers two types of interfaces for networking via the universal TUN/TAP driver. It can create either a layer-3 based IP tunnel (TUN), or a layer-2 based Ethernet TAP that can carry any type of Ethernet traffic. Port 1194 is the official IANA (Internet Assigned Numbers Authority) assigned port number for OpenVPN.

**Step 1** Click "VPN > OpenVPN"to open the configuration page of "OpenVPN". See below:

| N Tunnel IPSec OpenV     | PN DMVPN EoIP      |
|--------------------------|--------------------|
| OpenVPN Service          | Enable Disable     |
| Gettings                 |                    |
| Status                   | disconnected       |
| Local Virtual IP         |                    |
| Work Mode                | client •           |
| Dev                      | tap 🔻              |
| Protocol                 | tcp 🔻              |
| Destination IP or Domain | * Max length is 32 |
| Port                     | * 1-65535          |
| Compress                 | Enable Disable     |
| Nobind                   | Enable Disable     |
| Authentication           | auth 🔻             |
| Encrypt                  | NONE 🔻             |
| Username                 | * Max length is 64 |
| Password                 | * Max length is 64 |
| Ca                       | * Max length is 32 |
| TIs                      | Max length is 32   |
| Keepalive                | <1-65535>          |
| Cipher                   | NONE               |

Figure 1-20 The configuration page of OpenVPN

**Step 2** Set the parameters of Open VPN. See below:

| Table 1-13 | The instruction of the parameters of OpenVPN |
|------------|----------------------------------------------|
|            | The instruction of the parameters of open in |

| Parameter                                  | Detail                                                              | Operation                                       |  |
|--------------------------------------------|---------------------------------------------------------------------|-------------------------------------------------|--|
| OPENVPN Enable OPENVPN Service.<br>Service |                                                                     | Click button options:<br>• Enable<br>• Disable  |  |
| Basic Setting                              |                                                                     |                                                 |  |
| Status                                     | OpenVPN connection status display                                   | There are two states: disconnected, connected   |  |
| Local Virtual<br>IP                        | Display of virtual interface IP address after<br>OpenVPN connection | Display the IP address of the virtual interface |  |

| Parameter                   | Detail                                                                                                    | Operation                                                                                                    |
|-----------------------------|----------------------------------------------------------------------------------------------------|----------------------------------------------------------------------------------------------------|
| Work Mode                   | <ul> <li>Supports two working modes:</li> <li>Client mode: client type mode</li> <li>Multi mode: peer to peer working mode (peer is non-server)</li> </ul>                                                                                                    | Dropdown list options:<br>• client<br>• multi<br>Select the required working mode<br>from dropdown list.                            |
| Dev                         | <ul> <li>Dev represents the network interface type, and supports two types:</li> <li>Tun(OSI Layer 3):Simulates network layer device to operate the third layer data packets, such as IP packets</li> <li>Tap(OSI Layer 2):Equates to an Ethernet device to operate the second layer data packets, such as Ethernet data frame.</li> </ul>                                                                                                    | Dropdown list options:<br>• tun<br>• tap<br>Select the required working mode<br>from dropdown list.<br>Demand consistent with peer. |
| Protocol                    | <ul> <li>Data transfer protocol type settings:</li> <li>TCP protocol: A kind of connection oriented reliable transmission protocol, which is suitable for the occasions where the reliability requirement is high and the communication efficiency is not high.</li> <li>UDP protocol: A kind of non - connection unreliable transmission protocol, which is suitable for the scene with relatively high efficiency and relatively low reliability.</li> </ul> | Dropdown list options:<br>• tcp<br>• udp<br>Select the required working mode<br>from dropdown list.<br>Demand consistent with peer. |
| Destination<br>IP or domain | Specifies connected server address                                                                                                    | WORD type, max 32 bytes.<br>Demand consistent with peer.                                                                            |
| Port                        | Specifies connected server port                                                                                                    | Value range: 1~65535<br>• Default: 1194<br>Demand consistent with peer.                                                             |
| Compress                    | Compression protocol: configure whether VPN connection compression is opened.<br>If the server is open, the client must open.                                                                                                    | Click button options:<br>• Enable<br>• Disable                                                                                      |
| Nobind                      | Configure whether to bind to the specific local port.                                                                                                    | Click button options:<br>• Enable<br>• Disable                                                                                      |
| Authenticati<br>on          | <ul> <li>Configuring the VPN data transfer mode:</li> <li>SSL: encrypt the network connection in transport layer, high safety factor.</li> <li>Text: transport with text form during transmission, low safety factor</li> <li>Auth: username + password + ca verification, high security factor</li> </ul>                                                                                                    | Dropdown list options:<br>• auth<br>• ssl<br>• text<br>Select the required data transfer<br>type from dropdown list.                |

| Parameter  | Detail                                                                                                    | Operation                                                                                                    |
|------------|----------------------------------------------------------------------------------------------------|----------------------------------------------------------------------------------------------------|
| Encrypt    | Data encryption method                                                                                                    | Dropdown list options:<br>• NONE<br>• MD5<br>• SHA1<br>• SHA224<br>• SHA256<br>• SHA384<br>• SHA512                                                                                                    |
| Ca         | Specifies the file path for the client CA certificate                                                                                                    | WORD type, max 32 bytes.                                                                                                    |
| Кеу        | Specifies the private key path for the current client                                                                                                    | WORD type, max 32 bytes.                                                                                                    |
| Cert       | Specifies the certificate file path for the current client                                                                                                    | WORD type, max 32 bytes."。                                                                                                    |
| TIs        | Open TLS, if the server is open, the client must<br>also open.<br>TLS: secure transport layer protocol (TLS) to<br>provide confidentiality and data integrity<br>between two communication applications. The<br>protocol consists of two layers: the TLS record<br>protocol (TLS Record) and the TLS handshake<br>protocol (TLS Handshake) | WORD type, max 32 bytes.                                                                                                    |
| Keep alive | The message keepalive mechanism between it and the OpenVPN server.                                                                                                    | Enter it manually.<br>Input range: 1~65535<br>Unit: second                                                                                                    |
| Cipher     | SSL's encryption algorithm system.                                                                                                    | Drop box options:<br>• NONE<br>• BF-CBC<br>• DES-CBC<br>• RC2-CBC<br>• DES-EDE-CBC<br>• DES-EDE3-CBC<br>• DESX-CBC<br>• RC2-40-CBC<br>• RC2-64-CBC<br>• RC2-64-CBC<br>• AES-128-CBC<br>• AES-192-CBC<br>• SEED-CBC |

Click "Save" to finish the configuration of OpenVPN.

---END

# 1.4.5 DMVPN Configuration

Dynamic Multipoint VPN, dynamic multipoint VPN. DMVPN is a MGRE+NHRP+IPSEC solution that is a simple, dynamic, and scalable way. DMVPN supports spoke dynamic addresses, adding new spokes, without changing the hub configuration. The spoke to spoke dynamic generation tunnel is triggered by traffic and is encrypted using IPSec.

- **Step 1** Click "VPN > DMVPN".
- **Step 2** Open the page of "DMVPN". See below:

Figure 1-21 The page of "DMVPN"

| Network      | Appl        | lications     | VPN    | Forward          | Security        | System | Status    |  |
|--------------|-------------|---------------|--------|------------------|-----------------|--------|-----------|--|
| VPDN         | Tunnel      | IPSec         | OpenVi | PN DMVP          | N EoIP          |        |           |  |
|              |             |               |        |                  |                 |        |           |  |
| DMVP<br>Name | N<br>9 P    | eer Extern II | p Loc  | al Virtual<br>IP | Peer Virtual IP |        | Operation |  |
|              | Add Refresh |               |        |                  |                 |        |           |  |

**Step 3** Click Add to add a new DMVPN rule. See below:

| DN Tunnel IPSec    | OpenVPN DMVPN EoIP |  |
|--------------------|--------------------|--|
|                    |                    |  |
| DMVPN Service      | Enable Disable     |  |
| settinas           |                    |  |
| DMVPN Name         | * 0-3              |  |
| Peer Extern IP     | * eg. 192.168.0.1  |  |
| Local Virtual IP   | * eg. 10.1.1.1     |  |
| Peer Virtual IP    | * eg. 10.1.1.2     |  |
| Tunnel Key         | 0-4294967295       |  |
| Initiate Mode      | main 🔻             |  |
| Encrypt            | des 🔻              |  |
| Hash               | sha1 🔻             |  |
| Group Name         | group768 🔻         |  |
| IKE Lifetime       | * 120-86400 s      |  |
| Pre Share Key      | * Max length is 64 |  |
| Self Identify      | Max length is 64   |  |
| Match identify     | Max length is 64   |  |
| Lifetime           | * 120-86400 s      |  |
| SA Algorithm       | des-sha1 🔻         |  |
| PFS                | close 🔻            |  |
| Encrypt Interface  | br0 v              |  |
| Nhrp Cisco Secrets | Max length is 64   |  |
| Nhrp Holdtime(s)   | 1-65535            |  |

### Figure 1-22 The configuration page of "DMVPN"

**Step 4** Configure DMVPN rule parameters. See below:

Table 1-14 The instruction of the parameters of DMVPN

| Parameter      | Detail                                                                     | Operation                                                     |  |  |  |
|----------------|----------------------------------------------------------------------------|---------------------------------------------------------------|--|--|--|
| DMVPN Service  | DMVPN service switch                                                       | Button selection:<br>• Enable<br>• Disable                    |  |  |  |
|                |                                                                            | Gray status indicates the currently selected status           |  |  |  |
| Basic settings | Basic settings                                                             |                                                               |  |  |  |
| DMVPN Name     | DMVPN rule name input                                                      | Enter it manually.                                            |  |  |  |
|                |                                                                            |                                                               |  |  |  |
| Peer Extern IP | The external interface IP of the peer network of the tunnel is usually the | Fill in the external interface IP of the tunnel peer network. |  |  |  |

| Parameter        | Detail                                                                                                    | Operation                                                                                                    |
|------------------|----------------------------------------------------------------------------------------------------|----------------------------------------------------------------------------------------------------|
|                  | IP address of the public network. It can also be the IP address of different intranets                    | Format:A.B.C.D                                                                                                    |
| Local Virtual IP | The virtual IP address of the local tunnel.                                                               | Enter it manually.<br>Format:A.B.C.D                                                                                                    |
| Peer Virtual IP  | The virtual IP address of the local tunnel.                                                               | Enter it manually.<br>Format:A.B.C.D                                                                                                    |
| Tunnel Key       | Used to unlock the tunnel. The two sides of the tunnel must be set consistently.                          | Enter it manually.<br>Input range: 0~4294967295                                                                                                    |
| Initiate Mode    | The first phase of IPSec negotiation<br>mode, including "main" (main<br>mode) and "aggr" (barbaric mode). | Drop-down list selection.<br>• main<br>• aggr<br>Select the startup mode to be set from the<br>drop-down list. Generally, both ends have<br>NAT and use USERID to suggest "savage<br>mode". |
| Encrypt          | The choice of the first stage encryption method                                                           | Drop-down list selection.<br>• des<br>• 3des<br>• aes256<br>• aes192<br>• aes128                                                                                                    |
| Hash             | The choice of the first stage hash algorithm                                                              | Drop-down list selection.<br>• md5<br>• sha1<br>• sha2_256                                                                                                    |
| Group Name       | Configured here as the key length<br>for the first phase of IKE<br>negotiation.                           | Drop-down list selection.<br>• group768<br>• group1024<br>• group1536<br>• group2048<br>• group3072<br>• group4096                                                                          |
| IKE Lifetime     | The lifetime of the IKE key.                                                                              | Fill in the appropriate key life cycle.<br>Value range: 120~86400<br>Unit: second                                                                                                    |
| Pre Share Key    | Set the pre-shared key.                                                                                   | Fill in the pre-shared key preset by the IPSec<br>peer server.<br>An alphanumeric string of up to 64<br>characters in length.                                                               |

| Parameter            | Detail                                                                                                    | Operation                                                                                                    |
|----------------------|----------------------------------------------------------------------------------------------------|----------------------------------------------------------------------------------------------------|
| Self Identify        | Configure the IPSEC local ID to<br>indicate the identity of the local<br>end. If not configured, the IP<br>address is used.                                                           | You can fill in the IPSec local ID. It must be<br>the same as the peer ID preset by the IPSec<br>peer server.<br>WORD type.An alphanumeric string of up to<br>64 characters in length.In addition, the local<br>identifier supports space input.                              |
| Match identify       | Configure the IPSEC peer ID to<br>indicate the peer identity. If not<br>configured, the IP address is used.                                                                           | You can fill in the IPSec peer ID. It must be<br>the same as the local ID preset by the IPSec<br>peer server.<br>WORD type.An alphanumeric string of up to<br>64 characters in length.In addition, the peer<br>identifier supports space input.                               |
| Lifetime             | Key lifetime of the IPSec SA (IPSec SA).                                                                                                    | Fill in the life cycle of the appropriate key.<br>Value range: 120~86400<br>Unit: second                                                                                                    |
| SA Algorithm         | The choice of the second stage<br>encryption and hash combination                                                                                                    | Drop-down list selection.<br>• des-sha1<br>• des-sha2_256<br>• des-md5<br>• 3des-sha2_256<br>• 3des-md5<br>• aes128-sha2_256<br>• aes128-sha2_256<br>• aes128-md5<br>• aes192-sha1<br>• aes192-sha2_256<br>• aes192-md5<br>• aes256-sha1<br>• aes256-sha2_256<br>• aes256-md5 |
| PFS                  | After the key length is selected, the<br>perfect forward encryption is<br>automatically enabled. This is<br>configured as the key length of the<br>IPSec second-phase SA negotiation. | Drop-down list selection.<br>• close<br>• group768<br>• group1024<br>• group1536<br>• group2048<br>• group3072<br>• group4096                                                                                                    |
| Encrypt<br>Interface | Select the binding interface of IPSec                                                                                                    | Drop-down list selection.<br>• modem<br>• eth0<br>• br0<br>In addition, when a virtual interface is<br>configured, such as l2tp, tunnel, etc., it can                                                                                                    |

| Parameter             | Detail                                                                                                    | Operation                                                     |
|-----------------------|----------------------------------------------------------------------------------------------------|---------------------------------------------------------------|
|                       |                                                                                                    | also be selected in the drop-down list.                       |
| Nhrp Cisco<br>Secrets | The NHRP next hop routing<br>resolution protocol is used to solve<br>point-to-multipoint environmental<br>data communication problems. Fill<br>in the NHRP key here, and it needs<br>to be consistent with the peer. | Enter it manually.<br>Maximum support input of 64 characters. |
| Nhrp<br>Holdtime(s)   | NHRP retention time                                                                                                    | Enter it manually.<br>Input range: 1~65535                    |

**Step 5** Click"Save" to complete the configuration of DMVPN rule.

---END

## 1.4.6 EOIP Configuration

An EoIP (Ethernet over IP) tunnel is an Ethernet tunneling protocol established between the IP transport layers of two routers. It is a free protocol of MikroTik RouterOS. The EoIP interface behaves like an Ethernet transport. When the bridge function of the router is enabled, all Ethernet data traffic (all Ethernet protocols) will be bridged as if there is physical between the two routers (with bridging enabled). The switch interface is the same as the fiber transceiver.

- Step 1 Click"VPN>EOIP".
- **Step 2** Open the page of "EOIP". See below:

Figure 1-23 The page of "EOIP"

| Networ    | k Appl | ications   | VPN    | Forward        | Security | System | Status  |    |  |
|-----------|--------|------------|--------|----------------|----------|--------|---------|----|--|
| VPDN      | Tunnel | IPSec      | OpenVP | N DMVPN        | EoIP     |        |         |    |  |
| EoIP Tuni | nel Tu | innel Name | Re     | ernote Address | Bridg    | e      | Operati | DN |  |
|           |        |            |        | Add            | Refresh  |        |         |    |  |

**Step 3** Click "Add" to add a new EOIP rule. See below:

Figure 1-24 The configuration page of "EOIP"

| Netwo   | rk Appl                  | ications | VPN     | Forward | Security | System   | Status     |
|---------|--------------------------|----------|---------|---------|----------|----------|------------|
| VPDN    | Tunnel                   | IPSec    | OpenVPN | DMVPN   | EoIP     |          |            |
|         |                          |          |         |         |          |          |            |
|         |                          |          |         |         |          |          |            |
| DIP Tun | nel —                    |          |         |         |          |          |            |
| ID      |                          |          |         |         |          | * eg. <1 | 1-65535>   |
| Tu      | n <mark>n</mark> el Name |          |         |         |          | * eg. eo | ip-tunnel1 |
| 222     | mote Addres              | S        |         |         |          | * eg. 19 | 2.168.10.2 |
| Re      |                          |          |         |         |          |          |            |

**Step 4** Configure parameters for EOIP rules. See below:

| Parameter      | Detail                      | Operation                                                                                           |
|----------------|-----------------------------|----------------------------------------------------------------------------------------------------|
| ID             | Input of EOIP ID value      | Enter it manually.<br>Input range: 1~65535<br>ID cannot be modified after saving                    |
| Tunnel Name    | Input of EOIP's Tunnel Name | Enter it manually.<br>Maximum support for inputting 64<br>characters. Can be modified after saving. |
| Remote Address | Input of the peer address   | Enter it manually.<br>Format:A.B.C.D                                                                |
| Bridge         | EOIP bridge port selection  | Currently only supports br0.                                                                        |

 Table 1-15
 The instruction of the parameters of EOIP

**Step 5** Click "Save" to finish the configuration of EOIP rule.

---END

# 1.5 System Management Configuration

### Overview

4G Intelligent Gateway system management function is mainly to carry out some daily maintenance operations on the system. For example, through the log to analyze the operation of the system, management of user account information, network testing, and upgrade of system files.

## 1.5.1 Local Log

**Step 1** Log in to the WEB configuration page of the 4G Intelligent Gateway.

For details ,please see "5.2.1 Logging In to the WEB Configuration Page".

Step 2 Click "System>Local Log".

Open the configuration page of "Local Log". See below:

| Applications | VPN Fo                                   | rward Security                                                                                                    | System                                                                                                    | Status                                                                                                    |
|--------------|------------------------------------------|----------------------------------------------------------------------------------------------------|----------------------------------------------------------------------------------------------------|----------------------------------------------------------------------------------------------------|
| Remote Log   | Clock Acco                               | unt Network Tes                                                                                                    | t Files                                                                                                    |                                                                                                    |
|              |                                          |                                                                                                    |                                                                                                    |                                                                                                    |
| og Message   | •                                        | View Clear E                                                                                                    | kport                                                                                                    |                                                                                                    |
| Table        |                                          |                                                                                                    |                                                                                                    |                                                                                                    |
|              |                                          |                                                                                                    |                                                                                                    | 8                                                                                                    |
|              |                                          |                                                                                                    |                                                                                                    |                                                                                                    |
|              |                                          |                                                                                                    |                                                                                                    |                                                                                                    |
|              |                                          |                                                                                                    |                                                                                                    |                                                                                                    |
|              |                                          |                                                                                                    |                                                                                                    |                                                                                                    |
|              |                                          |                                                                                                    |                                                                                                    |                                                                                                    |
|              |                                          |                                                                                                    |                                                                                                    |                                                                                                    |
|              |                                          |                                                                                                    |                                                                                                    |                                                                                                    |
|              |                                          |                                                                                                    |                                                                                                    |                                                                                                    |
|              |                                          |                                                                                                    |                                                                                                    |                                                                                                    |
|              | Applications<br>Remote Log<br>og Message | Applications     VPN     For       Remote Log     Clock     According       og     Message     Image: State State | Applications     VPN     Forward     Security       Remote Log     Clock     Account     Network Tes       og     Message     View     Clear     E | Applications     VPN     Forward     Security     System       Remote Log     Clock     Account     Network Test     Files       og     Message     View     Clear     Export |

#### Figure 1-25 Local Log tab

**Step 3** Select type of "Local Log" and then click "View" to see log.

Click "Clear" to clear the log info in the "Log Table", and click "Export" to export log in your local PC.

There are 3 kinds of log:

- Message: system log, to record the running log of router, usually for most of users.
- Application: application program log, to record the Open or close of some application programs.
- Kernel: kernel log of router, usually for R&D engineers.

---END

### 1.5.2 Remote Log

The remote log is mainly used to connect to the remote log server. The router can upload the local log to the remote log server. The configuration steps are as follows:

**Step 1** Log in to the WEB configuration page of the 4G Intelligent Gateway.

For details ,please see "5.2.1 Logging In to the WEB Configuration Page".

Step 2 Click "System>Remote Log".

Open the configuration page of "Remote Log". See below:

| etwork  | Applications | VPN   | Forward | Security     | System   | Status    |
|---------|--------------|-------|---------|--------------|----------|-----------|
| cal Log | Remote Log   | Clock | Account | Network Test | Files    |           |
|         |              |       |         |              |          |           |
| Log Sta | atus         |       | Enabl   | Disable      |          |           |
| Log Did |              |       |         |              |          |           |
| Remote  | IP or Domain |       | 192.1   | 68.8.100     | * eq. 19 | 2.168.8.1 |
| Remote  | e Port       |       | 514     |              | * 1-655  | 35        |
|         |              |       |         |              |          |           |
|         |              |       |         |              |          |           |

### Figure 1-26 The configuration page of Remote Log

**Step 3** Configure parameters for the system log. See below:

| Parameter              | Details                                                                                                    | Operation                                        |
|------------------------|----------------------------------------------------------------------------------------------------|--------------------------------------------------|
| Log Status             | To enable or disable remote log                                                                                     | Click "Enable"to enable the<br>remote log.       |
| Remote IP or<br>Domain | IP address of the remote log server<br>(either the IP address of the LAN side PC<br>or the public network address). | To input the IP address or domain to receive log |
| Remote Port            | Port number of the remote log server.                                                                               | Default port: 514                                |

**Step 4** Single click "save" to finish the configuration of "Remote Log" parameter.

# 

A software tool Syslog is used to receive remote log in server. Syslog can be downloaded at website of http://www.hongdian.com.

---END

## **1.5.3** Clock

4G Intelligent Gateway supports NTP (Network Time Protocol) network protocol timing. When the NTP network is paired, the system time of the router can be ensured to correspond to the actual time. The functions such as task management can be executed at the correct time. Specific steps are as follows.

**Step 1** Log in to the WEB configuration page of the 4G Intelligent Gateway.

For details ,please see "5.2.1 Logging In to the WEB Configuration Page".

**Step 2** Click "System > Clock" to open the page of "Clock". See below:

| .ocal Log         | Remote Log            | Clock | Account | Network Test                   | Files   |              |  |  |
|-------------------|-----------------------|-------|---------|--------------------------------|---------|--------------|--|--|
| Status            |                       |       | Enab    | le Disable                     |         |              |  |  |
| Time s            | ync Type<br>Interface |       | ntp     | ▼<br>ult ▼                     |         |              |  |  |
| Sync S            | tatus                 |       | No Sy   | Inc                            |         |              |  |  |
| NTP Se            | erver IP or Domain    | it.   | ntp.s   | jtu.edu.cn                     | • * Max | length is 64 |  |  |
| NTP Se            | erver BackUp          |       |         |                                | Max len | gth is 64    |  |  |
| NTP sync Interval |                       |       | 600     | 600 * 1-65535 s                |         |              |  |  |
| Time Zone         |                       |       | beiji   | beijing/kuala-lumpur/singapore |         |              |  |  |

**Figure 1-27** "NTP" Time Synch.

Figure 1-28 Manually configure Time Sync Type

| Network   | Applications | VPN   | Forward | Security     | System   | Status                  |  |
|-----------|--------------|-------|---------|--------------|----------|-------------------------|--|
| Local Log | Remote Log   | Clock | Account | Network Test | Files    |                         |  |
|           |              |       |         |              |          |                         |  |
| Status    |              |       | Enabl   | e Disable    |          |                         |  |
| Time s    | ync Type     |       | manu    | ual 🔻        |          |                         |  |
| Set Dat   | te           |       |         |              | * eg. 19 | 7 <mark>0-01-0</mark> 1 |  |
| Set Tin   | ne           |       |         | ]-[]-[       | * eg. 07 | :01:01                  |  |
|           |              |       |         |              |          |                         |  |
|           |              |       | Save    | Refresh      |          |                         |  |

**Step 3** Configure parameters for system time.

The parameter description is shown in Table 5-46.

| Parameter | Details                                              | Operation                                          |
|-----------|------------------------------------------------------|----------------------------------------------------|
| Status    | To enable to disable Time<br>Synchronization service | <ul> <li>To click "Enable" or "Disable"</li> </ul> |

 Table 1-17
 Clock Parameter instruction

| Time Synch. Type                                                                                                    | Type to synchronize system time                                                    | <ul> <li>Select from Dropdown List:</li> <li>Ntp(correcting time via the network)</li> <li>manual(using the manual method for proofreading time)</li> </ul> |
|----------------------------------------------------------------------------------------------------|------------------------------------------------------------------------------------|----------------------------------------------------------------------------------------------------|
| When select "NTP" in "Time Synch. Type"                                                                                                    |                                                                                    |                                                                                                    |
| Source Interface                                                                                                    | The original interface with the NTP server                                         | Select from Dropdown List:<br>• modem<br>• eth0<br>• Br0                                                                                                    |
| Sync Status                                                                                                    | Display of NTP status                                                              | NTP synchronization successfully displays<br>"Sync success"<br>NTP synchronization failed to display "No<br>Sync"                                           |
| NTP Server IP or<br>Domain                                                                                                    | IP or domain of NTP server                                                         | Select from Dropdown List                                                                                                    |
| NTP Server<br>Backup                                                                                                    | Backup NTP server                                                                  | Manual input server domain or IP address                                                                                                    |
| NTP Synch.<br>Interval                                                                                                    | Interval for NTP client to check<br>time with NTP Server. E.g. every<br>10 minutes | Value area: 1~65535<br>Unit: second<br>Default: 600 s                                                                                                    |
| Time Zone                                                                                                    | Time Zone                                                                          | Select from Dropdown List                                                                                                    |
| Time Zone<br>Number                                                                                                    | For "Custom" option in "Time<br>Zone". E.g. +8 or -4                               | WORD type                                                                                                    |
| When select "Manual" in "Time Synch. Type" (This page only shows the configured time, the system real time is in the upper right corner of the WEB page) |                                                                                    |                                                                                                    |
| Set Date                                                                                                    | To set date                                                                        | YYYY-MM-DD<br>e.g. 1970-01-01                                                                                                    |
| Set Time                                                                                                    | To set time                                                                        | HH:MM:mm<br>E.g. 07:01:01                                                                                                    |

**Step 4** Single click "save" to finish the configuration of remote log .

----END

### 1.5.4 Account

"Account" User provides the ability for users to modify the username/password. At the same time, user management can modify the access port of the router's WEB and block other users from accessing the route.

**Step 1** Log in to the WEB configuration page of the 4G Intelligent Gateway.

For details ,please see "5.2.1 Logging In to the WEB Configuration Page".
**Step 2** Click "System > Account" to open the page of "Account".AS shown in figure 5-74.

| Network  | Applications    | VPN   | Forward | Security     | System   | Status      |
|----------|-----------------|-------|---------|--------------|----------|-------------|
| ocal Log | Remote Log      | Clock | Account | Network Test | Files    |             |
|          |                 |       |         |              |          |             |
|          |                 |       |         |              |          |             |
| Accour   | nt Type         |       | web     | •            |          |             |
| Accourt  | nt Level        |       | admi    | n 🔻          |          |             |
| Curren   | t Username      |       | admir   | ۱            |          |             |
| Admin    | Password        |       |         |              | * Max le | ength is 64 |
| Now L    | sername         |       |         |              | * Max la | anath is 64 |
| New O.   | sername         |       |         |              | Maxie    | angun is on |
| New Pa   | assword         |       |         |              | * Max le | ength is 64 |
| New Pa   | assword Confirm |       |         |              | * Max le | ength is 64 |
| Port     |                 |       | 80      |              | 1-65535  |             |

Figure 1-29 The page of Account

**Step 3** Configure parameters of account.

The parameter description is shown in Table 5-47.

| Table 1-18 | The instruction of Account | parameter |
|------------|----------------------------|-----------|
|            |                            |           |

| Parameter Details       |                                                        | Operation                                                                                                    |  |
|-------------------------|--------------------------------------------------------|----------------------------------------------------------------------------------------------------|--|
| Account Type            | Visit the router on web                                | Select from Dropdown List                                                                                                    |  |
| Account Level           | Level of account to login router                       | <ul> <li>Select from Dropdown List</li> <li>Admin: can view and change the parameter.</li> <li>Guest: can view parameter and export log and use "Network Test".</li> </ul> |  |
| Current Username        | Current username                                       | Cannot be configured,Displayed as the currently logged in user.                                                                                                    |  |
| Admin password          | Current password                                       | Enter the login password of the currently logged in user.                                                                                                    |  |
| New Username            | New username                                           | Manual input, max 64 word type.                                                                                                    |  |
| New Password            | New password                                           | Manual input, max 64 word type.                                                                                                    |  |
| New password<br>confirm | To confirm the new password                            | Manual input, max 64 word type.                                                                                                    |  |
| Port                    | The port on which the user logs in to the router page. | Manual input<br>Value area 1~65535                                                                                                    |  |

| Parameter | Details | Operation   |
|-----------|---------|-------------|
|           |         | Default: 80 |
|           |         |             |
|           |         |             |

# NOTE

"Account" only provides the user's modification function, and does not provide functions such as adding and deleting.

If the "port" parameter has not been modified, you can log in to the router page by directly entering the IP address of the router. If the port is modified to other numbers and the modification is successful, you need to enter the IP address of the router to log in to the router page.

The admin can only modify the password of the admin itself, but cannot modify the password and parameters of the guest; the guest itself has no function of "Account".

**Step 4** Click "Save" to finish configuration. After the save is successful, the page will automatically jump to the login page, and the user needs to enter the modified username/password to enter.

---END

# 1.5.5 Network Test

The network test includes the commonly used Ping function and Traceroute function. The specific steps are as follows:

**Step 1** Log in to the WEB configuration page of the 4G Intelligent Gateway.

For details ,please see "5.2.1 Logging In to the WEB Configuration Page".

**Step 2** Click "System > Network Test" to open the page of "Network Test". See below:

| Network   | Applications | VPN   | Forward | Security      | System Status |
|-----------|--------------|-------|---------|---------------|---------------|
| Local Log | Remote Log   | Clock | Account | Network Test  | Files         |
|           |              |       |         |               |               |
| Mode 1    | Гуре         |       | • F     | ing 🔍 Trace 🔍 | MTR           |
| Destina   | ation        |       |         |               | *             |
| Packet    | Size         |       |         |               | 1-65535       |
| Don't F   | ragment      |       |         |               |               |
| Result    |              |       |         |               |               |
|           |              |       |         |               |               |
|           |              |       |         |               |               |
|           |              |       |         |               |               |
|           |              |       |         |               |               |
|           |              |       |         |               |               |
|           |              |       |         |               |               |
|           |              |       |         |               |               |
|           |              |       | Start   | Refresh       |               |

Figure 1-30 The configuration page of Network Test

**Step 3** Input IP address or domain to be tested in "Destination", click "Ping, to check whether the router can be linked with destination. See below:

| Та | able 1-19 | The instruction of parameters of Network | Test |
|----|-----------|------------------------------------------|------|
|    |           |                                          |      |

| Parameter      | Details                                                                                                    | Operation                                                                 |
|----------------|----------------------------------------------------------------------------------------------------|---------------------------------------------------------------------------|
| Mode Type      | Choose a different type of network test.                                                                                                    | single button:<br>• Ping<br>• Trace<br>• MTR                              |
| Destination    | Set the destination IP address or domain name to use for testing.                                                                                             | Fill in the destination IP address or domain name to be used for testing. |
| Packet Size    | When the type of network detection is<br>"Ping" and "MTR", the size of the packet can<br>be set.                                                              | Enter it manually.<br>Input range: 1~65535                                |
| Don't Fragment | When the network detection type is "Ping",<br>you can set whether the ping packet carries<br>the DF identifier. DF is the identification bit<br>of the slice. | Single box.<br>Unchecked by default                                       |
| Reslove Names  | When the network detection type is "MTR",<br>you can set whether to perform name<br>resolution.                                                               | Single box.<br>Unchecked by default                                       |
| start          | Click "start" to start the selected network detection mode.                                                                                                   | No                                                                        |

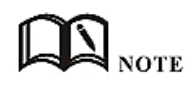

Trace: Traceroute. Through Traceroute, we can know what path the computer from the computer to the other end of the Internet is. It takes a long time to send a small packet to the destination device until it returns. Each device Traceroute on one path is measured 3 times. The output includes the time (ms) of each test and the name of the device (if any) and its IP address.

---END

# **1.5.6** Files

#### **Firmware Setting**

The supports upgrading the system files on the local network. Before upgrading, please make sure that you have obtained the target file of the system update and have saved the update files on the computer on the LAN.

**Step 1** Click "System > Files" to open the page of "Files". As shown in figure 5-76.

| Network   | Applications  | VPN   | Forward | Security     | System       | Status      |           |
|-----------|---------------|-------|---------|--------------|--------------|-------------|-----------|
| Local Log | Remote Log    | Clock | Account | Network Test | Files        |             |           |
|           |               |       |         |              |              |             |           |
| a         |               |       |         |              |              |             |           |
| Firmwa    | are Setting   | 选择    | 文件 未选择  | 任何文件         | Upgra        | ade 🔲 Reset |           |
|           |               |       |         |              |              |             |           |
| Backup    | Setting       | 选择    | 文件 未选择  | 任何文件         | Impo         | rt Export   | Кеу       |
| BGP Ba    | ckun Setting  | 许择    | 文件 主法场  | 山口之子         | Impo         | rt Evport   |           |
|           | lotop botting | 251+  |         |              | Impo         | Export      |           |
| Factory   | / Setting     | Save  | Load    |              |              |             |           |
| Patch C   | Operation     |       |         |              |              |             | Delete    |
|           | Patch Na      | me    |         |              | Patch Versic | n           | Operation |
|           |               |       | Reboo   | t Refresh    |              |             |           |

**Step 2** Click Browse, select the upgrade file locally, and click Upgrade to start the upgrade. If "Restore Default" is selected, the configuration of the router will be restored to the factory settings after the patch or program is upgraded; if it is not selected, only the patch or program will be upgraded, and the parameter configuration of the router will be maintained.

#### Figure 1-31 The page of Files

#### ---END

#### Upgrade in CFE mode

When the program is upgraded to the router (generally, the program upgrade is a comprehensive replacement upgrade), if the file size exceeds 6MB or the upgrade fails through the WEB configuration page, you can choose to upgrade in CFE mode. The specific upgrade operation mode is as follows.

**Step 1** Add an IP address of the 192.168.1.X network segment on the PC. See below:

For details, see "4.2 Local Connection Configuration".

| IP address<br>192.168.0.124 | Subnet mask<br>255.255.255.0 |        |
|-----------------------------|------------------------------|--------|
| TCP/IP Addr                 | ess                          | ?)     |
| IP address:                 | 192 . 168 . 1 . 1            | 23     |
| Ga Subnet mask              | : 255 . 255 . 255 .          | 0      |
| 19                          | Add                          | Cancel |
|                             | Add Edit                     | Remove |
| Automatic metric            |                              |        |
| I <u>n</u> terface metric;  |                              |        |

Figure 1-32 Add an IP address

- **Step 2** Press the RESET interface. Do not release it. Hold it, meanwhile power on router(After power-on, keep pressing the "RESET"button for 2 to 5 seconds or more and then release the "RESET"button
- **Step 3** Enter http://192.168.1.1 into the upgrade page in the browser of the PC, as shown below:

Figure 1-33 The page of upgrading in CFE mode

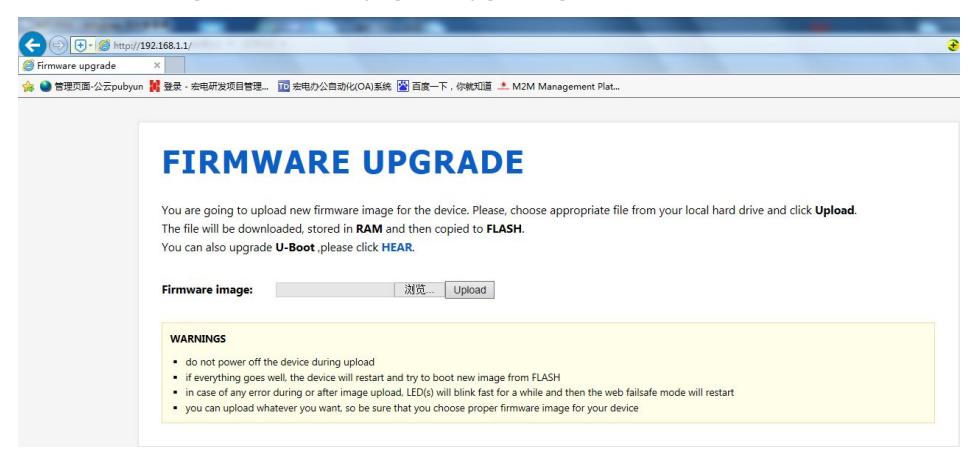

**Step 4** Click "Browse" and select the upgrade file on the local PC, and then click Upload to start the upgrade. See below:

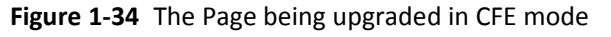

|                                                                                                    | <del>.</del> |
|----------------------------------------------------------------------------------------------------|--------------|
| 🭘 B理页面-公云pubyun 🧃 登录 - 宏电研发项目管理 110 宏电办公自动化(OA)系统 📓 百度一下,你被知道 🚨 M2M Management Plat                                                                                                    | -            |
|                                                                                                    | _            |
| DEVICE IS UPGRADING!<br>Your file was uploaded, please wait and keep an eye on device's LED(s). The LED should blink during FLASH erasing.<br>U-Boot upgrade shouldn't take more than a few seconds.                                          |              |
| WARNINGS  do not power off the device now! you should wait for automatic restart you should wait for automatic restart if the LED(s) starts to blink fast it means that there was an error during upgrade and web failsafe mode will run agai |              |

The upgrade process will last for about 3 to 6 minutes. Please wait patiently and observe the SYS indicator of the device. If the SYS indicator is on, the program upgrade is successful.

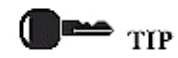

You can also PING br0 address on your PC (ping 192.168.8.1 –t). if Ping ok, upgrading is OK.

---END

#### **Backup setting**

The series routers support backup and recovery of configuration files. See below:

- Click "Browse" to view the configuration file that needs to be imported locally, and click "Import" to complete the import of the file. If the parameters of the router are incorrect or the file is lost, you can use the "Import" function to restore the parameters.
- Click "Export" to export the configuration file to the local file to implement file/parameter backup.

#### Figure 1-35 Backup setting page

|                |                            | The second second second second |    |
|----------------|----------------------------|---------------------------------|----|
| Backup setting | Chaspe File No file chaspe | Import Export                   | Va |

# NOTE

After the backup file is imported, the system automatically restarts a Key: adding a key when exporting a file, you need to enter the key when importing the file. Otherwise, the router will be garbled; the key can be left blank. If the key is entered incorrectly during import, the router page will not be accessible and the key must be 8 digits.

#### BGP backup settings

The routers of the series support backup and recovery of BGP configuration files, as shown in Figure 5-81.

- Click "Browse" to view the BGP configuration file that needs to be imported locally. Click "Import" to complete the import of the file. If the router parameters are incorrect or the
  - file is lost, you can use the "Import" function to restore the parameters.
- Click Export to export the BGP configuration file to the local device to implement file/parameter backup.

#### Figure 1-36 The page of BGP Backup setting

| BGP Backup Setting | 洗择文件 未洗择任何文件 | Import Export |
|--------------------|--------------|---------------|
|                    |              |               |

#### **Factory setting**

4G Intelligent Gateway has function to resume factory configuration. Users can set the configuration to factory mode, and also can set the current configuration into default configuration and generate a default factory configuration file in router. To resume this default factory setting, users can click "Load" in "factory setting". If the default factory configuration file is deleted, the router will be resumed back to initial factory setting.

- Set as default: Save the current configuration as the default factory configuration.
- Restore default: Restore the factory configuration.

View patch information

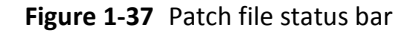

| Patch Operation |               | Delete    |
|-----------------|---------------|-----------|
| Patch Name      | Patch Version | Operation |

• Delete: Delete all patch files.

Reboot

| Click the "Restart" button to restart the s | system. |
|---------------------------------------------|---------|
|---------------------------------------------|---------|

Reboot Refresh

# 1.6 Status

# Overview

4G Intelligent Gateway provides status display information. Through the status page, you can quickly view the basic information, network status, and routing table information of the router.

# 1.6.1 Base Information

You can learn the basic information of the 4G Intelligent Gateway system by viewing the basic information of the 4G Intelligent Gateway. The specific operation method is as follows.

**Step 1** Log in to the WEB configuration page of the 4G Intelligent Gateway.

For details ,please see "5.2.1 Logging In to the WEB Configuration Page".

**Step 2** Click "Status > Base System information" to open the page of "Base Information".

| lasic System | Information | LAN | WAN | WLAN      | GPS         | Modem | Routing Table | Traffic Statist |
|--------------|-------------|-----|-----|-----------|-------------|-------|---------------|-----------------|
|              |             |     |     |           |             |       |               |                 |
| Router       | SN          |     |     | 8922HW1   | 905210002   | 2     |               |                 |
| Hardwa       | re Version  |     |     | V40       |             |       |               |                 |
| Softwar      | e Version   |     |     | V7.2.0_SE |             |       |               |                 |
| Online 1     | Time        |     |     | 0 hours 2 | 6 mins 4 se | ecs   |               |                 |

Figure 1-38 The page of Base system Information

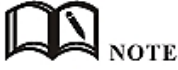

Click "Refresh" to re-detect the latest parameters of the system and display it to the current page.

| Parameter        | Details                                                                                    | Operation     |
|------------------|--------------------------------------------------------------------------------------------|---------------|
| Router SN        | Serial number information of the device                                                    | Not available |
| Hardware Version | Hardware version information of the device                                                 | Not available |
| Software Version | Operating system and application software version information corresponding to the product | Not available |
| Online Time      | Online time information of device                                                          | Not available |

**Table 1-20** The instruction of parameter of Base information

## 1.6.2 LAN

By viewing the "LAN Status" information of the 4G Intelligent Gateway, you can learn the basic information of the "LAN Status" of the 4G Intelligent Gateway. The specific operation method is as follows.

**Step 1** Log in to the WEB configuration page of the 4G Intelligent Gateway.

For details ,please see "5.2.1 Logging In to the WEB Configuration Page".

**Step 2** Click "Status > LAN" to open the page of "LAN". As shown in figure 5-84.

| lasic Systen | n Information | LAN | WAN WLA       | N GPS       | Modem    | Routing Table | Traffic Statisti |
|--------------|---------------|-----|---------------|-------------|----------|---------------|------------------|
|              |               |     |               |             |          |               |                  |
| LAN St       | atus          |     | Enable        | •           |          |               |                  |
| IP           |               |     | 192.16        | 58.8.1      |          |               |                  |
| Subnet       | Mask          |     | 255.25        | 55.255.0    |          |               |                  |
| MAC          |               |     | 04:50:        | C2:0C:80:C5 |          |               |                  |
| ent List     |               |     |               |             |          |               |                  |
| Client N     | Name          | 1   | IP Address    |             | MAC Add  | Iress         |                  |
|              |               | 1   | 192.168.8.115 |             | 00:E0:40 | C:18:15:A5    |                  |

#### Figure 1-39 The page of "LAN"

| Table 1-21 | The instruction of LAN |
|------------|------------------------|
|------------|------------------------|

| Parameter   | Details                                                                                            | Operation     |
|-------------|----------------------------------------------------------------------------------------------------|---------------|
| LAN status  | Displays whether the status of the current LAN interface function is enabled or disabled.          | Not available |
| IP          | Displays the IP address configured for the LAN port.                                               | Not available |
| Subnet Mask | Displays the network address where the configured LAN interface is located.                        | Not available |
| MAC         | Displays the physical address of the LAN network port. This address is generally fixed and unique. | Not available |
| Client List | List of client information connected to the device through the LAN port                            | Not available |

---END

### 1.6.3 WAN

By viewing the "WAN Status" information of the 4G Intelligent Gateway, you can learn the basic information of the "LAN Status" of the 4G Intelligent Gateway. The specific operation method is as follows.

**Step 1** Log in to the WEB configuration page of the 4G Intelligent Gateway.

For details, please see "5.2.1 Logging In to the WEB Configuration Page".

Step 2 Click "Status > WAN" to open the page of "WAN". Because the WAN port has three forms of static IP/DHCP/PPPOE, when the WAN port is in any of these three forms, the WAN status displays the WAN information in this form. See below:

| sic System Inform | ation | LAN | WAN | WLAN      | GPS      | Modem | Routing Table | Traffic Statistics |
|-------------------|-------|-----|-----|-----------|----------|-------|---------------|--------------------|
| WAN Status        |       |     |     | Enable    |          |       |               |                    |
| Wan Type          |       |     |     | static IP |          |       |               |                    |
| IP                |       |     |     | 192.168.1 | 0.1      |       |               |                    |
| Mask              |       |     |     | 255.255.2 | 55.0     |       |               |                    |
| MAC               |       |     |     | 00:50:C2: | 0C:80:C5 |       |               |                    |

Figure 1-40 WAN status in static IP form

Figure 1-41 WAN status in DHCP form

| ic Syster | n Information | LAN | WAN | WLAN      | GPS.     | Modem | Routing Table | Traffic Statistic |
|-----------|---------------|-----|-----|-----------|----------|-------|---------------|-------------------|
|           |               |     |     |           |          |       |               |                   |
| WAN S     | tatus         |     |     | Enable    |          |       |               |                   |
| Wan T     | ype           |     |     | dhcp      |          |       |               |                   |
| IP        |               |     |     | 172.16.9. | 115      |       |               |                   |
| Mask      |               |     |     | 255.255.2 | 55.0     |       |               |                   |
| MAC       |               |     |     | 00:50:C2: | 0C:80:C5 |       |               |                   |

| Basic System | Information | LAN | WAN | WLAN     | GPS   | Modem | Routing Table | Traffic Statistic |
|--------------|-------------|-----|-----|----------|-------|-------|---------------|-------------------|
| WAN St       | atus        |     |     | Enable   |       |       |               |                   |
| Wan Ty       | pe          |     |     | pppoe    |       |       |               |                   |
| Status       |             |     |     | connecte | d     |       |               |                   |
| Local IP     | Address     |     |     | 192.168. | 1.199 |       |               |                   |
| Remote       | IP          |     |     | 192.168. | 1.200 |       |               |                   |

Figure 1-42 WAN status in PPPoE form

| Table 1-22 The instruction of parameters of WAN statu | Table 1-22 | The instruction | of parameters | of WAN status |
|-------------------------------------------------------|------------|-----------------|---------------|---------------|
|-------------------------------------------------------|------------|-----------------|---------------|---------------|

| Parameter                                          | Details                                                                                | Operation     |  |  |  |  |  |
|----------------------------------------------------|----------------------------------------------------------------------------------------|---------------|--|--|--|--|--|
| WAN Status                                         | Shows whether the status of the current WAN interface function is enabled or disabled. | Not available |  |  |  |  |  |
| Wan Type                                           | Displays the type of the current WAN interface.                                        | Not available |  |  |  |  |  |
| Status                                             | Displays the configured local IP address of the WAN port.                              | Not available |  |  |  |  |  |
| Local IP Address                                   | Displays the network address where the configured WAN interface is located.            | Not available |  |  |  |  |  |
| Remote IP                                          | Displays the physical address of the LAN NIC, which is generally fixed and unique.     | Not available |  |  |  |  |  |
| Status display when the WAN port adopts PPPoE mode |                                                                                        |               |  |  |  |  |  |
| Status                                             | To show the link status of WAN interface in PPPoE mode                                 | Not available |  |  |  |  |  |
| Local IP                                           | To show the router IP distributed by PPPoE                                             | Not available |  |  |  |  |  |
| Remote IP                                          | To show IP of PPPoE server                                                             | Not available |  |  |  |  |  |

---END

# 1.6.4 Modem

By querying the status of the "modem", you can learn about the "mobile network status" and "mobile network device information". Therefore, it is determined whether the network and the device are normal according to the relevant state. It is also conducive to analysis and problem solving of abnormal situations.

**Step 1** Log in to the WEB configuration page of the 4G Intelligent Gateway.

For details ,please see "5.2.1 Logging In to the WEB Configuration Page".

**Step 2** Click "Status > Modem" to open the page of "Modem". As shown in figure 5-88. The parameter description is shown in Table 5-52.

| sic System Information LAN | WAN WLAN GPS Modem Routing Table Traffic Sta |  |  |  |
|----------------------------|----------------------------------------------|--|--|--|
|                            |                                              |  |  |  |
| em                         |                                              |  |  |  |
| Modem Select               | 0                                            |  |  |  |
| Up Time                    | 52 seconds                                   |  |  |  |
| Modem Status               | connected                                    |  |  |  |
| Network Type               | fdd-Ite                                      |  |  |  |
| Signal                     | •111(22)                                     |  |  |  |
| IP Address                 | 10.162.126.82                                |  |  |  |
| DNS                        | 120.80.80.80                                 |  |  |  |
| SIM Status                 | ready                                        |  |  |  |
| SIM ICCID                  | 89860117851125692043                         |  |  |  |
| SIM IMSI                   | 460010388623133                              |  |  |  |
| LAC                        | 9537                                         |  |  |  |
| CELL ID                    | 102440253                                    |  |  |  |
| RSRP                       | -104                                         |  |  |  |
| SINR                       | 12                                           |  |  |  |
| Operator                   | CHN-UNICOM                                   |  |  |  |
| Band                       | LTE BAND 1                                   |  |  |  |

Figure 1-43 The page of Modem Status

**Table 1-23** The instruction of parameter of Modem

| Parameter       | Details                                                                                                    | Operation     |
|-----------------|----------------------------------------------------------------------------------------------------|---------------|
| Modem Select    | The name of the Modem rule that is currently dialed by the mobile network.                                                       | Not available |
| Up Time         | The online duration of the 4G Intelligent Gateway after dialing the line is displayed.                                           | Not available |
| Modem<br>Status | H8922S4G Intelligent Gateway connection status with the wireless network. Contains both connected and disconnected states.       | Not available |
| Network Type    | The type of network corresponding to the SIM card currently in effect.                                                           | Not available |
| Signal          | The signal strength of the wireless network.<br>Value range: 1 to 31<br>If there is no signal, the dialing cannot be successful. | Not available |

| Parameter  | Details                                                                                                    | Operation     |
|------------|----------------------------------------------------------------------------------------------------|---------------|
| IP Address | 4G Intelligent Gateway obtained the external network IP address when dialing.                              | Not available |
| DNS        | 4G Intelligent Gateway obtains the preferred DNS address when dialing.                                     | Not available |
| SIM Status | The working status of the SIM corresponding to the card slot currently used by the 4G Intelligent Gateway. | Not available |
| SIM ICCID  | The ICCID number of the SIM card.                                                                          | Not available |
| SIM IMSI   | The IMSI number of the SIM card.                                                                           | Not available |
| LAC        | The location area code used by Modem dialing.                                                              | Not available |
| CELL ID    | The cell ID used by Modem dialing.                                                                         | Not available |
| RSRP       | The received power of the reference signal dialed by Modem. Only displayed when 4G/5G dialing.             | Not available |
| SINR       | The ratio of the signal dialed by Modem to the interference plus noise. Only displayed when 4G/5G dialing. | Not available |
| Operator   | Modem dial-up carrier.                                                                                     | Not available |
| Band       | The frequency band used by Modem dialing.                                                                  | Not available |

---END

# 1.6.5 WLAN

You can learn the basic information about the WLAN of the router by viewing the WLAN Status information of the 4G Intelligent Gateway. The specific operation method is as follows.

**Step 1** Log in to the WEB configuration page of the 4G Intelligent Gateway.

For details ,please see "5.2.1 Logging In to the WEB Configuration Page".

**Step 2** Click "Status > WLAN". The 4G Intelligent Gateways have WLAN and station modes. See below:

| Network Application      | s VPN | Forward  | Security  | System | Status        |                   |
|--------------------------|-------|----------|-----------|--------|---------------|-------------------|
| Basic System Information | LAN V | VAN WLAN | GPS       | Modem  | Routing Table | Traffic Statistic |
| Basic Information        |       |          |           |        |               |                   |
| Work Mode                |       | ар       |           |        |               |                   |
| SSID                     |       | admin    |           |        |               |                   |
| AP Isolation             |       | disable  |           |        |               |                   |
| Channel                  |       | 1        |           |        |               |                   |
| Network Mode             |       | bgn      |           |        |               |                   |
| MAC Address              |       | 06:50:C2 | :0C:80:C5 |        |               |                   |
| Client List              |       |          |           |        |               |                   |
| IP Address               |       | MAC Add  | ress      |        |               |                   |
|                          |       | Det      |           |        |               |                   |

Figure 1-44 Status page in ap mode

#### Figure 1-45 Status page in station mode

| c Information |                   |  |  |  |  |
|---------------|-------------------|--|--|--|--|
| Status        | connected         |  |  |  |  |
| Work Mode     | station           |  |  |  |  |
| SSID          | HONGD_TEST        |  |  |  |  |
| AP Isolation  | disable           |  |  |  |  |
| Channel       | 1                 |  |  |  |  |
| IP Address    | 192.168.15.122    |  |  |  |  |
| Mask          | 255.255.255.0     |  |  |  |  |
| Gateway       | 192.168.15.1      |  |  |  |  |
| Primary DNS   | 192.168.15.1      |  |  |  |  |
| Secondary DNS |                   |  |  |  |  |
| MAC Address   | 06:50:C2:0C:80:C5 |  |  |  |  |

| Parameter                                                   | Details                                | Operation     |  |
|-------------------------------------------------------------|----------------------------------------|---------------|--|
| Basic information                                           |                                        |               |  |
| Work Mode                                                   | Mode The working mode of the WLAN.     |               |  |
| SSID                                                        | D Representation of ap.                |               |  |
| AP Isolation The isolation status of the WLAN client device |                                        | Not available |  |
| Channel                                                     | The working channel of ap.             | Not available |  |
| Network Mode                                                | The network mode currently used by ap. | Not available |  |
| MAC Address                                                 | The MAC address of the device.         | Not available |  |
| Client information                                          |                                        |               |  |
| IP address                                                  | IP address of the WLAN client.         | Not available |  |
| MAC address                                                 | MAC address of the WLAN client.        | Not available |  |

**Table 1-24**The instruction of Parameter in ap mode

|--|

| Parameter         | Details                                                                            | Operation     |  |  |  |  |
|-------------------|------------------------------------------------------------------------------------|---------------|--|--|--|--|
| Basic information | Basic information                                                                  |               |  |  |  |  |
| Status            | The state of the other APs connected to the WLAN when it is stationed.             | Not available |  |  |  |  |
| Work Mode         | Station mode                                                                       | Not available |  |  |  |  |
| SSID              | AP ID of the router connection                                                     | Not available |  |  |  |  |
| Channel           | Working channel of the AP connected to the router                                  | Not available |  |  |  |  |
| IP Address        | IP address assigned to the router by the connected AP of the router                | Not available |  |  |  |  |
| Mask              | Subnet mask assigned to the router by the connected AP of the router               | Not available |  |  |  |  |
| Gateway           | The default gateway assigned to the router by the connected AP of the router       | Not available |  |  |  |  |
| Primary DNS       | The preferred DNS address assigned to the router by the connected AP of the router | Not available |  |  |  |  |
| Secondary DNS     | The backup DNS address assigned to the router by the connected AP of the router    | Not available |  |  |  |  |
| MAC Address       | MAC address of the connected AP of the router                                      | Not available |  |  |  |  |

---END

# 1.6.6 Routing Table

By querying the status of the routing table, you can learn the routing information of the 4G Intelligent Gateway.

**Step 1** Log in to the WEB configuration page of the 4G Intelligent Gateway.

For details ,please see "5.2.1 Logging In to the WEB Configuration Page".

**Step 2** Click "Status > Routing Table" to open the page of "Routing Table". See below: The page of Routing table

| Network      | Applications  | VPN | Forward     |      | Security | System     | 1  | Status      |                  |    |
|--------------|---------------|-----|-------------|------|----------|------------|----|-------------|------------------|----|
| Basic System | n Information | LAN | WAN WLAI    | N    | GPS      | Modem      | Ro | uting Table | Traffic Statisti | ic |
|              |               |     |             |      |          |            |    |             |                  |    |
| Static Route |               |     |             |      |          |            |    |             |                  | 1  |
| P            | Network       | Su  | ibnet Mask  |      | (        | Gateway    |    | Interface   | Metric           |    |
|              | 0.0.0.0       |     | 0.0.0       |      | 172      | 2.16.9.254 |    | eth0        | 1                |    |
| 17           | 2.16.9.0      | 255 | 5.255.255.0 |      |          | 0.0.0.0    |    | eth0        | 0                |    |
| 19           | 2.168.8.0     | 255 | 5.255.255.0 |      |          | 0.0.0.0    |    | br0         | 0                |    |
| Policy Route | Network       | Su  | ibnet Mask  |      | (        | Gateway    |    | Interface   | Priority         |    |
|              |               |     | F           | lefr | esh      |            |    |             |                  |    |

**Table 1-26** The instruction of Routing table Parameter

| Parameter                                               | Details                                                             | Operation     |
|---------------------------------------------------------|---------------------------------------------------------------------|---------------|
| Static route                                            |                                                                     |               |
| Network                                                 | IP address the router can reach                                     | Not available |
| Subnet Mask                                             | IP network the router can reach. It is used together with "Network" | Not available |
| Gateway                                                 | Next hop IP address which the router will reach                     | Not available |
| interface Interface from router to gateway              |                                                                     | Not available |
| metric Route No which the router reaches destination IP |                                                                     | Not available |
| Policy route                                            |                                                                     |               |
| Priority                                                | Priority the router select route                                    | Not available |

---END

# 1.6.7 GPS

By querying the status of the routing table, you can learn the GPS information of the 4G Intelligent Gateway.

**Step 1** Log in to the WEB configuration page of the 4G Intelligent Gateway.

For details ,please see "5.2.1 Logging In to the WEB Configuration Page".

**Step 2** Click "Status>GPS". See below:

| sic System Information LAN V | van wlan G   | PS Modem    | Routing Table | Traffic Statis |  |  |
|------------------------------|--------------|-------------|---------------|----------------|--|--|
|                              |              |             |               |                |  |  |
| GPS Status                   | Enable       |             |               |                |  |  |
| UTC                          | 02:20:17     |             |               |                |  |  |
| Last Fix Time                | 02:20:17     |             |               |                |  |  |
| Number Of Satellites Used    | 7            |             |               |                |  |  |
| Number Of Visible Satellites | 16           |             |               |                |  |  |
| Longitude                    | E:114.065468 |             |               |                |  |  |
| Latitude                     | N:22.390467  | N:22.390467 |               |                |  |  |
| Height                       | 234.8        |             |               |                |  |  |
| Speed                        | 0.0          |             |               |                |  |  |

#### Figure 1-46 The page of GPS

| Table 1-27 | The instruction of GPS Parameter |
|------------|----------------------------------|
|            | The instruction of GFS ratameter |

| Parameter                       | Details                                                | Operation     |
|---------------------------------|--------------------------------------------------------|---------------|
| GPS Status                      | Display of the on state of the GPS.                    | Not available |
| UTC                             | Display of world standard time.                        | Not available |
| Last Fix Time                   | The display of the last specified time.                | Not available |
| Number Of Satellites<br>Used    | The display of the number of satellites used by GPS.   | Not available |
| Number Of Visible<br>Satellites | Display of the number of satellites available for GPS. | Not available |
| Longitude                       | Display of device longitude information.               | Not available |
| Latitude                        | Display of device dimension information.               | Not available |
| Height                          | The height of the device from sea level. Unit M.       | Not available |
| Speed                           | Parallel speed of the device.                          | Not available |

--END

# 1.6.8 Traffic Statistics

By querying the status of the routing table, you can learn the traffic statistics of the 4G Intelligent Gateways.

**Step 1** Log in to the WEB configuration page of the 4G Intelligent Gateway.

For details ,please see "5.2.1 Logging In to the WEB Configuration Page".

**Step 2** Click "Status>Traffic Statistic". See below:

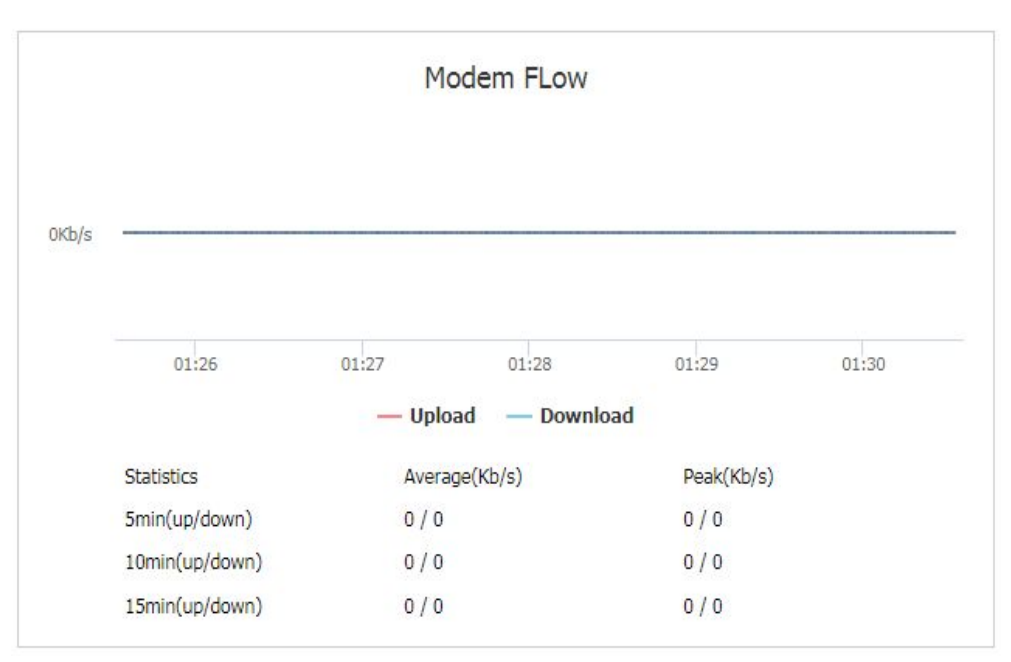

Figure 1-47 The page of modem Traffic Statistic

Figure 1-48 The page of WAN Traffic Statistic

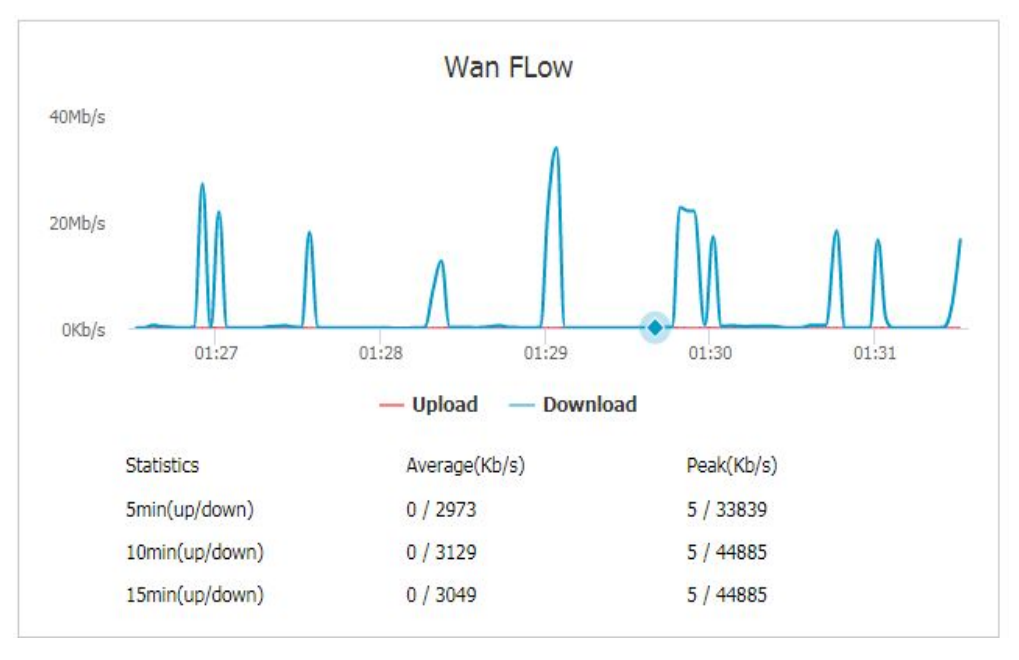

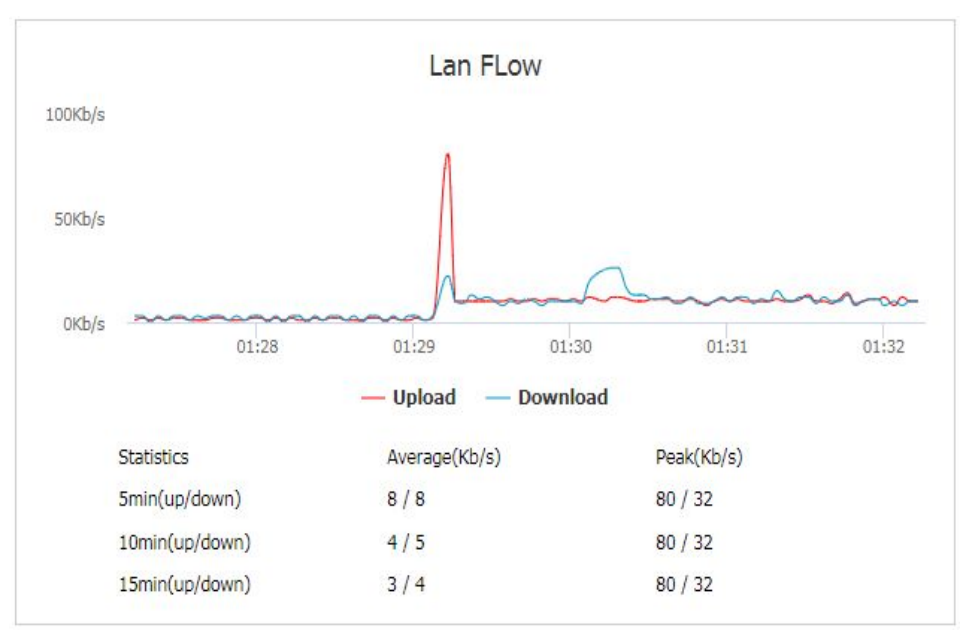

Figure 1-49 The page of LAN Traffic Statistic

| Table 1-28 The ins | truction of Traffic Statistic |
|--------------------|-------------------------------|
|--------------------|-------------------------------|

| Parameter     | Details                                                                                                    | Operation     |
|---------------|----------------------------------------------------------------------------------------------------|---------------|
| Flow chart    | The traffic usage information of the interface is displayed in real time through the picture. The speed of uploading and downloading can be seen through the picture, the red line indicates uploading, and the blue line indicates download. | Not available |
| Statistics    | It can display the average speed of uploading and downloading within 5min, 10min, and 15min, and the peak speed.                                                                                                    | Not available |
| Average(Kb/s) | Display of average speed information.                                                                                                    | Not available |
| Peak(Kb/s)    | Display of peak speed information.                                                                                                    | Not available |

--END

# **1.7** RESET button function

"RESET" button is on the rear panel and next to power interface. This button can be used when the router is in use or when the router is turned on. Three are 3 functions to press "RESET" button when the router is in use:

- Press "RESET" for about 0~5 seconds, router will reboot.
- Press "RESET" 5-15 seconds, the router will reboot, meanwhile, the router will be resumed to default factory setting configuration.
- Press "RESET" over 15 seconds, the router will reboot, and get into CFE upgrading. The router is resumed to default factory setting configuration.
- Press button when the router is turned on:
- Press "RESET" button and turn on the router, and keep pressing "RESET" for 2 seconds. The router will get into CFE upgrading mode.

# 2

# **Typical application**

# About this chapter

| Chapter                       | Brief introduction of content                                                                                               |  |
|-------------------------------|----------------------------------------------------------------------------------------------------|--|
| 6.1 Overview                  | This section briefly introduces several typical application functions of the 4G Intelligent Gateway.                        |  |
| 6.2 Link backup<br>function   | This section briefly introduces a typical application example of the Router trigger setting function.                       |  |
| 6.3 Parameter select function | This section briefly introduces a typical application example of the 4G Intelligent Gateway parameter select function.      |  |
| 2.4 VPN                       | This section briefly introduces the 4G Intelligent Gateway VPN application examples.                                        |  |
| 6.4 Schedule                  | This section briefly introduces the practical application examples of the 4G Intelligent Gateway task management functions. |  |

# 2.1 Overview

The 4G Intelligent Gateways are widely used. The commonly used functions include on-demand dialing, parameter link backup, and VPN. The following are some typical application scenarios provided by the 4G Intelligent Gateway systems.

# **2.2** Link backup function

#### Scene introduction

4G Intelligent Gateway supports link switching between wireless and wireless, wireless and wired. When the working link of the router fails, it can quickly switch to other links and continue to work on the switched link.

For example, the shopping mall POS card needs a stable network to ensure that if the wired network used by the POS fails, the 4G Intelligent Gateway can quickly switch to the wireless network to ensure the normal operation of the POS card card service.

#### **Parameter configuration**

In this scenario, you need to perform the configuration of Link Backup. For details, see "Link Backup."

| Rule Name          | 0              | * 0-9            |
|--------------------|----------------|------------------|
| Running Mode       | main 🔻         |                  |
| Backup Mode        | hot 🔻          |                  |
| Running Timeout    |                | 1-65535 s        |
| Interface Name     | eth0 🔻         |                  |
| Check Mode         | icmp 🔻         |                  |
| Check IP or Domain | 202.170.138.60 | Max length is 64 |
| Normal Interval    | 10             | 1-65535 s        |
| Retry Times        | 5              | 1-65535          |
|                    |                |                  |

Figure 2-1 Main link (wan) configuration

| Status             | Enable Disable |                  |
|--------------------|----------------|------------------|
| Rule Name          | 1              | * 0-9            |
| Running Mode       | backup 🔻       |                  |
| Backup Mode        | hot 🔻          |                  |
| Running Timeout    |                | 1-65535 s        |
| Interface Name     | modem 0 🔻      |                  |
| Check Mode         | icmp 🔻         |                  |
| Check IP or Domain | 202.170.138.60 | Max length is 64 |
| Normal Interval    | 10             | 1-65535 s        |
| Retry Times        | 5              | 1-65535          |

Figure 2-2 Backup link (modem) configuration

# Application result

After all the parameters are configured, the default route of the router goes to the eth0 (WAN) interface of the primary link. If the router can ping the IP address of 202.170.138.60, the router will always work on the primary link. As shown in Figure 6-3, the backup link modem is always online. If the wired network (WAN port) fails to ping 202.170.138.60 due to a fault, the router will switch the link to the modem after multiple failures, so that the services of the lower computer can be performed normally, as shown in below.

Figure 2-3 The primary link is detected normally and works on the primary link

##### rule[0], main link[vpdnpppoe], icmp check begin ##### {linkbackup.c->739}
\*\*\*\*\* ICMP send icmp packet successful \*\*\*\*\* {icmp.c->219}
>>>> ICMP recv one packet success!>>>> {icmp.c->304}
###### rule[0], main link[vpdnpppoe], icmp check end ##### {linkbackup.c->741}
now checking rule[0], check main link[vpdnpppoe] ret[0](0:success, <0:failed) {linkbackup.c->744}

Static Route

| Network     | Subnet Mask   | Gateway | Interface | Metri |
|-------------|---------------|---------|-----------|-------|
| 192.168.8.0 | 255.255.255.0 | 0.0.0.0 | br0       | 0     |
| 0.0.0.0     | 0.0.0.0       | 0.0.0.0 | vpdnpppoe | 0     |

Figure 2-4 The primary link fails to be detected and is switched to the backup link.

\*\*\*\* ICMP send icmp packet successful \*\*\*\* {icmp. c->219}
recv\_icmp\_pack:select time out {icmp. c->98}
\*\*\*\*\* ICMP Recv icmp packet timeout \*\*\*\* {icmp. c->299}
\*\*\*\*\* ICMP send icmp packet successful \*\*\*\* {icmp. c->219}
recv\_icmp\_pack:select time out {icmp. c->98}
\*\*\*\*\* ICMP Recv icmp packet timeout \*\*\*\* {icmp. c->219}
\*\*\*\*\* ICMP Recv icmp packet timeout \*\*\*\* {icmp. c->299}
##### rule[0], main link[vpdnpppe], icmp check end ##### {linkbackup. c->741}
now checking rule[0], check main link[vpdnpppe] ret[-2] (0:success, <0:failed) {linkbackup. c->744}
switch from [rule:0] main [link:vpdnpppe] to [rule:1] backup [link:modem] {linkbackup. c->475}

Static Route

| Network     | Subnet Mask   | Gateway | Interface | Metri |
|-------------|---------------|---------|-----------|-------|
| 192.168.8.0 | 255.255.255.0 | 0.0.0.0 | br0       | 0     |
| 0.0.0.0     | 0.0.0.0       | 0.0.0.0 | modem     | 0     |

# 2.3 Parameter select function

#### Scene introduction

4G Intelligent Gateway provides parameter switching function to switch between working or temporarily stopped links. For example, when the working L2TP link fails to work properly for some reason, it can switch to the standby PPTP or IPSec link. The 4G Intelligent Gateways switch multiple links according to the configured parameter switching rules to ensure the reliability of network communication.

#### Configuration

In this scenario, you need to perform parameter select. For the configuration procedure, see Parameter select.

#### VPDN OpenVPN Tunnel IPSec DMVPN EoIP Max length is 64 Save **Tunnel Secrets** Interface Operation ame ernam Mod 192,168,8,6 1234 2 pptp View Di 1 12tp 192.168.8.6 1234 Mod Add Refresh

#### Figure 2-5 Interface configuration

| Rule Name             | Name           | Check Method  | Operation |
|-----------------------|----------------|---------------|-----------|
| Status                | Enable Disable | 1             |           |
| Settings              |                |               |           |
| Rule Name             | 1              | * 0-9         |           |
| Interval              | 60             | * 1-512 s     |           |
| Retry Times           | 3              | * 1-512       |           |
| Running Timeout       |                | 1-65535 s     |           |
| an interface to check | Save           |               |           |
| Interface Name        | vpdn1 •        |               |           |
| Check Method          | icmp 🔻         |               |           |
|                       | Los cos cos d  | * 100 100 0 1 |           |

Figure 2-6 The configuration of parameter select 1

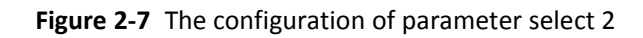

| Rule Name                 | Name                                                                                                    | Check Method C        | )peration |
|---------------------------|----------------------------------------------------------------------------------------------------|-----------------------|-----------|
| Status                    | Enable Dis                                                                                                    | able                  |           |
| c Settings                |                                                                                                    |                       |           |
| Rule Name                 | 2                                                                                                    | * 0-9                 |           |
| Interval                  | 60                                                                                                    | * 1-512 s             |           |
| Retry Times               | 3                                                                                                    | * 1-512               |           |
| Running Timeout           |                                                                                                    | 1-65535 s             |           |
| ect an interface to check | Save                                                                                                    |                       |           |
| Interface Name            | vpdn2                                                                                                    | •                     |           |
| Check Method              | icmp 🔻                                                                                                    |                       |           |
| Destination IP            | 192.168.11                                                                                                    | 0.1 * eg. 192.168.8.1 |           |
|                           | and the second second se |                       |           |

When the working L2TP link is disconnected from the server for some reason, the router performs the parameter "check icmp" in the parameter switch, and pings the configured destination IP to detect whether the router is disconnected from the network operator. After failing to ping the destination IP address three times, the router will switch to the PPTP link, maintain the connection with the server, and continue to work.

#### Application result

Initially, the PPTP link is used, and then the L2TP connection is disconnected. After the ping 192.168.100.1 fails, the router switches to the L2TP link and maintains the connection with the server, as shown in Figure 6-8.

| Interface Name<br>Status<br>Protocol<br>Local IP Address<br>Remote IP | 2<br>connected<br>pptp | Interface Name<br>Status<br>Protocol<br>Local IP Address<br>Remote IP | 1<br>disconnected<br>I2tp |
|-----------------------------------------------------------------------|------------------------|-----------------------------------------------------------------------|---------------------------|
| Interface Name                                                        | 2                      | Interface Name                                                        | 2                         |
| Status                                                                | disconnected           | Status                                                                | connected                 |
| Protocol                                                              | pptp                   | Protocol                                                              | l2tp                      |
| Local IP Address                                                      |                        | Local IP Address                                                      |                           |
| Remote IP                                                             |                        | Remote IP                                                             |                           |

#### Figure 2-8 The result of parameter select

# 2.4 VPN

#### **Scene introduction**

VPN is a virtual private network, which is a secure local area network based on the Internet. Currently, the 4G Intelligent Gateway supports L2TP/PPTP/GRE/IPIP/IPSec/OpenVPN six protocol VPNs.

L2TP is an abbreviation of Layer 2 channel protocol. It is a kind of VPDN (Virtual Private Dial-Up Networking) technology, which is used for channel transmission of Layer 2 data. L2TP provides a means of remote access control. The typical application scenario is that a company employee dials into the company's local network access server (NAS) through L2TP to access the company's internal network, obtain an IP address, and access it. Network resources for the corresponding permissions. The employee's access to the company's network is as safe and convenient as a corporate LAN.

Here, IPSec is used to establish a communication link between employees and the company to ensure that employees work as if they are accessing the corporate LAN, as shown in Figure 6-9.

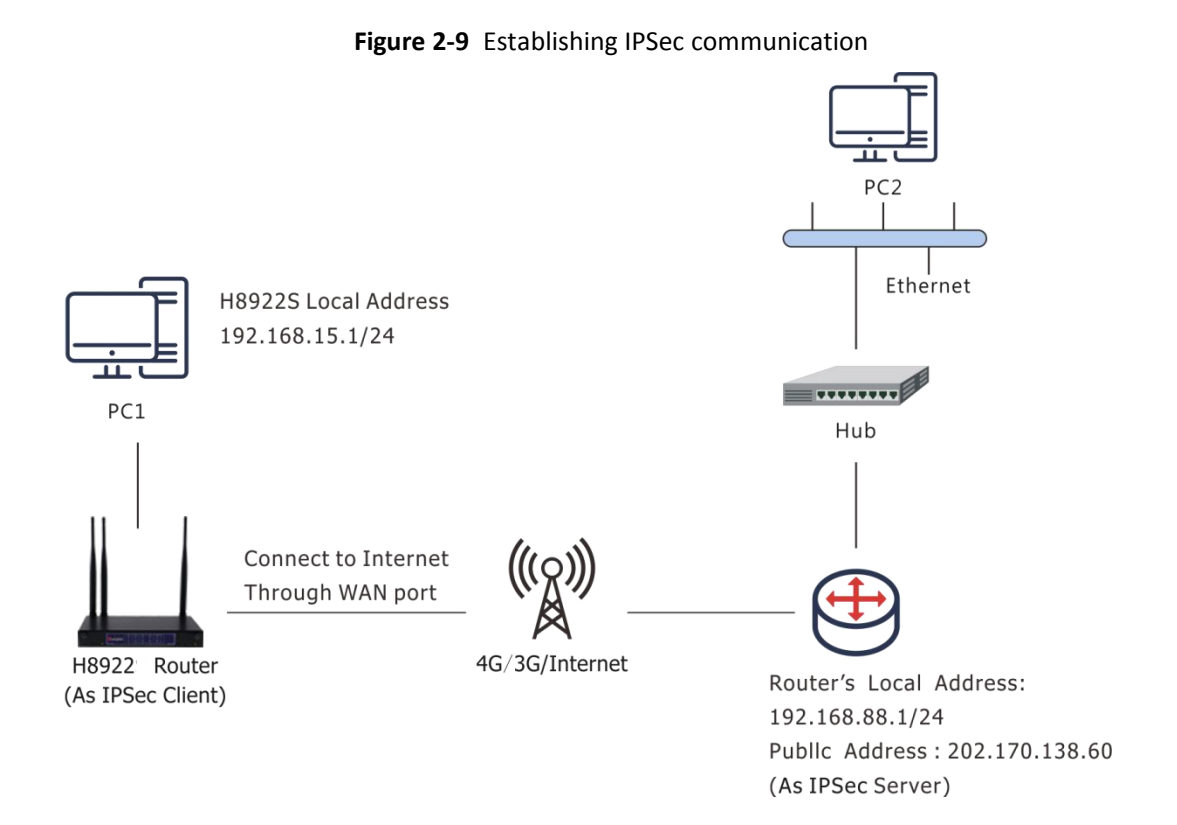

PC1 establishes an IPSec link with the company's router through the VPN function of and uses tunnel mode communication. The LAN address on the side is 192.168.86.1/24, and the LAN address on the router side of the company is 192.168.99.1/24. Through the established IPSec connection, the two LANs can communicate securely.

#### Parameter configuration

In this scenario, you need to configure the VPN function. For the configuration procedure, see 5.6.4 IPSec Settings. Figure 6-10, Figure 6-111, and Figure 6-12 show the configuration.

| Select                       | Phase1 Phase1 Phase1 | ase2 🔍 Ipsec       |
|------------------------------|----------------------|--------------------|
| Policy Name                  | 1                    | * Max length is 12 |
| Initi <mark>a</mark> te Mode | main 🔻               |                    |
| Encrypt                      | 3des ▼               |                    |
| Hash                         | md5 🔻                |                    |
| Authentication               | psk 🔻                |                    |
| IKE                          | ikev1 🔻              |                    |
| Pre Share Key                | ••••                 | * Max length is 64 |
| Self Identify                | xxx@xxx              | Max length is 64   |
| Match identify               | ууу@ууу              | Max length is 64   |
| KE Lifetime                  | 28800                | * 120-86400 s      |
| Group Name                   | group1024 🔻          |                    |
| OPD Service                  | 🔍 Enable 🖲 Disa      | able               |
| OPD Delay                    |                      | 1-512 s            |
| DD Retry Times               |                      | 1-512 times        |

Figure 2-11 IPSec Phase 2

Save Return

| Delect              | Phasel  Phase2  Ipsec               |    |
|---------------------|-------------------------------------|----|
| Policy Name         | 1 * Max length is 12                |    |
| Encryption Protocol | esp 🔻                               |    |
| Encrypt             | 3des 🔻                              |    |
| Hash                | md5 🔻                               |    |
| PFS                 | open 🔻                              |    |
| Group Name          | group1024 🔻                         |    |
| Lifetime            | 3600 * 120-86400 s                  |    |
| Local Protoport     | eg. 47:0                            |    |
| Remote Protoport    | : eg. 47:0                          |    |
| Transport Mode      | auto 🔻                              |    |
| Local Subnet        | 192.168.86.0/24 * eg. 192.168.8.0/2 | !4 |
| Remote Subnet       | 192.168.99.0/24 * eg. 192.168.88.0/ | 24 |
|                     | +                                   |    |
|                     |                                     |    |

Figure 2-10 IPSec Phase 1

|                          | Figure 2-12 IPS | ec                 |
|--------------------------|-----------------|--------------------|
| Basic Settings           |                 |                    |
| Select                   | Phase1 Phase    | e2 🖲 Ipsec         |
| Interface Name           | 1               | * Max length is 12 |
| Match Phase1             | 1 🔻             |                    |
| Match Phase2             | 1 🔻             |                    |
| Destination IP or Domain | 202,170,138,60  | * Max length is 64 |

The same configuration should be used on the router of the company. The difference is that the configuration of the local end identifier, the peer end identifier, the local subnet, and the terminal network are opposite to those of the 4G Intelligent Gateway.

#### Application result

AAfter configuring the parameters of the 4G Intelligent Gateway, and the company router, the two negotiate and establish an IPSec connection, as shown in Figure 6-13. At this point, the LANs in the two places can access the remote LAN as if they were accessing the local area network. At the same time, you can ping the company subnet through this terminal network.

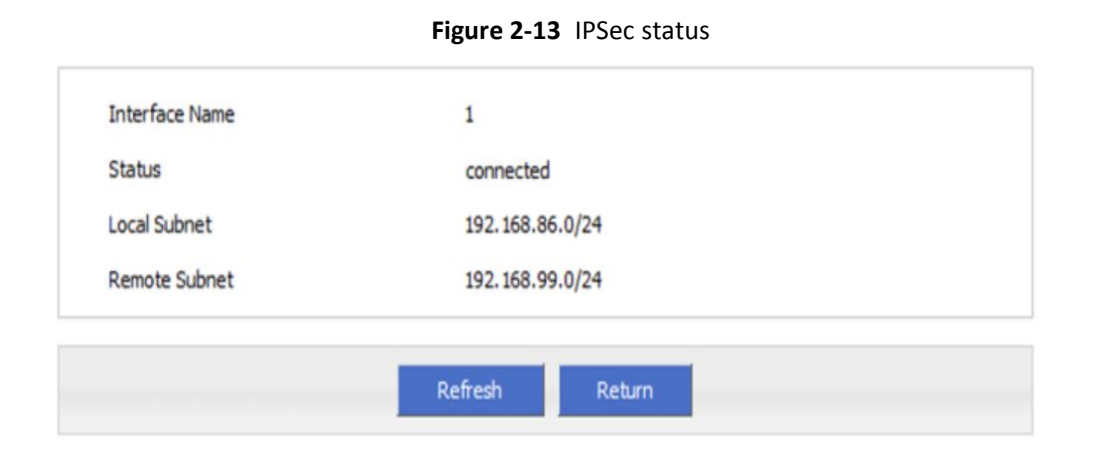

| ~  | # ping  | 192.1  | 168.9 | 99.1  | -I 19  | 2.168. | 86.1 |      |       |      |      |      |       |
|----|---------|--------|-------|-------|--------|--------|------|------|-------|------|------|------|-------|
| ΡI | NG 192. | .168.9 | 99.1  | (192  | 2.168. | 99.1)  | from | 192. | 168.8 | 6.1: | 56   | data | bytes |
| 64 | bytes   | from   | 192   | .168. | 99.1:  | seq=0  | ttl= | =255 | time= | 1569 | .360 | ) ms |       |
| 64 | bytes   | from   | 192   | .168. | 99.1:  | seq=1  | ttl= | =255 | time= | 769. | 937  | ms   |       |

```
--- 192.168.99.1 ping statistics ---
2 packets transmitted, 2 packets received, 0% packet loss
round-trip min/avg/max = 769.937/1169.648/1569.360 ms
```

# 2.5 Schedule

#### **Scene introduction**

4G Intelligent Gateway support timing task, by setting timing task, at certain time, router will operate reboot, online command. Etc. Easier the customer operation. I assume set the router online at certain time and keep a moment, then reboot every 24 hours. You could set like below.

Figure 2-14 schedule

|   | operoding time  | Tuak Type    |     | oper | Guon |
|---|-----------------|--------------|-----|------|------|
| 2 | interval: 1440  | reboot       | Mod | Del  | Ξri  |
| 1 | date: 1005-1008 | modem-online | Mod | Del  | Eri  |
|   |                 |              |     |      |      |

#### Application result

Router will be online at 10:05 AM and keep online until 10:08, then offline at 10:09.

And router will reboot every 24 hours count began last reboot.

#### Figure 2-15 Router online

```
10:04:57 time[912]: ntpclient -h clock via net -s return 1 {time.c->109}
10:04:57 time[912]: open the file(/tmp/ntp_first.mark) success! {time.c->254}
10:04:57 time[912]: NTP failed! {time.c->274}
10:04:59 pppd[345]: sent [LCP EchoReq id=0xf magic=0x5511fa91]
10:05:00 pppd[345]: rcvd [LCP EchoRep id=0xf magic=0xc1caf26e]
10:05:05 modem[969]: got SIG_TERM signal {modem.c->605}
10:05:05 modem[969]: argument error {hp_chat.c->533}
10:05:05 modem[1019]: modem_name is (0, 0) {modem.c->294}
10:05:05 modem[1020]: find the modem(ZTE-AD3812:10) {modemcheck.c->185}
10:05:06 modem[1020]: open the device(/dev/ttyUSB2) succeed{hp_chat.c->326}
```

#### Figure 2-16 Router off line

10:09:02 pppd[1067]: Terminating on signal 15 10:09:02 pppd[1067]: Connect time 3.0 minutes, 10:09:02 pppd[1067]: Sent 445 bytes, received 2660 bytes. 10:09:03 netdown[1336]: ppp interface modem down{netdown.c->37} 10:09:03 netdown[1336]: killall -SIGUSR2 modem{netdown.c->47} 10:09:03 pppd[1067]: Script /usr/sbin/pppdown-run started (pid 1335 10:09:03 pppd[1067]: sent [LCP TermReq id=0x2 "User request"] 10:09:03 pppd[1067]: rcvd [LCP TermAck id=0x2] 10:09:03 pppd[1067]: Connection terminated.

#### Figure 2-17 Router reboot

10:12:01 timing[1484]: timing: Reboot the system {hp\_misc.c->984}

---END

# 3

# FAQ/Exception handling

# About this chapter

| Chapter                               | Content                                                                              |  |  |  |  |
|---------------------------------------|--------------------------------------------------------------------------------------|--|--|--|--|
| 7.1 Hardware failure                  | Possible hardware failure during using 4G Intelligent Gateway and how to handle them |  |  |  |  |
| 7.2 Dial online problem               | Possible problem during dialing and how to handle them                               |  |  |  |  |
| 3.3 VPN                               | Possible problem when connecting VPN                                                 |  |  |  |  |
| 3.4 WEB config problem config problem | Possible WEB config problem and how to handle them                                   |  |  |  |  |

# 3.1 Hardware Failure

# 3.1.1 All LED off

#### 3.1.1.1 Phenomenon

Router LED all dark

#### 3.1.1.2 Possible Reason

- Power supply does not match, it should be 5-36VDC
- No power supply

#### 3.1.1.3 Solution

- Make sure the power supply is 5~36VDC
- Check the power adapter and cable connection

# 3.1.2 SIM Slot

#### 3.1.2.4 Phenomenon

Cannot insert SIM card

#### 3.1.2.5 Possible Reason

- SIM slot damaged
- SIM card wrong direction

#### 3.1.2.6 Solution

- SIM slot damaged, please contact us to repair
- Check the SIM card direction, please make sure the SIM goldfinger is up

## 3.1.3 Ethernet Connection

#### 3.1.3.7 Phenomenon

LAN LED dark, cannot visit router WEB GUI

#### 3.1.3.8 Possible Reason

- Ethernet cable connection problem
- Ethernet cable damage
- PC end network card abnormal

#### 3.1.3.9 Solution

- Re-connect Ethernet cable
- Change a Ethernet cable
- Check network card setting on PC end

# 3.1.4 Antenna Connection

#### 3.1.4.10 Phenomenon

Cannot connect antenna

#### 3.1.4.11 Possible Reason

- Antenna type do not match
- Wrong connection

#### 3.1.4.12 Solution

- Please check antenna interface, should be SMA-J
- Please check antenna type, there are 3G/4G/5G and WIFI, GPS antenna, do not mix them

# 3.2 Dial Online Problem

# 3.2.1 Dial discontinue

#### 3.2.1.13 Phenomenon

4G Intelligent Gateway discontinue during dialing, dial failure

#### 3.2.1.14 Possible Reason

- SIM card network type do not match
- SIM charges owed
- Power supply do not match
- Modem setting wrong

#### 3.2.1.15 Solution

- Change to a suitable SIM card
- Recharge SIM card
- Change to suitable power supply
- Change Modem setting, please check related chapter

# 3.2.2 No Signal

#### 3.2.2.16 Phenomenon

4G Intelligent Gateway modem status show no signal

#### 3.2.2.17 Possible Reason

- Antenna connect wrong
- Modem cannot online
- Modem offline

#### 3.2.2.18 Solution

- Connect suitable antenna
- Modem cannot online, check SIM and modem setting
- Modem offline, check router setting, like wake up setting, ICMP setting, check if there are any setting make router offline

# 3.2.3 Cannot find SIM/UIM card

#### 3.2.3.19 Phenomenon

4G Intelligent Gateway cannot find SIM/UIM card

#### 3.2.3.20 Possible Reason

• SIM card damage

• SIM bad contact

#### 3.2.3.21 Solution

- Replace SIM card
- Re-install SIM card

# 3.2.4 Poor Signal

#### 3.2.4.22 Phenomenon

4G Intelligent Gateway no signal or poor signal

#### 3.2.4.23 Possible Reason

- Antenna connect wrong
- Area signal weak

#### 3.2.4.24 Solution

- Check the antenna and re-connect it.
- Contact Telecom Operator to confirm signal problem
- Change to high-gain antenna

# 3.2.5 Compress Protocol not match

#### 3.2.5.25 Phenomenon

4G Intelligent Gateway dial failure, log shows compress protocol not match

#### 3.2.5.26 Possible Reason

Modem compress protocol do not match with server end

#### 3.2.5.27 Solution

Change compress protocol setting

# 3.3 VPN Problem

### 3.3.1 VPDN cannot connect

#### 3.3.1.28 Phenomenon

VPDN cannot connect

#### 3.3.1.29 Possible Reason

- VPDN port work abnormal
- VPDN parameter wrong
- VPDN peer server abnormal

#### 3.3.1.30 Solution

- Make sure Modem is online
- Set the correct port to VPDN
- VPDN parameter wrong
- Check VPDN peer server

## 3.3.2 VPN cannot communicate

#### 3.3.2.31 Phenomenon

VPN already connect, but cannot communicate

#### 3.3.2.32 Possible Reason

- Router table config wrong
- VPN peer server config wrong

#### 3.3.2.33 Solution

- Add related Router table
- Check VPN peer server setting

# 3.3.3 Router can communicate but subnet cannot

#### 3.3.3.34 Phenomenon

Router can communicate but subnet cannot

#### 3.3.3.35 Possible Reason

- VPN peer server config wrong
- Local Router has no MASQ
- Wrong local route table

#### 3.3.3.36 Solution

- Check VPN peer server setting
- Local Router has no MASQ, please manual add VPN port MASQ
- Wrong local route table, set right route table

# 3.4 WEB config problem

# 3.4.1 Updating firmware failure

#### 3.4.1.37 Phenomenon

Updating firmware failure

#### 3.4.1.38 Possible Reason

- Auto reboot during updating 4G Intelligent Gateway
- Power supply problem
- Wrong firmware
- Power off during updating router

#### 3.4.1.39 Solution

- Check setting, disable the function which may cause reboot
- Change to a suitable power supply
- Ask technical support for suitable firmware
- Power off during updating router, please make sure power supply normal

# 3.4.2 Backup setting problem

#### 3.4.2.40 Phenomenon

Router import backup setting failure

#### 3.4.2.41 Possible Reason

- Backup setting file format wrong
- No reboot after backup setting

#### 3.4.2.42 Solution

- Choose a right file to import
- Must reboot after import setting, then parameters available

# 3.4.3 Updating patch failure

#### 3.4.3.43 Phenomenon

Updating fix patch failure, after updating, view fix patch and found no fix patch

#### 3.4.3.44 Possible Reason

- Patch format wrong
- Patch name too complicated

#### 3.4.3.45 Solution

- Check patch format, change to a right one
- Change the patch name to a simple one

# 3.4.4 CFE Updating failure

#### 3.4.4.46 Phenomenon

CFE updating failure, firmware edition no change

#### 3.4.4.47 Possible Reason

- Power supply do not match
- Firmware version or format do not match
- Power off during updating process

#### 3.4.4.48 Solution

- If power supply do not match, please change then update again
- If firmware version, format do not match, please change then update again
- If power off during updating, please update again

# 3.4.5 Update failure in WEB GUI

#### 3.4.5.49 Phenomenon

Updating by WEB GUI, failed and cannot visit WEB GUI again

#### 3.4.5.50 Possible Reason

Firmware oversize cause updating failure

#### 3.4.5.51 Solution

Using CFE mode to update again, and router will restore to factory mode. If after CFE updating, still cannot visit WEB GUI, please contact us for repairing

# 3.4.6 Forget Router Password

#### 3.4.6.52 Phenomenon

Forget router login password

#### 3.4.6.53 Possible Reason

User has changed the password
### 3.4.6.54 Solution

After router power on, push and hold RESET button over 10 seconds then release, then re-power on router, router will back to factory mode (Username/Password both admin), but patch will reserve

# **O** CAUTION

When router is power on, press and hold RESET button around 1s, router will reboot and kept all setting.

### **FCC Statement**

This equipment has been tested and found to comply with the limits for a Class B digital device, pursuant to part 15 of the FCC Rules. These limits are designed to provide reasonable protection against harmful interference in a residential installation. This equipment generates, uses and can radiate radio frequency energy and, if not installed and used in accordance with the instructions, may cause harmful interference to radio communications. However, there is no guarantee that interference will not occur in a particular installation. If this equipment does cause harmful interference to radio or television reception, which can be determined by turning the equipment off and on, the user is encouraged to try to correct the interference by one or more of the following measures:

- Reorient or relocate the receiving antenna.
- Increase the separation between the equipment and receiver.
- Connect the equipment into an outlet on a circuit different from that to which the receiver is connected.
- Consult the dealer or an experienced radio/TV technician for help.

Caution: Any changes or modifications to this device not explicitly approved by manufacturer could void your authority to operate this equipment.

This device complies with part 15 of the FCC Rules. Operation is subject to the following two conditions: (1) This device may not cause harmful interference, and (2) this device must accept any interference received, including interference that may cause undesired operation.

#### **RF** Exposure Information

To comply with FCC RF exposure compliance requirements, this grant is applicable to only mobile configurations. The antennas used for this transmitter must be installed to provide a separation distance of at least 20 cm from all persons and must not be co-located or operating in conjunction with any other antenna or transmitter.

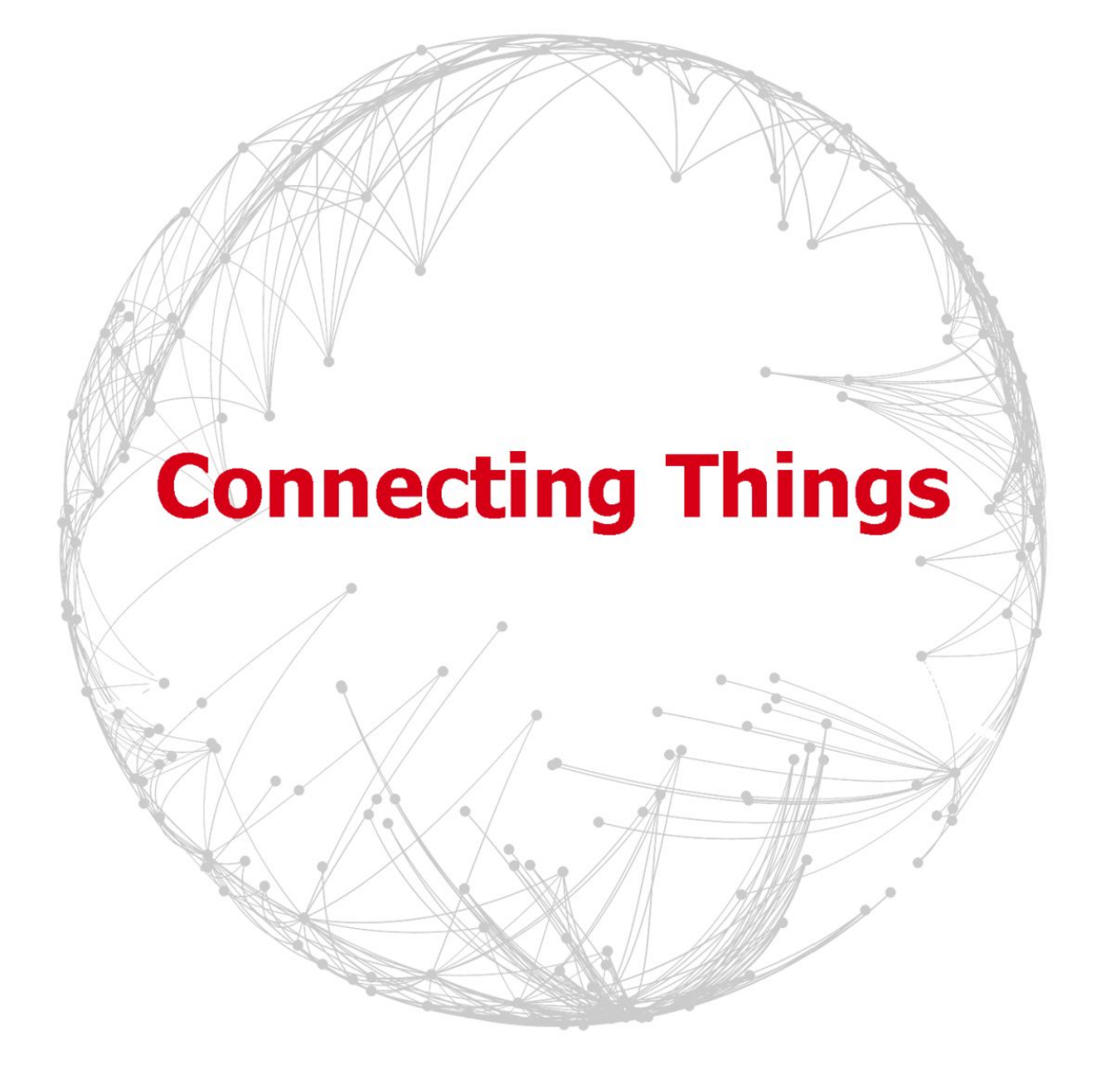

## **Contact US**

#### **Hongdian Corporation**

 Add:
 F14-F16, Tower A, Building 14, NO.12, Ganli 6th Road, Longgang District, Shenzhen

 518112, China
 Tel: +86-755-88864288

 Tel: +86-755-88864288
 Fax: -86-755-83404677

 CSH: 400-00-64288
 E-mail: Sales@hongdian.com